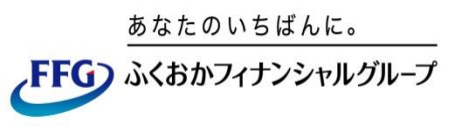

# FFG証券 インターネット・トレード 操作マニュアル

#### (パソコン・スマートフォン版)

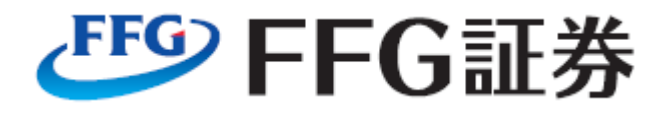

2018年5月改訂

#### 目次

| ■ご利用について<br>推奨利用環境                                                                                                    | • • • • • | P2~3   |
|----------------------------------------------------------------------------------------------------|-----------|--------|
| 利用可能時間<br>■ログイン<br>ログイン                                                                                                    | • • • • • | P4~9   |
| 初回ログイン時<br>トップページ                                                                                                    | • • • • • | P10    |
| トップページ<br>と<br>投資情報                                                                                                    | • • • • • | P11~12 |
| 投資情報<br>■国内株式注文<br>国内株式 買付                                                                                                    | • • • • • | P13~22 |
| 国内株式 売却<br>国内株式 注文訂正・取消<br>国内投資信託注文<br>国内投資信託 買付<br>国内投資信託 売却                                                                                                    | • • • • • | P23~32 |
| 国内投資信託 スイッチング<br>国内投資信託 注文取消<br>■資産状況<br>お預り資産<br>各種余力                                                                                                    | • • • • • | P33~39 |
| <ul> <li>金銭残局</li> <li>投資信託の運用損益</li> <li>過去のお取引</li> <li>入出金</li> <li>入出金</li> <li>出金指示</li> <li>出金指示</li> </ul>                                                                                                    | • • • • • | P40~50 |
| <ul> <li>入金指示(福岡銀行)</li> <li>入金指示(福岡銀行)【契約】</li> <li>入金指示(福岡銀行)【未契約】</li> <li>□座情報</li> <li>ログイン・取引パスワード変更</li> <li>メールアドレス変更</li> <li>Eメール通知サービス変更</li> <li>電子交付サービス利用状況</li> <li>目論見書交付履歴</li> <li>お客様情報</li> <li>定期買付契約</li> </ul> | ••••      | P51~68 |

### ご利用について

#### 推奨利用環境

当社のインターネット・トレードで動作確認済みのOS・ブラウザは、当社ホームページを ご参照ください。

【「ご利用環境」掲載場所】

トップページ>サービス・お取引について>インターネット・トレードについて>サービスの詳細>ご利用いただける方 に「ご利用環境」を掲載しています。

また、ブラウザの設定については、以下のことを前提としています。

- JavaScriptの有効化
- ・スタイルシートの有効化
- Cookieの有効化

.

なお、通信の暗号化方式において、「TLS方式」の設定が必要です。

投資信託の目論見書等の電子交付や取引報告書・取引残高報告書等の電子交付ではPDF形式のファイルにて内容をご覧いただくため、ご利用のパソコン等にAdobe Reader等のインストールが必要です。

### ご利用について

#### 利用可能時間

#### 1 参照可能時間はつぎのとおりです。

参照可能時間

6:00~翌日2:00

#### 各取引時間はつぎのとおりです。

#### ◆国内株式

|        | 取引所 | 注文内容  | 当日注文       | 翌営業日注 <b>文</b> (予約注文) |
|--------|-----|-------|------------|-----------------------|
|        | 市町  | 売買    | 6:00-15:00 | 15:35~翌日2:00          |
| *0     | 宋証  | 訂正•取消 | 6.00~15.00 | 17:00 ~翌日2:00         |
|        | 市町  |       |            |                       |
| 11/1 🗆 | 宋証  | 訂正・取消 |            | 6.00~翌日2.00           |

#### ◆国内投資信託

|    | 取扱商品 | 注文内容  | 当日執行                | 翌営業日執行                |
|----|------|-------|---------------------|-----------------------|
| 平日 | 国内投信 | 売買・取消 | 6:00~<br>各ファンド注文締時刻 | 各ファンド注文締時刻〜<br>翌日2:00 |
| 休日 | 国内投信 | 売買・取消 | 一(当日執行分の申込不可)       | 各ファンド注文締時刻〜<br>翌日2:00 |

#### ◆投信積立契約

|    | サービス内容             | 当日執行       | 備考                                                           |
|----|--------------------|------------|--------------------------------------------------------------|
| ΨŪ | 投信積立契約照会           | 6:00~26:00 | 6:00~7:30及び<br>20:00~26:00は<br>申込・変更・取消ボタンは<br>非表示           |
| ¥D | 投信積立契約<br>申込・変更・取消 | 7:30~20:00 | 買付日の3営業日前までに<br>申込入力した場合、当月開<br>始。それ以降は翌月開始。<br>申込入力時に開始月を表示 |
|    | 投信積立契約照会           | 6:00~26:00 |                                                              |
| 休日 | 投信積立契約<br>申込・変更・取消 | 受付不可       |                                                              |

[3]

## ご利用について

#### 利用可能時間

#### ◆出金

|    | 注文内容  | 翌営業日出金      | 翌々営業日出金      |
|----|-------|-------------|--------------|
| 平日 | 出金・取消 | 6:00~15:30  | 15:30~翌日2:00 |
| 休日 | 出金·取消 | 一(翌営業日出金不可) | 6:00~翌日2:00  |

◆入金(福岡銀行)

|               | 注文内容 | 即時入金        |
|---------------|------|-------------|
| 平日(月と祝日の翌日以外) | 入金指示 | 6:00~翌日1:30 |
| 平日(月と祝日の翌日)   | 入金指示 | 8:00~翌日1:30 |
| 土曜日           | 入金指示 | 6:00~21:00  |
| 日・祝日          | 入金指示 | 8:00~21:00  |

※21:00以降の入金の受渡日は、翌営業日となります。 ※翌日が祝日の場合は、当日の23:59までのご利用となります。

#### ◆電子交付サービス(取引報告書・取引残高報告書等)

|    | 申込内容 | 当日受付          | 翌営業日受付       |
|----|------|---------------|--------------|
| 平日 | 申込   | 6:00~19:00    | 19:00~翌日2:00 |
| 休日 | 申込   | 一(当日受付分の申込不可) | 6:00~翌日2:00  |

※平日の6:00~19:00に電子交付サービスを申し込んだ場合、当日の取引分から電子交付され、 19:00以降に申し込んだ場合、翌営業日の取引分から電子交付されます。

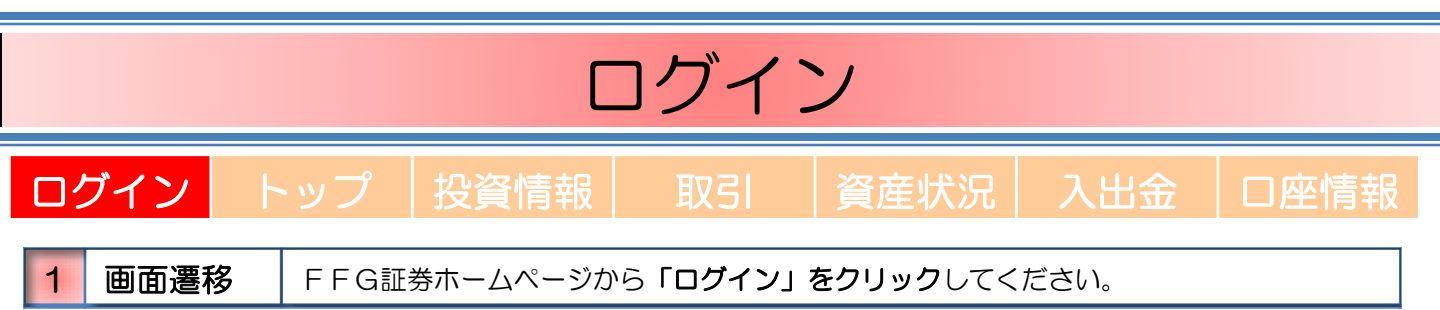

| <sup>あなたのいちばんに。</sup><br>「「」FFG証券                  |                                                                                                    | ニュースリリース                                                                                                | 日産制設について                                | サービス・お取引について                | FFG証券について               |
|----------------------------------------------------|----------------------------------------------------------------------------------------------------|----------------------------------------------------------------------------------------------------|-----------------------------------------|-----------------------------|-------------------------|
| N - 7- 7 9 1 # 1 9 = 2 1                           |                                                                                                    |                                                                                                    |                                         |                             |                         |
| 注目のトビックス<br>10ptcs                                 |                                                                                                    |                                                                                                    |                                         | FFGLD インター                  | ・ネット・トレード<br>サービスのご案内 > |
| 商品のご案内                                             |                                                                                                    |                                                                                                    |                                         | 1                           |                         |
| した 投信ランキング                                         |                                                                                                    |                                                                                                    |                                         |                             |                         |
|                                                    |                                                                                                    |                                                                                                    | לםי                                     | 「イン」をクリック                   | っしてください。                |
|                                                    |                                                                                                    | Z                                                                                                    | Ļ                                       |                             |                         |
|                                                    | FFG証券インターネット・トレー                                                                                           | ド ユーザ問語                                                                                                 |                                         |                             | 7                       |
| 部店                                                 | コ <b>グイン</b><br>マード、ロ座番号、ログインパス5                                                                           |                                                                                                    | .てください。                                 |                             | -                       |
| 音和                                                 | 「コード                                                                                                    | 部店□-ド<br>●部店□-ドの W は半角                                                                                  | 大文字で入力してください。                           | Ĭ                           | 1                       |
|                                                    | 「新日                                                                                                    | 口座番号                                                                                                    |                                         | <b>Ú</b>                    | -                       |
|                                                    | ブインバスワード                                                                                                   | ログインバスワード<br>ログインバスワード                                                                                  |                                         | <b>Ú</b>                    |                         |
|                                                    | アブレット・スマートフォン向けサ<br>コグインできない場合はこちらをご<br>(ンターネット・トレードの操作マ<br>(ンターネット・トレードの操作マ<br>ログインについて<br>ログインパスワードは6~12 | イトはこちら<br>確認ください。詳細はこちら ら<br>ニュアル(PC・スマートフォン・タブレッ<br>ニュアル(携帯電話用)はこちらをご確認<br><b>2 ログイ</b><br>文字の半角英数字です。 | rト用)はこちらをご確認くださ<br>ください。詳細はこちら 哈<br>ン ● | い。詳細はこちら 哈<br>▶ FFG証券ホームページ |                         |
| !                                                  |                                                                                                    |                                                                                                    |                                         |                             |                         |
| ●PCサイト:http<br>●タブレット、ス <sup>-</sup><br>●携帯サイト:htt | os://trade.ffg-s<br>マートフォンサ1<br>ps://mobile.ffg                                                            | ec.co.jp/web<br>'ト:https://trade<br>-sec.co.jp                                                          | .ffg-sec.co.jp/                         | /smart                      |                         |
|                                                    | 上記のURLをフ                                                                                                   | ブラウザの「お気にス                                                                                              | しり」に登録す                                 | ると便利です。                     |                         |

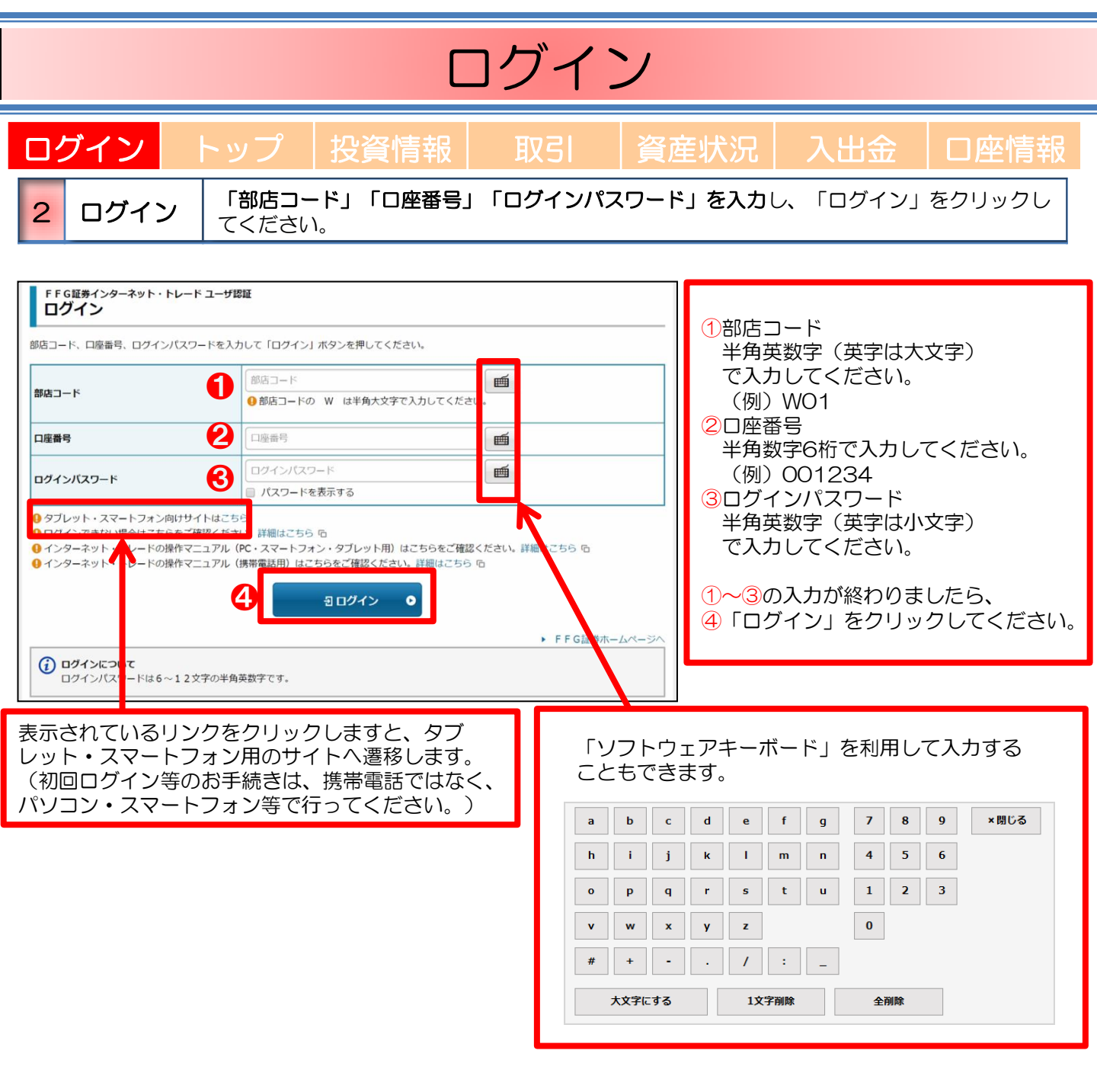

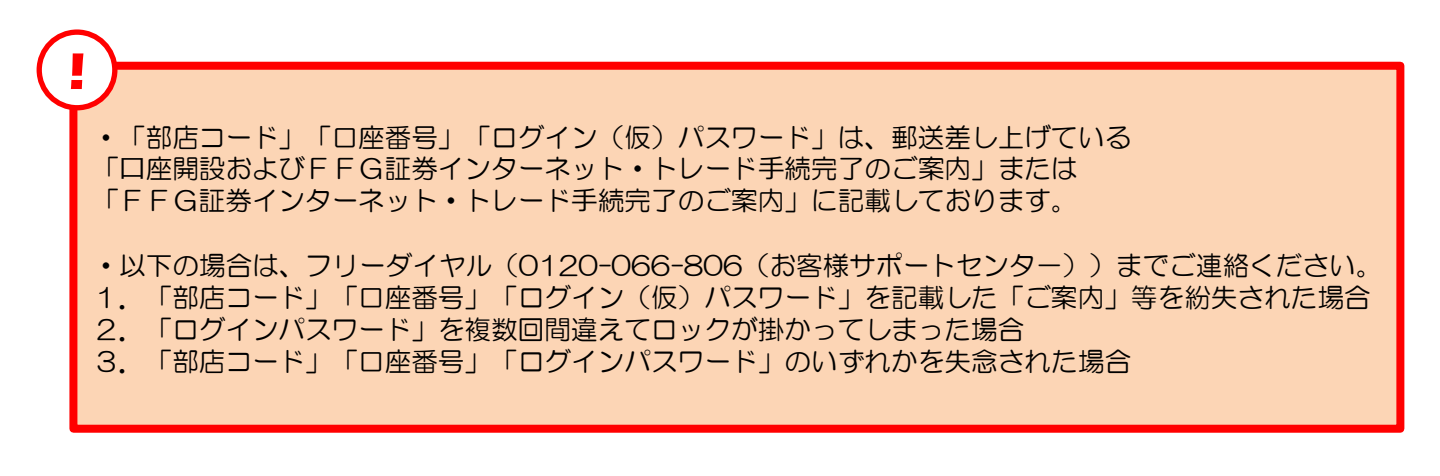

| クイノトッ<br>初回パスワード<br><sup>29</sup> FFG延券<br>インターネット・トレード                      | <ul> <li>         ・</li></ul>                                                                                                    | リス51<br>、「ログイン/<br>四 # | <b>賃</b> /圧 扒 況<br><sup>†</sup> スワード」と「<br><b>■</b> □□777 | 収引パスワード」       | <ul> <li></li></ul>       |
|------------------------------------------------------------------------------|----------------------------------------------------------------------------------------------------|------------------------|-----------------------------------------------------------|----------------|---------------------------|
| <ol> <li>ふくおか太郎 様</li> <li>初期パスワード変更 - ス</li> <li>初期ログインパスワード変</li> </ol>    | (ற-<br>更                                                                                                    |                        | 2018/03/24                                                | 「ログインパ」「取引パスワー | スワード」と<br>ード」は異な<br>てください |
| 現在のログインバスワード                                                                 | 現在のログインパスワード<br>目 パスワードを表示する                                                                                                    | <b></b>                |                                                           | (より安全に)        | ご利用いたた                    |
| 新しいログインバスワード                                                                 | 新しいログインパスワード                                                                                                    |                        |                                                           | ために、ログワードに加え   | イン時のパス<br>て、お取引時          |
| 初期取引バスワード変更                                                                  | <ul> <li>現在の取引パスワード</li> <li>「スワードを表示する</li> </ul>                                                                                         |                        |                                                           |                |                           |
| 新しい取引バスワード<br>もう一度ご入力ください(種間)<br>・ %住の取引バスワードは彼の/パスワー<br>● 新しいバスワードは次回の取引バスワ | 新しい取らバスワード       パスワードを表示する       もう一度ご入力ください(確認)       パスワードを表示する       ・パスワードを表示する       ・パスワードを表示する       ・パスワードを表示する       ・パスワードを表示する |                        |                                                           |                | <i>tc</i>                 |

#### 設定可能なパスワードは下表の通りです。

| 項目          | 設定値                                                         | 内容                        |
|-------------|-------------------------------------------------------------|---------------------------|
| 使用可能<br>桁数  | 桁数6~12桁                                                     | パスワードに設定可能な最<br>小・最大桁数です。 |
| 使用可能<br>文字  | ・半角数字<br>・半角英字(小文字)                                         | パスワードとして利用可能<br>な文字です。    |
| 設定不能<br>文字列 | ・ログインIDと同一のパスワード<br>・ログインパスワードと取引パスワードが同一<br>・全て英字<br>・全て数字 | 利用できない文字の組み合<br>わせです。     |

| グイン                                                                                                    |                                                                                   | 投資                                         | 情報                           | 取引                                                      | 資産状況                                   | 入出金                            | 口座情              |
|----------------------------------------------------------------------------------------------------|-----------------------------------------------------------------------------------|--------------------------------------------|------------------------------|---------------------------------------------------------|----------------------------------------|--------------------------------|------------------|
| 契約締結前                                                                                                  | 前交付書面0                                                                            | )確認                                        | 初回口(<br><b>意確認</b> 」<br>ジに遷和 | ブイン時、契約約<br>  <b>、内容をご確認</b><br>多します。                   | <sup>帝結前交付書面の</sup><br><b>認いただき「同意</b> | 確認画面が表示。<br>【 <b>する」、「次へ</b> 」 | されます。「<br>」でトップへ |
| <b>E</b> FFG証券                                                                                         | wk.kl. P                                                                          |                                            |                              |                                                         |                                        | 小中大                            | <b>₿</b> ログアウト   |
| 「インターネ                                                                                                 | ット・トレート                                                                           |                                            |                              |                                                         |                                        |                                |                  |
| インターネ ③ふくおか太良                                                                                          | ット・トレート<br>『様                                                                     |                                            |                              |                                                         |                                        |                                | 2018/03/24       |
| インターネ<br>①ふくおか太郎<br>重要なる<br><sup>2</sup> 初締結前なん                                                        | ット・トレート<br>『様<br>ら知らせ<br>***<br>***<br>***                                        | 刃いただき・                                     | 十分ご神殿い                       | ただいたうえ、お取引え                                             | そ行ってください                               |                                | 2018/03/24       |
| インターネ       ①ふくおか太郎       重要なる       契約締結前交付       各書面は、「同<br>すべての書面の       契約締結前交付       支利締結前交付      | ット・トレート<br>様<br>防知らせ<br>書面等の内容をご確<br>意確認」ボタンを押<br>同意確認後、「次へ<br>前交付書面の確            | 忍いただき、-<br>して、ご確認<br>  ボタンを押<br>  <b>認</b> | 十分ご理解い<br>ください。<br>すと、トレー    | ただいたうえ、お取引を<br>ド画面トップページへ通                              | を行ってください。<br>置移します。                    |                                | 2018/03/24       |
| インターネ       ① ふくおか太郎       重要なこ       契約締結前交付       各書面は、「同<br>すべての書面の       契約締結前交付       修業       秋式 | ット・トレート<br>様<br>防知らせ<br>書面等の内容をご確<br>意確認」ボタンを押<br>同意確認後、「次へ<br>前交付書面の確<br>上場有価証券等 | 忍いただき、<br>して、ご確認<br>」ボタンを押                 | +分ご理解い<br>ください。<br>すと、トレー    | ただいたうえ、お取引を<br>ド画面トップペ <b>ー</b> ジへ選<br><b>契約締結前交付書面</b> | を行ってください。<br>豊移します。                    | 1                              | 2018/03/24       |

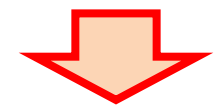

| <sup>ど</sup> FFG証券<br>インターネット・トレード |            |
|------------------------------------|------------|
| ①ふくおか太郎 様                          | 2018/03/24 |
| 契約締結前書面                            |            |
| GetHTML Area                       |            |
| ● ディスクレーマー文言1です。                   |            |
| <b>2</b> 同意する O                    |            |

- ①同意確認
   「同意確認」ボタンをクリックしてください。
   ②契約締結前書面
   契約締結前書面が展開されますので内容をご確認のうえ、「同意する」ボタンをクリックしてください。
   ③同意済み
   同意いただいた契約締結前交付書面は「同意済み」にチェックされます。
   ④トップページへ
  - 「次へ」ボタンをクリックするとトップページへ遷移します。

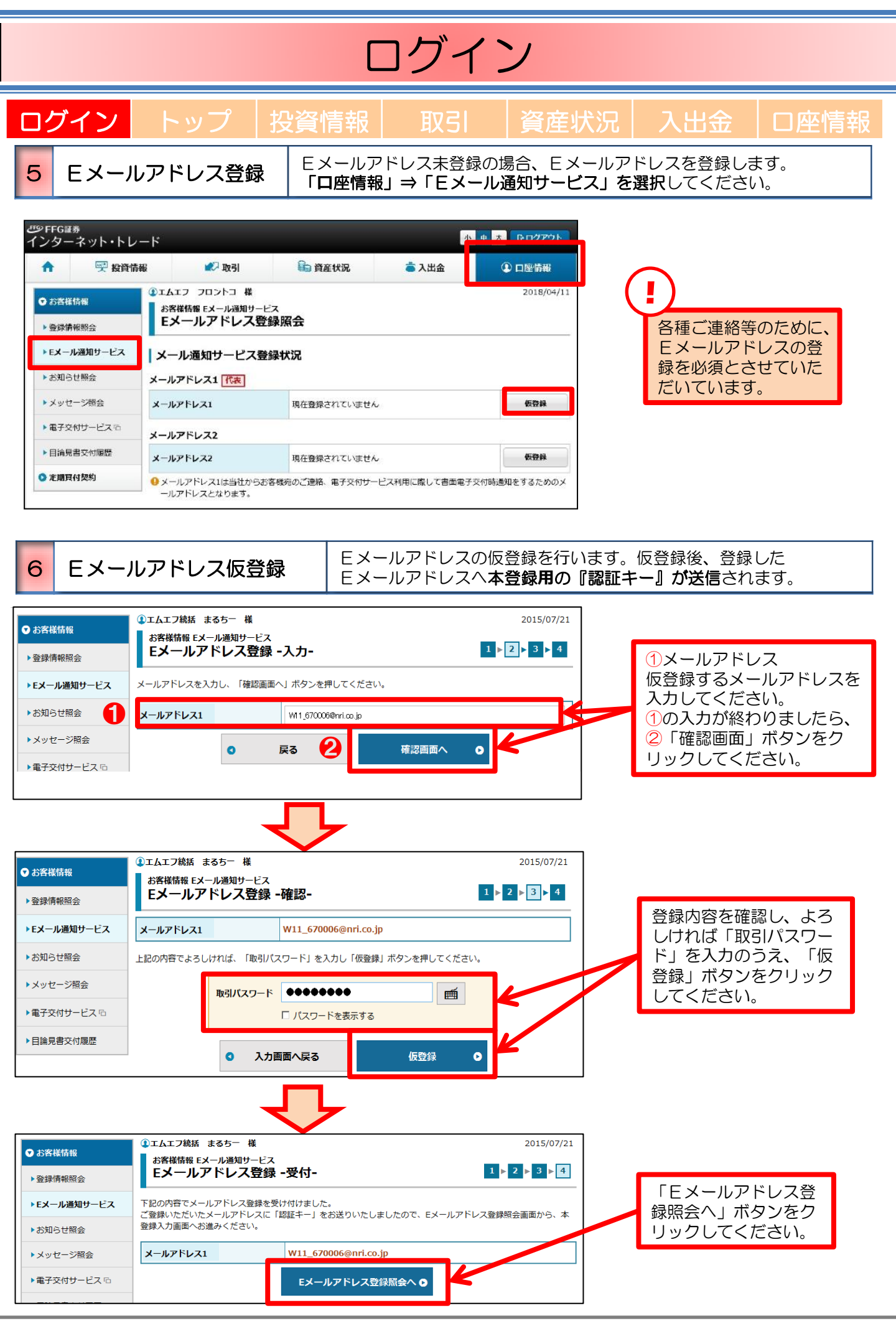

(9

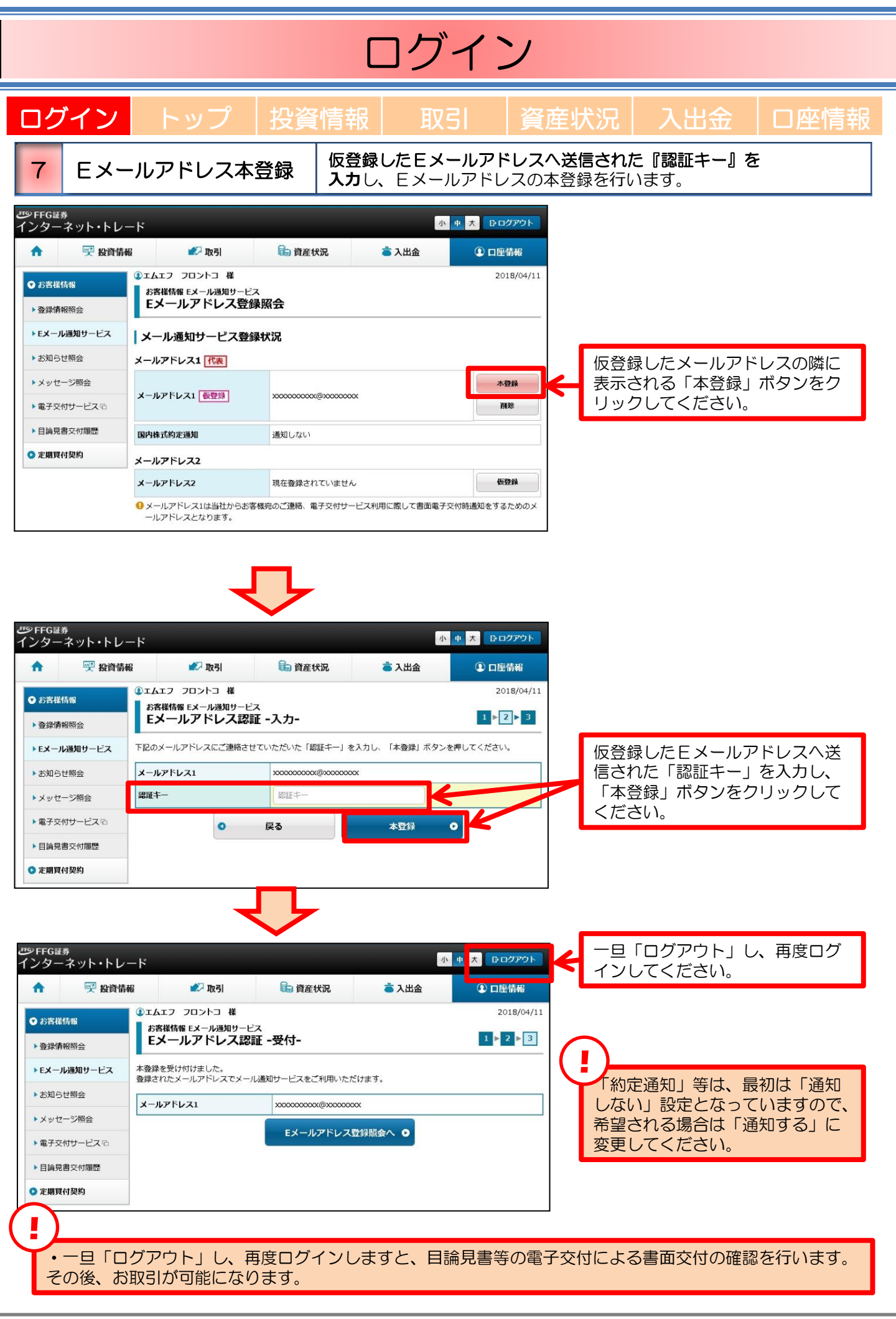

| <b>グイン</b> トッフ                                                                                                    | プ 投資                                                                                                    | 情報 取                                                                      | 31 資産                                                                                                    | を状況 入る             | 出金 口座                                          |
|----------------------------------------------------------------------------------------------------|----------------------------------------------------------------------------------------------------|---------------------------------------------------------------------------|----------------------------------------------------------------------------------------------------|--------------------|------------------------------------------------|
| トップページ                                                                                                    | トップペ<br><b>お知らせ</b>                                                                                                    | ージでは <b>、買付可</b><br>をご確認いただけ                                              | <b>能額や出金可</b><br>ます。                                                                                                    | 能額、当社からお           | 客さま宛てのご連                                       |
| 野 FFG証券<br>インターネット・トレー                                                                                                    | ۲                                                                                                    |                                                                           |                                                                                                    | 4                  |                                                |
| ↑ ፵ 投資情報                                                                                                    |                                                                                                    | े फ्र <b>न</b> ।                                                          | 資産状況                                                                                                    | 着 入出金              | ③ 口座情報                                         |
| ③エムエフ フロントコ 様                                                                                                    | 0                                                                                                    |                                                                           | 2                                                                                                    |                    | 2018/04/                                       |
| 買付可能額<br>Maca 非理想的                                                                                                    |                                                                                                    | 100,000,000円                                                              | 出金可能額                                                                                                    |                    | 100,000,000                                    |
| NI SAF SKINF                                                                                                    |                                                                                                    | [20184] 1,200,000                                                         |                                                                                                    |                    | (                                              |
| トップ<br>ご利用いただき、ありがとうごさ<br>前回ログイン日時は2018/04/11<br>9 画面上部の「出金可能額」は、<br>よく使われるメニュー                                                                                                    | います。<br>111:27:34でした。<br>インターネットから<br>-                                                                                           | 。<br>洲金指示可能な金額を表え                                                         | 示しています。                                                                                                    |                    |                                                |
| トップ<br>ご利用いただき、ありがとうごさ<br>前回ログイン日時は2018/04/11<br>① 画面上部の「出金可能額」は、<br>】よく使われるメニュー<br>お預り資産                                                                                                    | います。<br>11:27:34でした。<br>インターネットから<br>-                                                                                            | 。 送出金指示可能な金額を表え                                                           | ましています。                                                                                                    | 国内株式売り             | 0                                              |
| トップ<br>ご利用いただき、ありがとうごさ<br>前回ログイン日時は2018/04/11<br>① 画面上部の「出金可能額」は、<br>よく使われるメニュー<br>お預り資産<br>様式注文照会、訂正、取消                                                                                      | います。<br>11:27:34でした。<br>インターネットから<br>-                                                                                            | 。<br>注出金指示可能な金額を表え<br>国内株式買い<br>国内投資信託買い                                  | <ul> <li>しています。</li> <li>〇</li> <li>〇</li> </ul>                                                                                                    | 国内株式売り             | 0                                              |
| トップ<br>ご利用いただき、ありがとうごさ<br>前回ログイン日時は2018/04/11<br>④ 画面上部の「出金可能額」は、<br>よく使われるメニュー<br>お預り資産<br>株式注文照会、訂正、取消                                                                                      | います。<br>11:27:34でした。<br>インターネットから<br>-                                                                                            | 。<br>注出金指示可能な金額を表え<br>国内株式買い<br>国内投資信託買い                                  | <ul> <li>しています。</li> <li>〇</li> <li>〇</li> </ul>                                                                                                    | 国内株式売り             | <ul> <li>■</li> <li>×ッセージー覧へ</li> </ul>        |
| トップ<br>ご利用いただき、ありがとうごさ<br>前回ログイン日時は2018/04/11<br>① 画面上部の「出金可能額」は、<br>】 よく使われるメニュー<br>お預り資産<br>株式注文照会、訂正、取消<br>お客様へのご連絡: 素<br>務行日時                                                             | います。<br>11:27:34でした。<br>インターネットから<br>-                                                                                            | 。<br>送出金指示可能な金額を表え<br>国内株式買い<br>国内投資信託買い                                  | <ul> <li>ましています。</li> <li>・</li> <li>・</li> <li></li></ul> | 国内株式売り<br>国内投資信託売り | 。<br>メッセージー覧へ                                  |
| トップ<br>ご利用いただき、ありがとうごさ<br>前回ログイン日時は2018/04/11<br>④ 画面上部の「出金可能額」は、<br>よく使われるメニュー<br>お預り資産<br>株式注文照会、訂正、取消<br>お客様へのご連絡:<br>第行日時<br>2018/04/09 16:09                                             | います。<br>11:27:34でした。<br>インターネットから<br>-<br>で<br>で<br>で<br>で<br>で<br>で<br>で<br>の                                                    | 。<br>注出金指示可能な金額を表え<br>国内株式買い<br>国内投資信託買い<br>「スワードを変更してくだ                  | ましています。<br>●<br>●<br>件名<br>さい。                                                                                                    | 国内株式売り             | 。<br>メッセージー覧へ                                  |
| トップ<br>ご利用いただき、ありがとうごさ<br>前回ログイン日時は2018/04/11<br>④ 画面上部の「出金可能額」は、<br>よく使われるメニュー<br>お預り資産<br>株式注文照会・訂正・取消<br>お客様へのご連絡:<br>2018/04/09 16:09<br>2018/04/09 16:09                                 | います。<br>111:27:34でした。<br>インターネットから<br>・<br>・<br>・<br>・<br>・<br>・<br>・<br>・<br>・<br>・<br>・<br>・<br>・<br>・<br>・<br>・<br>・<br>・<br>・ | 。<br>送出金指示可能な金額を表述<br>国内株式買い<br>国内投資信託買い<br>(スワードを変更してくだ<br>(ンパスワードを変更してく | Rしています。<br>の<br>作名<br>さい。<br>ください。                                                                                                    | 国内株式売り             | 。<br>メッセージー覧へ                                  |
| トップ<br>ご利用いただき、ありがとうごさ<br>前回ログイン日時は2018/04/11<br>④ 画面上部の「出金可能額」は、<br>よく使われるメニュー<br>が預り資産<br>株式注文照会・訂正・取消<br>お客様へのご連絡:<br>第行日時<br>2018/04/09 16:09<br>2018/04/09 16:09                         | います。<br>111:27:34でした。<br>インターネットから<br>-<br>-<br>-<br>-<br>-<br>-<br>-<br>-<br>-<br>-<br>-<br>-<br>-<br>-<br>-<br>-<br>-<br>-<br>- | 。<br>送出金指示可能な金額を表述<br>国内株式買い<br>国内投資信託買い<br>(スワードを変更してくだ<br>(ンパスワードを変更してく | ましています。<br>の<br>作名<br>さい。<br>ください。                                                                                                    | 国内株式売り             | <ul> <li>メッセージー覧へ</li> <li>通去のお知らせへ</li> </ul> |
| トップ<br>ご利用いただき、ありがとうごさ<br>前回ログイン日時は2018/04/11<br>④ 画面上部の「出金可能額」は、<br>よく使われるメニュー<br>お預り資産<br>株式注文照会、訂正、取消<br>お客様へのご連絡:<br>第<br>行日時<br>2018/04/09 16:09<br>2018/04/09 16:09<br>当社からのお知らせ<br>発行日 | います。<br>111:27:34でした。<br>インターネットから<br>-<br>-<br>-<br>-<br>-<br>-<br>-<br>-<br>-<br>-<br>-<br>-<br>-<br>-<br>-<br>-<br>-<br>-<br>- | 。<br>送出金指示可能な金額を表述<br>国内株式買い<br>国内投資信託買い<br>(スワードを変更してくだ<br>(ンパスワードを変更してく | Rしています。<br>の<br>の<br>作名<br>さい。<br>ください。<br>作名                                                                                                    | 国内株式売り             | <ul> <li>メッセージー覧へ</li> <li>道去のお知らせへ</li> </ul> |

2 出金可能額

インターネットから出金指示が可能な金額です。

③ NISA 非課税枠 NISA でお取引が可能な金額です。

④ お客さま宛てのご案内、ご連絡、当社からのお知らせ 当社よりお客さま宛ての重要なご連絡や、オンライントレードに関するご案内等を 掲載いたします。必ず内容をご確認ください。

#### 投資情報

| コガイントップ                                                  | プロ資格報                                                  | 8021                                                                                  | 谷在伏                                                |                                                                | 全口应情起                                           |
|----------------------------------------------------------|--------------------------------------------------------|---------------------------------------------------------------------------------------|----------------------------------------------------|----------------------------------------------------------------|-------------------------------------------------|
|                                                          |                                                        |                                                                                       |                                                    |                                                                |                                                 |
| 1         投資情報         主           1         日         日 | 価をはじめとするマー<br>要マーケット、株価指<br>指標の投資情報を閲覧                 | -ケット情報を<br>1<br>当数、株価ニュ <sup>、</sup><br>〔できます。                                        | <sup>提供します。</sup><br>−ス、為替レ−                       | ・ト、為替ニュー                                                       | ス、債券指標、商                                        |
| 559 FFG証券<br>インターネット・トレー                                 | ĸ                                                      |                                                                                       |                                                    | 小                                                              | ቀ 夫 🕞 ログアウト                                     |
| ↑ 突投資情報                                                  | 🔊 取引                                                   | <b>自</b> 資產                                                                           | E状況                                                | 👗 入出金                                                          | (1) 口座情報                                        |
| <ul> <li>● 投資情報メニュー</li> <li>▶ 投資情報</li> </ul>           | エムエフ フロントコ 様<br>投資情報メニュー 投資情報<br>投資情報                  | R                                                                                     |                                                    |                                                                | 2018/04/11                                      |
|                                                          | ▶ マーケット情報 □<br>国内外の主要マーケットの株<br>ろん為替レートや為替ニュー<br>できます。 | 価指標や株価ニュース<br>スなど豊富な投資情報                                                              | マーケッ<br>情報が参<br><sup>スはもち</sup><br><sup>般を閲覧</sup> | ト情報をクリッ <sup>、</sup><br>照できます。                                 | クしますと各種                                         |
| 主要マーケット                                                  | $\mathbf{\nabla}$                                      | -                                                                                     | (                                                  | <ul> <li>・各値は、実または直近の<br/>(更新日時)</li> <li>・各指標をクレート</li> </ul> | 時間から遅れた情報<br>終値となります。<br>でご確認ください。<br>リックすると詳細な |
| 日経平均                                                     | 米ドル/円                                                  | NYダウ                                                                                  | 1                                                  | 個別チャート<br>す。                                                   | をご確認いただけま                                       |
| 21000<br>20500<br>19500<br>04/27 06/12 07/23             | 126<br>124<br>122<br>120<br>118<br>04/27 06/10 0       | 18400 -<br>18200 -<br>18000 -<br>17800 -<br>17800 -<br>17600 -<br>7/23 17400 -<br>04, |                                                    | ◆主要マーク<br>「日経平均」<br>ダウ」の動き<br>きます。                             | 「ット<br>「米ドル/円」「NY<br>が、時系列で参照で                  |
| (前日比) -119.72<br>(更新日時) 07/24 11:06<br>株価指数              | (前日比) +0.0<br>(更新日時) 07/24 11:24                       | - (秋世)<br>1 (前日比)<br>4 (更新日時                                                          | -119.12<br>•) 07/23:                               |                                                                |                                                 |
| 株価指数                                                     | 指標値                                                    | 前日比                                                                                   | 更新日時                                               | ◆株価指数                                                          |                                                 |
| ● 日経平均                                                   | 20,564.23                                              | -119.72                                                                               | 07/24<br>11:06                                     | □ □ □ □ □ □ □ □ □ □ □ □ □ □ □ □ □ □ □                          | 「TOPIX」「NYダ<br>値と前口比が表示さ                        |
| TOPIX                                                    | 1,656.56                                               | -8.32                                                                                 | 07/24                                              | り」もの指摘れます。                                                     |                                                 |
| <b>■</b> NYダウ                                            | 17,731.92                                              | -119.12                                                                               | 07/23                                              |                                                                |                                                 |
| NASDAQ                                                   | 5,146.41                                               | -25.36                                                                                | 07/23                                              |                                                                |                                                 |
| S&P500                                                   | 2,102.15                                               | -12.00                                                                                | 07/23                                              |                                                                |                                                 |
| DAX指数                                                    | 11,512.11                                              | -8.56                                                                                 | 07/23                                              |                                                                |                                                 |
| 2011 上海総合指数                                              | 4,123.92                                               | +97.88                                                                                | 07/23                                              |                                                                |                                                 |
| くしていた インドSENSEX指数                                        | 28,370.84                                              | -134.09                                                                               | 07/23                                              |                                                                |                                                 |
| ロシアRTS指数                                                 | 884.47                                                 | -17.29                                                                                | 07/23                                              |                                                                |                                                 |
|                                                          |                                                        |                                                                                       |                                                    | L                                                              |                                                 |

#### 投資情報

| ログイントップ                                                                        | 投資情報                                    | 取引                        | 資産状況           | こ 入出金 口座情報                                             |
|--------------------------------------------------------------------------------|-----------------------------------------|---------------------------|----------------|--------------------------------------------------------|
| <b>株価ニュース</b><br>07/24 09:11 (東京株式)反落=前                                        | 1日の米国株下落で(24)                           | 日前場寄り付き)                  |                | ◆株価ニュース<br>株価に関するニュースが一覧で表<br>示されます。<br>詳細は「ニュースを見る」をク |
| 07/24 05:47 (米株式) N Y タワ、<br>07/24 05:37 (米株式) N Y ダウ、                         | 119ドル安=低調な企<br>119ドル安=低調な企              | 業決算で(23日)☆差替<br>業決算で(23日) |                | リックしてください。                                             |
| 為替レート                                                                          |                                         |                           |                |                                                        |
| 通貨                                                                             | 価格                                      | 前日比                       | 更新日時           | ◆為替レート                                                 |
| 📕 米ドル/円                                                                        | 123.92                                  | +0.01                     | 07/24<br>11:24 | 「米ドル/円」「ユーロ/円」<br>「ユーロ/米ドル」等の価格、前                      |
| ■ ユーロ/円                                                                        | 136.05                                  | -0.03                     | 07/24<br>11:24 | 日比が表示されます。                                             |
| ▲ ユーロ/米ドル                                                                      | 1.0977                                  | -0.0005                   | 07/24          |                                                        |
| ◎ 豪ドル/円                                                                        | 90.60                                   | -0.50                     | 07/24          |                                                        |
| M z ドル/円                                                                       | 81.67                                   | -0.08                     | 07/24          |                                                        |
| ◎ ブラジルレアル/円                                                                    | 37.69                                   | -0.01                     | 07/24          |                                                        |
| 2010 人民元/円                                                                     | 19.91                                   | -0.02                     | 07/24          |                                                        |
| 🚅 インドルピー/円                                                                     | 1.9341                                  | -0.0044                   | 07/24          |                                                        |
| ● 韓国ウォン/円                                                                      | 0.106                                   | -0.000                    | 07/24          |                                                        |
| インドネシアルピア/円                                                                    | 0.008960                                | -0.000020                 | 07/24          |                                                        |
|                                                                                |                                         |                           | ·              |                                                        |
| 為替ニュース                                                                         |                                         |                           |                | ◆為替ニュース<br>為替に関するニュースが一覧で表                             |
| 07/24 09:05 (東京外為)ドル小動き、<br>07/24 06:56 (NY外為)円、123<br>07/24 00:56 (ロンドン外為)円、1 | 、123円台後半=上下重<br>円台後半(23日)<br>24円前後(23日) | かきにくい(24日午前9              | 時)             | 示されます。<br>詳細は「ニュースを見る」をク<br>リックしてください。                 |
|                                                                                |                                         |                           | ◎ニュースを見        |                                                        |
| <b>債券指</b> 標                                                                   |                                         |                           |                |                                                        |
| 住坐七価                                                                           | 化価店                                     | 利用り                       | 百死口吐           | ●債券指標<br>「日本国債10年」「米国債10                               |
|                                                                                | 0.410                                   | -0.005                    | 07/23          | 年」の指標値、利回りが表示され<br>ます。                                 |
| ▲ 米国債10年                                                                       | 2.28                                    | -0.05                     | 07/23          |                                                        |
|                                                                                |                                         |                           |                |                                                        |
| 商品指標                                                                           |                                         |                           |                | ◆商品指標                                                  |
| 商品指標                                                                           | 価格                                      | 前日比                       | 更新日時           | 「NY原油」「NY金」の価格と前<br>日比が表示されます。                         |
| NY原油                                                                           | 48.45                                   | -0.74                     | 07/23          |                                                        |
| NY£                                                                            | 1,094.10                                | +2.60                     | 07/23          |                                                        |
|                                                                                |                                         |                           |                | I                                                      |

#### 国内株式注文

| ログイン | / トッ | ヮプ  | 投資情報     | 取引              | 資産状況     | 入出金     | 口座情報 |
|------|------|-----|----------|-----------------|----------|---------|------|
| 1 画  | 面遷移  | 「取引 | 」⇒「国内株式」 | ⇒「現物注 <b>文」</b> | ⇒「買う」を選択 | してください。 |      |

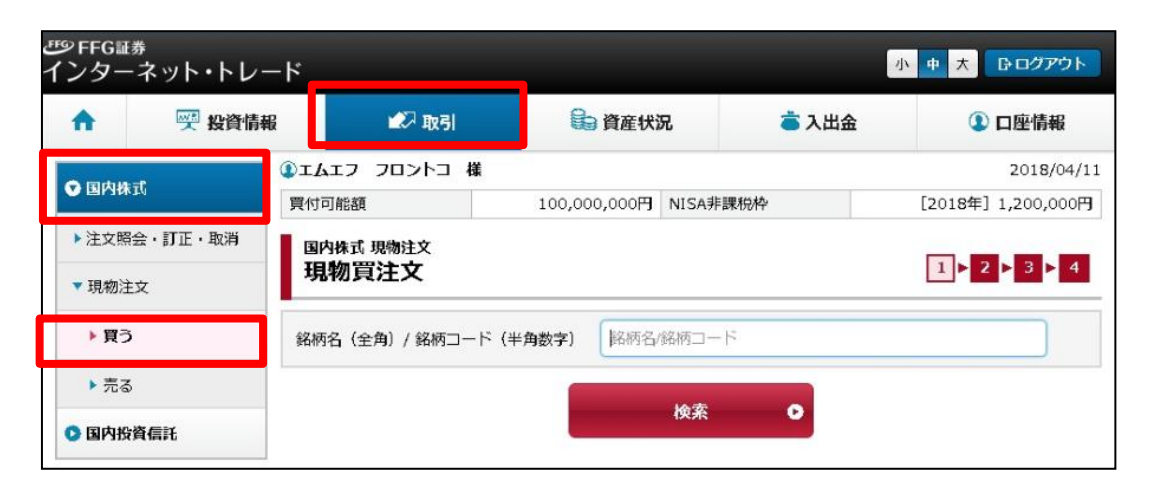

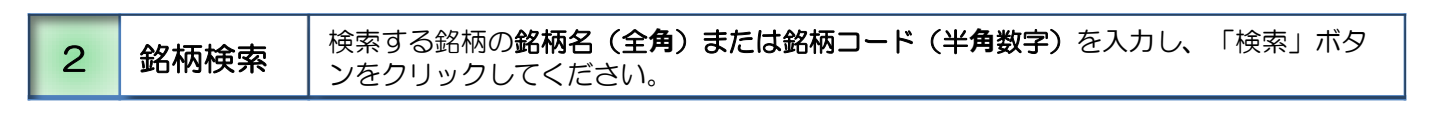

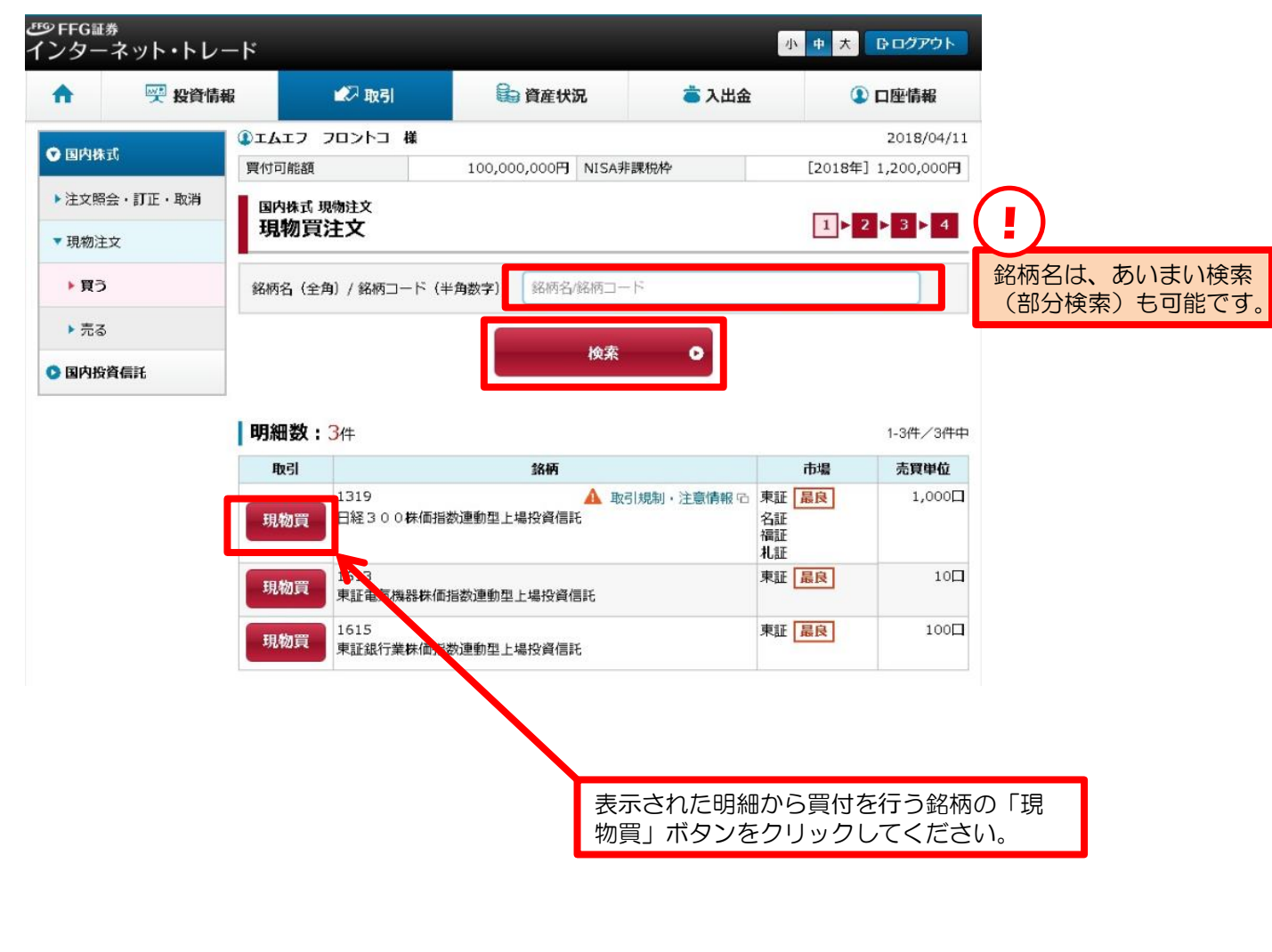

#### 国内株式注文

|       |                                              |                                                        |                      | 파고니          |                                        |                                         |                    |
|-------|----------------------------------------------|--------------------------------------------------------|----------------------|--------------|----------------------------------------|-----------------------------------------|--------------------|
|       | コクイン                                         | トツノ  :                                                 | <b>发</b> 食情報         | 取51          | 貧圧収况                                   | 人出金                                     | │□≌ົົ↑取            |
|       | 3 注文                                         | スカ 各注文内                                                | 容を入力くださ              | <i>د</i> ۱.  |                                        |                                         |                    |
| ſ     | ①ふくおか太郎                                      | ž                                                      |                      |              | YYYY/MM/DD                             | ①市場                                     |                    |
|       | 貫付可能額                                        | 20,000                                                 | ,000,000円 NISA非調     | 税枠           | [2014年] 200,000円                       | 取引市場を                                   | 選択してくださ            |
|       | 国内株式 現物注                                     |                                                        |                      |              |                                        | 6 No                                    |                    |
|       | 現物頁汪、                                        | <u>र</u> -入刀-                                          |                      | 1            |                                        | 2株数<br>注文株数を                            | 半角数字で入力            |
|       | リード文が入ります                                    | t.                                                     |                      |              |                                        | してくださ                                   | ,) <sub>°</sub>    |
|       | <b>1001</b> OC                               | 〇〇会社 🔺 取引規制                                            | ・注意情報 60 東証:         | マザーズ         |                                        | ③単価                                     |                    |
|       | 現在值 1.8                                      | 95 <u>+</u> - 前日比                                      | +40 (+2.17%) (11:00) |              | € 株価更新                                 | 指値または                                   | 或行を選択し、<br>した場合は注文 |
|       |                                              |                                                        |                      | 无気配株效        | 気配值 貢気配株数                              | 単価を半角                                   | 数字で入力して            |
| U     | ф <b>ла</b>                                  | 東証(農良執行市場)                                             | ·                    | 11,200       | 1.902                                  | 執行条件を                                   | 付加することも            |
| 2     | 株数                                           |                                                        | £ ▲ ▼                | 4,600        | 1.901                                  | できます。                                   |                    |
|       |                                              | 元員半位:100株                                              | H                    | 300          | 1.395                                  | ④期間<br>注文期間を                            | 翌択し <i>てくだ</i> さ   |
|       |                                              |                                                        |                      | 5,500        | 1.897                                  |                                         |                    |
| 3     | 単価                                           | 制限值幅: 1,725~2,525円                                     |                      |              | 1.392 2,400                            | 期間指定は:                                  | 当日を呂の、最<br>まで指定できま |
|       |                                              | ※ 呼値単位変更銘柄です。 ▶ 呼値・制限値幅について ®                          | 5                    |              | 1.391 100                              | す。ただし、                                  | 、権利付最終日<br>問指定けできま |
|       |                                              |                                                        |                      |              | <u>1.859</u> 300                       | せん。                                     |                    |
| 4     | 968 (M)                                      |                                                        |                      | Stà-TAL      | 1,859 (09:00)                          | 5預り区分                                   |                    |
| A     |                                              |                                                        |                      | 高位           | 1,904 (13:04)                          | 開設済みの                                   | コ座に応じて、<br>窒択できます。 |
| 2     | 預り区分                                         | <ul> <li>● 特定預り 〇 一般預</li> <li>○ 特定預り 〇 一般預</li> </ul> | り C NISA預り           | 女祖<br>出来高    | 1,859 (09:00)<br>390,400 (15:00)       |                                         |                    |
| ullet | 朱麗/代用区方                                      |                                                        | 0                    | 前日終值         | 1,890                                  | 6保護/代用<br>信用取引口/                        | I区分<br>座を開設してい     |
|       | <ul> <li>ディスクレーマ</li> <li>ご注文の際には</li> </ul> | ー又言1です。リンク名1 G<br>、こちらの注意事項 G を必ず;                     | ご確認ください。             | 先頁代金<br>信用売残 | 738,587 (千円)<br>418,800 (前週比: -25,800) | る場合に表記                                  | 示されます。<br>」「保護預り」  |
| 7     | □ 内部者 (イ)                                    | ンサイダー)取引に該当する注                                         | とではありません。            | 信用頁残         | 183,900 (前週比: +35,100)                 | のどちらか                                   | を選択してくだ            |
|       |                                              |                                                        |                      | 信用取引倍率       | 0.42                                   | CV1°                                    |                    |
|       | • 戻                                          | ið 😮                                                   | 主文確認画面へ              | •            |                                        | <ul><li>⑦内部者チ</li><li>内部者(イ)</li></ul>  | ェック<br>ンサイダー)取     |
| l     |                                              |                                                        |                      |              |                                        | 引に該当す                                   | る注文ではない            |
|       |                                              |                                                        |                      |              |                                        | 事の確認を                                   | し、テェック<br>チェックを入れ  |
|       |                                              |                                                        |                      |              |                                        | てください。                                  |                    |
|       |                                              |                                                        |                      |              |                                        | <ol> <li>(1~7の入)</li> <li>たら</li> </ol> | カが終わりまし            |
|       |                                              |                                                        |                      |              |                                        |                                         | 認画面へ」ボタ            |
|       | ~                                            |                                                        |                      |              |                                        | ンをクリッ                                   | クしてください。           |
| (     |                                              |                                                        |                      |              |                                        |                                         |                    |

• 一度の注文の上限はつぎのとおりです。 【数量…1,000単元以内、金額…5,000万円以内】 ・内部者取引の対象となる場合、インターネット・トレードではご注文できません。フリーダイヤルまでご連

絡ください。

## 国内株式注文

| クイワ・レック         投資情報         取名1         資産状況         人出金         口座信           4         注文発注         入力した注文内容が確認できます。                                                                                                    | Q. Y. O. Y. O. Z. P. M. M. M. S.         Q. E. M. M. C.         D. M. E. M. M. C.           4         İ. Z. P. M. M. C.         J. J. L. E. I. Z. M. B. M. S.         M. M. S.         M. M. M. M. M. M. M. M. M. M. M. M. M. M                                                                                                    |                              |                         |           |                       | :+n                    | <b>TO 7</b>  | 1   |                        |          |            |                |      |         |
|----------------------------------------------------------------------------------------------------|----------------------------------------------------------------------------------------------------|------------------------------|-------------------------|-----------|-----------------------|------------------------|--------------|-----|------------------------|----------|------------|----------------|------|---------|
| 4         24 24 24         2 AD LE 22 VARSO MERRO CESAS           24 24 24         2 AD LE 22 VARSO MERRO CESAS         2 AD LE 22 VARSO MERRO CESAS           24 24 24         2 AD LE 22 VARSO MERRO CESAS         2 AD LE 22 VARSO MERRO CESAS           24 25 24 26         2 AD LE 22 VARSO MERRO CESAS         2 AD LE 22 VARSO MERRO CESAS           24 25 24 26         2 AD LE 22 VARSO MERRO CESAS         2 AD LE 22 VARSO MERRO CESAS           24 25 24 26         2 AD LE 22 VARSO MERRO CESAS AD LE 200 AD LE 200 A                                                                                                    | 4       24 9242       2 A D L C LÉ 2 0 R M W W W C C LE LE LE 2 R M W W W C C LE LE LE 2 R M W C C LE LE LE 2 R M W C C LE LE 2 R M W C C LE LE 2 R M W C C LE LE 2 R M W C C LE LE 2 R M W C C LE LE 2 R M W C C LE LE 2 R M W C C LE LE 2 R M W C C LE LE 2 R M W C C LE LE 2 R M W C C LE R M W C C LE R M W C C                                                                                                    | クイン                          | / トッ                    | フ         | 投資情                   | <b>新</b> 校             | 取ら           |     |                        | 資産状      | 況          | 人出             | 出金   | 凵坐情:    |
| 24.202-11         WYNNUD           RITER WITCH WITCH WI                                                                                                    | REMARK NUMBER       NUMBER         REMARK NUMBER       REMARK NUMBER         REMARK NUMBER       REMARK NUMBER         V-UNAUKAR       REMARK NUMBER         V-UNAUKAR       REMARK NUMBER<                                                                                                    | 4 注                          | 文発注                     | 入力し       | した注文内容                | が確認でき                  | きます。         |     |                        |          |            |                |      |         |
| 第一日日日         20.00.00.000         第24449490         (20145) 20.000           第第四百之千田記         1000         1000         1000         1000         1000         1000         1000         1000         1000         1000         1000         1000         1000         1000         1000         1000         1000         1000         1000         1000         1000         1000         1000         1000         1000         1000         1000         1000         1000         1000         1000         1000         1000         1000         1000         1000         1000         1000         1000         1000         1000         1000         1000         1000         1000         1000         1000         1000         1000         1000         1000         1000         1000         1000         1000         1000         1000         1000         1000         1000         1000         1000         1000         1000         1000         1000         1000         1000         1000         1000         1000         1000         1000         1000         1000         1000         1000         1000         1000         1000         1000         1000         1000         1000         1000                                                                                                    | #                                                                                                    | ふくおか太郎                       | 様                       |           |                       |                        |              | n   | ryy/MM/DI              | D        |            |                |      |         |
| transference                                                                                                    | Transformed and the series       Image: Series         101 000 100 100 100 100 100 100 100 100                                                                                                    | 貫付可能額                        |                         | 20,000,0  | 00,000円 NISA非課税       | ¢                      | [2014        | 4年] | 200,000円               | ł        |            |                |      |         |
|                                                                                                    |                                                                                                    | <sup>国内株式 現物注</sup><br>現物買注: | <sup>±文</sup><br>文 -確認- |           |                       | 1                      | 2 3          | •   | 4                      |          |            |                |      |         |
| citypes         1001 000 cbt A area for a read of the second of the second of the sec                                                                                                    | 101 000余社 ● **** **** ● **** ● *** ● *** ● **** ● *** ● **** ● ***                                                                                                    | リード文が入ります                    | <b>đ</b> .              |           |                       |                        |              |     |                        |          |            |                |      |         |
| 1001 000 000 000 000 000 0000000000000                                                                                                    | 1001 0 0 0 0 0 0 0 0 0 0 0 0 0 0 0 0 0                                                                                                    | ご注文内容                        | 1                       |           |                       |                        |              |     |                        |          |            |                |      |         |
| 1889:         ***0:02.175)(11:0)           1000:         ***0:02.175)(11:0)           1000:         1000:           1000:         1000:           1000:         1000:           1000:         1000:           1000:         1000:           1000:         1000:           1000:         1000:           1000:         1000:           1000:         1000:           1000:         1000:           1000:         1000:           1000:         1000:           1000:         1000:           1000:         1000:           1000:         1000:           1000:         1000:           1000:         1000:           1000:         1000:           1000:         1000:           1000:         1000:           1000:         1000:           1000:         1000:           1000:         1000:           1000:         1000:           1000:         1000:           1000:         1000:           1000:         1000:           1000:         1000:           1000:         1000:                                                                                                    | 1080 · • • • • • • • • • • • • • • • • • •                                                                                                    | 1001 00                      | 000会社 🔺                 | 取引規制・     | 注意情報 哈 東証マザ           | - <b>x</b>             |              |     |                        |          |            |                |      |         |
| 1222         122         122         122         122         122         122         122         122         122         122         122         122         122         122         122         122         122         122         122         122         122         122         122         122         122         122         122         122         122         122         122         122         122         122         122         122         122         122         122         122         122         122         122         122         122         122         122         122         122         122         122         122         122         122         122         122         122         122         122         122         122         122         122         122         122         122         122         122         122         122         122         122         122         122         122         122         122         122         122         122         122         122         122         122         122         122         122         122         122         122         122         122         122         122         122         122 </td <td>1 202 * ***       •***         ***       ****         ***       ****         ***       ****         ***       ****         ***       *****         ***       ******         ************************************</td> <td>四去油 19</td> <td>995 . the</td> <td>H A</td> <td>40 (+2 17%) (11:00)</td> <td></td> <td>C 株価更新</td> <td></td> <td></td> <td></td> <td></td> <td></td> <td></td> <td></td>                                                                                                    | 1 202 * ***       •***         ***       ****         ***       ****         ***       ****         ***       ****         ***       *****         ***       ******         ************************************                                                                                                    | 四去油 19                       | 995 . the               | H A       | 40 (+2 17%) (11:00)   |                        | C 株価更新       |     |                        |          |            |                |      |         |
|                                                                                                    | вид       вид                                                                                                    | жта <u>1,</u> с              | 555 <b>*</b> - Milli    | F#        | 10 (12.11 /6) (11.00) |                        |              |     |                        |          |            |                |      |         |
| ##       ##       ##       ##       ##       ##       ##       ##       ##       ##       ##       ##       ##       ##       ##       ##       ##       ##       ##       ##       ##       ##       ##       ##       ##       ##       ##       ##       ##       ##       ##       ##       ##       ##       ##       ##       ##       ##       ##       ##       ##       ##       ##       ##       ##       ##       ##       ##       ##       ##       ##       ##       ##       ##       ##       ##       ##       ##       ##       ##       ##       ##       ##       ##       ##       ##       ##       ##       ##       ##       ##       ##       ##       ##       ##       ##       ##       ##       ##       ##       ##       ##       ##       ##       ##       ##       ##       ##       ##       ##       ##       ##       ##       ##       ##       ##       ##       ##       ##       ##       ##       ##       ##       ##       ##       ##       ##       ##       ##       ##       ##       ##       <                                                                                                    | ##       ##       ##       ##       ##       ##       ##       ##       ##       ##       ##       ##       ##       ##       ##       ##       ##       ##       ##       ##       ##       ##       ##       ##       ##       ##       ##       ##       ##       ##       ##       ##       ##       ##       ##       ##       ##       ##       ##       ##       ##       ##       ##       ##       ##       ##       ##       ##       ##       ##       ##       ##       ##       ##       ##       ##       ##       ##       ##       ##       ##       ##       ##       ##       ##       ##       ##       ##       ##       ##       ##       ##       ##       ##       ##       ##       ##       ##       ##       ##       ##       ##       ##       ##       ##       ##       ##       ##       ##       ##       ##       ##       ##       ##       ##       ##       ##       ##       ##       ##       ##       ##       ##       ##       ##       ##       ##       ##       ##       ##       ##       ## <t< td=""><td>取引</td><td>現物賞</td><td></td><td></td><td><b>光丸配体級</b><br/>11,200</td><td>1.902</td><td>A</td><td>瓦配体效</td><td>1</td><td></td><td></td><td></td><td></td></t<>                                                                                                    | 取引                           | 現物賞                     |           |                       | <b>光丸配体級</b><br>11,200 | 1.902        | A   | 瓦配体效                   | 1        |            |                |      |         |
|                                                                                                    | 1005       1007       1007       1007       1007       1007       1007       1007       1007       1007       1007       1007       1007       1007       1007       1007       1007       1007       1007       1007       1007       1007       1007       1007       1007       1007       1007       1007       1007       1007       1007       1007       1007       1007       1007       1007       1007       1007       1007       1007       1007       1007       1007       1007       1007       1007       1007       1007       1007       1007       1007       1007       1007       1007       1007       1007       1007       1007       1007       1007       1007       1007       1007       1007       1007       1007       1007       1007       1007       1007       1007       1007       1007       1007       1007       1007       1007       1007       1007       1007       1007       1007       1007       1007       1007       1007       1007       1007       1007       1007       1007       1007       1007       1007       1007       1007       1007       1007       1007       1007       1007                                                                                                    | 市場                           | 東紅量良                    |           |                       | 4,800                  | 1.901        |     |                        |          |            |                |      |         |
|                                                                                                    |                                                                                                    | 株数                           | 100株                    |           |                       | 12,800                 | 1.900        |     |                        |          |            |                |      |         |
| 単年 204/01/14 (2)         120         120         120         120         120         120         120         120         120         120         120         120         120         120         120         120         120         120         120         120         120         120         120         120         120         120         120         120         120         120         120         120         120         120         120         120         120         120         120         120         120         120         120         120         120         120         120         120         120         120         120         120         120         120         120         120         120         120         120         120         120         120         120         120         120         120         120         120         120         120         120         120         120         120         120         120         120         120         120         120         120         120         120         120         120         120         120         120         120         120         120         120         120         120                                                                                                    | 単年 204/01/14 (6)         120 年         120 日         120 日         120 日         120 日         120 日         120 日         120 日         120 日         120 日         120 日         120 日         120 日         120 日         120 日         120 日         120 日         120 日         120 日         120 日         120 日                                                                                                    | 単価                           | 指値 2,000円               |           |                       | 5,500                  | 1.897        |     |                        |          |            |                |      |         |
| 第0月         第2月         第2月         122         240           第2月2日         122         133         133         133           第2月2日         122         133         133         133           第2月2日         123         133         133         133           1232         203/72         133         133         133         133           1232         203/72         133         133         133         133           1232         203/72         135         135         135         135           1232         133         133         133         133         133           1232         135         135         135         135         135         135           1333         133         133         133         133         133         133           1333         135         135         135         135         135         135         135         135         135         135         135         135         135         135         135         135         135         135         135         135         135         135         135         135         135         135         135         135                                                                                                    | 1005       100         1210       1200         1210       1200         1210       1200         1210       1200         1210       1200         1210       1200         1210       1200         1210       1200         1210       1200         1210       1200         1210       1200         1210       1200         1210       1200         1210       1200         1210       1200         1210       1200         1210       1200         1210       1200         1210       1200         1210       1200         1210       1200         1210       1200         1210       1200         1210       1200         1210       1200         1210       1200         1210       1200         1210       1200         1210       1200         1210       1200         1210       1200         12100       12000         12100       12000         1210                                                                                                    |                              | 当日中 2014/01/1           | 14 (火)    |                       |                        | 1.693        | 带   | 123,456,78             | /9       |            |                |      |         |
|                                                                                                    |                                                                                                    | 預り区分                         | 特定預り                    |           |                       |                        | 1.692        |     | 2,40                   | .0<br>10 |            |                |      |         |
| 福田       1.000         1.000       1.000         1.000       1.000         1.000       1.000         1.000       1.000         1.000       1.000         1.000       1.000         1.000       1.000         1.000       1.000         1.000       1.000         1.000       1.000         1.000       1.000         1.000       1.000         1.000       1.000         1.000       1.000         1.000       1.000         1.000       1.000         1.000       1.000         1.000       1.000         1.000       1.000         1.000       1.000         1.000       1.000         1.000       1.000         1.000       1.000         1.000       1.000         1.000       1.000         1.000       1.000         1.000       1.000         1.000       1.000         1.000       1.000         1.000       1.000         1.000       1.000         1.000       1.000         1.0                                                                                                    | 福田山       1.000         1.000       1.000         1.000       1.000         1.000       1.000         1.000       1.000         1.000       1.000         1.000       1.000         1.000       1.000         1.000       1.000         1.000       1.000         1.000       1.000         1.000       1.000         1.000       1.000         1.000       1.000         1.000       1.000         1.000       1.000         1.000       1.000         1.000       1.000         1.000       1.000         1.000       1.000         1.000       1.000         1.000       1.000         1.000       1.000         1.000       1.000         1.000       1.000         1.000       1.000         1.000       1.000         1.000       1.000         1.000       1.000         1.000       1.000         1.000       1.000         1.000       1.000         1.000       1.000         1.                                                                                                    | 保護/代用区分                      | 保護預り                    |           |                       |                        | 1.890        |     | 30                     | 10       |            |                |      |         |
| 1.88       1.89       1.89       1.89         1.87       1.88       1.88       1.88         1.87       1.88       1.88       1.88         1.87       1.88       1.88       1.88         0.77.20-7-7-25107.       1.88       1.88       1.88       1.88         1.88       1.89       1.88       1.88       1.88       1.88         1.88       1.89       1.88       1.88       1.88       1.88       1.88       1.88       1.88       1.88       1.88       1.88       1.88       1.89       1.88       1.89       1.88       1.89       1.88       1.89       1.88       1.89       1.88       1.89       1.83       1.89       1.83       1.83       1.85       1.85       1.85       1.85       1.85       1.85       1.85       1.85       1.85       1.85       1.85       1.85       1.85       1.85       1.85       1.85       1.85       1.85       1.85       1.85       1.85       1.85       1.85       1.85       1.85       1.85       1.85       1.85       1.85       1.85       1.85       1.85       1.85       1.85       1.85       1.85       1.85       1.85       1.85       1.85<                                                                                                    | the 1,00 (main field of the 1,00 (main field of the 1,00 (main field o                                                                                                    | 概算注文見                        | 積                       |           |                       |                        | <u>1.659</u> |     | 9,60                   | 0        |            |                |      |         |
| 100472月       100472月         974,201-7-728177.       9940016300         1004901253U/1718.       100100000         1110000000000000000000000000000000000                                                                                                    | 1047月       104 104 104         974200-7-25157.       105 105 105 105 105 105 105 105 105 105                                                                                                    | 見積単価                         | 2,000円                  |           |                       |                        |              |     | 1,859 (09:00           | 1)       |            |                |      |         |
| ************************************                                                                                                    | 9 * 4 × 0 × - 7 × 2 × 1 × 1       ***       384.80 (190)         12 * 2 × 0 × 1       ***       ***       ***         12 * 1 × 0 × 0 × 0 × 0 × 0 × 0 × 0 × 0 × 0 ×                                                                                                    | 概算受這金額                       | 200,472円                |           |                       | ー 両値<br>安値             |              |     | 1,904 (13:04           | 0)       |            |                |      |         |
| Econeではないます。「他利ルスワード」を入力し「注文規注」が<br>TARGY 1988年<br>TARGY 1988年<br>TARGY 1988<br>TARGY 1988                                                                                                    | Expineでとなしければ、「酸明/はつード」を入力し (注文税注) が (前度単本 1000 (前度): <2000 (前度): <2000 (ind): <2000 (ind): <20000 (ind): <2000 (ind): <2000 (ind): <2000 (ind): <2000 (ind): <2000 (ind): <2000 (ind): <2000 (ind): <2000 (ind): <2000 (ind): <2000 (ind): <2000 (ind): <2000 (ind): <2000 (ind): <2000 (ind): <2000 (ind): <2000 (ind): <2000 (ind): <20000 (ind): <20000 (ind): <20000 (ind): <20000 (ind): <20000 (ind): <20000 (ind): <20000 (ind): <20000 (ind): <20000 (ind): <20000 (ind): <20000 (ind): <20000 (ind): <200000 (ind): <200000 (ind): <200000 (ind): <20000 (ind): <20000 (                                                                                                    | 9 ディスクレーマ                    | 7一文言1です。                |           |                       | 出来高                    |              | 39  | 0,400 (15:00           | 0)       |            |                |      |         |
| 24月してください       1100000000000000000000000000000000000                                                                                                    | 24年してくただい       111111111111111111111111111111111111                                                                                                    | L記の内容でよろし                    | しければ、「取引パス?             | ワード」をフ    | 入力し「注文発注」ボタ           | 前日終値                   |              | 7   | 1,89<br>?s ss 7 / ∓ 00 | 0        |            |                |      |         |
| 25       注文完宁了       発注した注文内容が確認できます。         36       注文完了       発注した注文内容が確認できます。         37       注文分合       1         101       0000余社       1         1001       0000余社       1         1001       1005       1         1001       1005       1         1001       1005       1         1001       1005       1         1001       1005       1         1001       1005       1         1001       1005       1         1005       1       1         1005       1       1         1005       1       1         1005       1       1         1005       1       1         1005       1       1         1005       1       1         1005       1       1         1006       1       1         1007       1       1       1         1008       1       1       1         109       1       1       1         109       1       1       1       1         10000       1       1 </td <td>1/102-14       1/102-14 を認知       1/102-14 を認知       1</td> <td>ンを押してください</td> <td>61<sub>0</sub></td> <td></td> <td></td> <td>信用売残</td> <td>418,800</td> <td>(前週</td> <td>1日:-25,800</td> <td>0</td> <td></td> <td></td> <td></td> <td></td> | 1/102-14       1/102-14 を認知       1/102-14 を認知       1                                                                                                    | ンを押してください                    | 61 <sub>0</sub>         |           |                       | 信用売残                   | 418,800      | (前週 | 1日:-25,800             | 0        |            |                |      |         |
| 「パスワードを表示する       「は文苑」         ・ 注文完了       注文発注         5       注文完了         発注した注文内容が確認できます。         ***<                                                                                                    | 「パロードを設まする       注文第注       「注文第二       「注文第二       「注文第二       「注文第二         5       注文完了       発注した注文内容が確認できます。       ************************************                                                                                                    | 取引パスワード                      |                         |           | <b></b>               |                        | 183,900      | (前達 | 日日: +35,100            | 』 注文     | 内容を        |                | 、よろ  | しければ「取る |
| 主文完了       注文完了       発注した注文内容が確認できます。         ************************************                                                                                                    |                                                                                                    |                              | 🗖 パスワードを表示              | इन्ह      |                       | 18 19 11 51 11 44      |              |     | 0.4                    |          | ブート<br>ボタン | ・」 ど人.<br>/なクリ | ハのり、 | てください。  |
| ● 注文分声画の人展る     注文発注     0       5 注文完了     発注した注文内容が確認できます。       YYYY/MY/CL<br>IP Pate 1012 と見け付けました。必ず注文用会でに確認ください。       マロイ・ロージー 3 (1) (2) (3) (3) (3) (3) (3) (3) (3) (3) (3) (3                                                                                                    |                                                                                                    |                              | - <b>F</b>              |           |                       | 7                      |              |     |                        |          |            |                | ,,,, |         |
| 5 注文完了 発注した注文内容が確認できます。<br>************************************                                                                                                    | 5 注文完了       発注した注文内容が確認できます。         ************************************                                                                                                    | <ul> <li>注文入力i</li> </ul>    | 画面へ戻る                   |           | 注文発注 💿                |                        |              |     |                        |          |            |                |      |         |
| 5 注文完了         発注した注文内容が確認できます。           Cx 2bかよ影 編         YYYY/MVCC           副本語な 環論交         国本名の内容で、ご注文内容           1001 0000会社         日本名の内容で、ご注文内容           1001 0000会社         日本名の内容           1001 0000会社         日本名の内容           1001 0000会社         日本名の内容           1001 0000会社         日本名の内容           1001 0000会社         日本名の内容           100年         日本名の内容           100年         日本名の内容           100年         日本名の内容           100年         日本名の内容           100年         日本名の内容           100年         日本名のの内容           10日本 2014/01/14 (%)         日本名のの内容           11日本 2014/01/14 (%)         日本名のの内容           11日本 2014/01/14 (%)         日本名のの内容           11日本 2014/01/14 (%)         日本名のの内容           11日本 2014/01/14 (%)         日本名のの内容           11日本 2014/01/14 (%)         日本名のの内容           11日本 2014/01/14 (%)         日本名のの内容           11日本 2014/01/14 (%)         日本名のの合のの合のの合のの合のの合のの合のの合のの合のの合のの合のの合のの合のの合                                                                                                    | 5 注文完了       発注した注文内容が確認できます。         ************************************                                                                                                    |                              |                         |           |                       |                        |              |     |                        |          |            |                |      |         |
| Ac 43かよ5 様     YYYY/MM/DC       Binest Resize     現物買注文 -受付-       国人の内容で、ご注文を最け付けました。必ず注文場合でご電話ください。       ご注文内容       1001 0 0 0 0 会社       Bill     RM国       Bill     RM国       Bill     RAM       Bill     RM国       Bill     RM国       Bill     RM国       Bill     RM国       Bill     RM国       Bill     RM国       Bill     RM国       Bill     Bill       Bill     Bill       Bill     RM国の       Pr14.0L7-R*281c7*     Lity Rach                                                                                                    | Act Aby 本部 項     YYYY/MVDC       Binesta 原時法文     国内智慧文 子受付・       国本 2 * 3 * ④ ④       たの内容 で、ご注文内容       1001 0 0 0 0 会社       Bil 服用       Bil 服用       Bil 原因       Bil Bil 2000円       Bil 服用       Bil Bil 2000円       Bil Bil 2000円       Bil Bil 2000円       Bil Bil 2000円       Bil Bil 2000円       Bil Bil 2000円       Bil Bil 2000円       Bil Bil Bil Bil 2000円       Bil Bil Bil 2000円       Bil Bil 2000円       Bil Bil 2000円       Bil Bil 2000円       Bil Bil 2000円       Bil Bil 2000円       Bil Bil 2000円       Bil 2000円       Bil 2000円       Bil 2000円                                                                                                    | 5 注                          | 文完了                     | 発注し       | した注文内容                | が確認でき                  | きます。         |     |                        |          |            |                |      |         |
| ふくおかよ影 軽         VVVV/MVDC           Britisty RBB12X<br>現物買注文 - 受付-         1 2 3 4 1 0           CD: 0000         会社           10010000         会社           RMI         RMIR           Bie Biel<br>State RBB100         Bie Biel<br>State RBB1           Biel Biel<br>State Biel<br>State Biel<br>State Diole<br>State Biel<br>State Diole<br>State Biel<br>State Diole<br>State Biel<br>State Diole<br>State Biel<br>State Diole<br>State Biel<br>State Diole<br>State Diole<br>State                                                                                                    | ふくおかよが 確     YYY/MVDC       聞いまび 現物注文 - 受付-     「」」」」」」」」」」」」」」」」」」」       たの内等で、ご注文内容     「」」」」」」」」」」」」」」」       1001 000 会社     1001       101 000 会社     1008       第4 回回     第4 回回       第4 回回     第4 回回       第5 回回     1008       第6 回回     1008       第6 回回     1008       第6 回回     1008       第6 回回     1008       第6 回回     1008       第6 回回     1008       第6 回回     1008       第6 回回     1008       第6 回回     1008       第6 回回     1008       第6 回回     1008       第6 回回     1008       第7 口のして、注文院会へ」ボタンをだりっクし、注文内容を確認してください       【 16 】                                                                                                    |                              |                         |           |                       |                        |              |     |                        |          |            |                |      |         |
| 副YREAK ##MILX         現物賞注文 -受付-         ことの内容で、ご注文を表げ付けました。必ず注文現会でご確認ください。         ご注文内答         1001 ○○○○会社         乾례       現物賞         市場       変近 画用         嘉潔       100%         暖酒       習信中 2014/01/14 (火)         間0度分       特定限つ         算/代相区分       碗温照つ         ドズスクレーマー文言にす。                                                                                                    | Unite weind X<br>現物賞注文 - 受付-<br>まの内容 T. ご注文用会<br>1001 ○○○会社<br>1001 ○○○会社<br>酸<br>酸<br>酸<br>酸<br>酸<br>酸<br>酸<br>日 中 2014/01/14 (%)<br>酸<br>酸<br>酸<br>日 中 2014/01/14 (%)<br>酸<br>酸<br>日 中 2014/01/14 (%)<br>酸<br>酸<br>日 中 2014/01/14 (%)<br>酸<br>酸<br>日 中 2014/01/14 (%)<br>酸<br>酸<br>日 中 2014/01/14 (%)<br>酸<br>日 中 2014/01/14 (%)<br>酸<br>日 中 2014/01/14 (%)<br>酸<br>日 中 2014/01/14 (%)<br>日 中 2014/01/14 (%) | ふくおか太郎 樽                     | ₩<br>                   |           |                       |                        |              | n   | YYY/MM/DI              | C        |            |                |      |         |
| Ronmer. ご住文を受け付けました。 & ず注文開会でご電話ください。<br>ご住文内容<br>1001 〇〇〇〇会社<br>取利 現地軍<br>即4 単版 原用<br>取取 用用<br>取取 用用<br>取用<br>取取 用用<br>取取 用用<br>取取 用用<br>取取 用用<br>取取 用用<br>取取 用用<br>取取 用用<br>取取 用用<br>取取 用用<br>取取 用用<br>取取 用用<br>取取 用用<br>取取 用用<br>取取 用用<br>取取 用用<br>取取 用用<br>取取 用用<br>取取 用用<br>取取 用用<br>取取 用用<br>取取 用用<br>取取 用用<br>取取 用用<br>取取 用用<br>取取 用用<br>取取 用用<br>取取 用用<br>取取 用用<br>取取 用用<br>取取 用用<br>取用<br>取取 用用<br>取取 用用<br>取取 用用<br>取取 用用<br>取取 用用<br>取取 用用<br>取取 用用<br>取取 用用<br>取用<br>取取 用用<br>取取 用用<br>取取 用用<br>取取 用用<br>取取 用用<br>取取 用用<br>取取 用用<br>取取 用用<br>取取 用用<br>取取 用用<br>取取 用用<br>取取 用用<br>取取 用用<br>取取 用用<br>取取 用用<br>取取 用用<br>取取 用用<br>取取 用<br>取取 用<br>取取 用<br>取用<br>取取 用<br>取取 用<br>取取 用<br>取取 用<br>取取 用<br>取取 用<br>取取 用<br>取取 用<br>取取 用<br>取取 用<br>取取 用<br>取取 用<br>取取 用<br>取取 用<br>取取 用<br>取取 用<br>取取 用<br>取取 用<br>取取 用<br>取取 用<br>取取 用<br>取取 用<br>取取 用<br>取取 用<br>取取 用<br>取取 用<br>取取 用<br>取取 用<br>取用<br>取取 用<br>取取 用<br>取用<br>取用<br>取用<br>取用<br>取用<br>取用<br>取用<br>取用<br>取用<br>取                                                                                                    | Exonmet. ご注文内容         1001 ○○○○会社         101 ○○○○会社         101 ○○○○会社         101 ○○○○会社         101 ○○○○会社         101 ○○○○会社         101 ○○○○会社         101 ○○○○会社         102 ○○○会社         103 ○○○○会社         104 ○○○○会社         105 ○○○○会社         105 ○○○○会社         106 □○○○○会社         110 □○○○○会社         110 □○○○○会社         110 □○○○○会社         110 □○○○○会社         110 □○○○○会社         110 □○○○○会社         110 □○○○○会社         110 □○○○会社         110 □○○○会社         110 □○○○会社         110 □○○○会社         110 □○○○会社         110 □○○○会社         110 □○○○会社         110 □○○○会社         110 □○○○会社         110 □○○○会社         110 □○○○会社         110 □○○○会社         110 □○○○会社                                                                                                    | 現物買注了                        | ☆<br>文 -受付-             |           |                       | 1                      | 2 🕨 3        | ▶ 4 | 4                      |          |            |                |      |         |
| こ注文内容         1001 0 0 0 会社         報道       現地東         第4       東浜         第5       第6         第4       東浜         第5       100株         第6       第6         第7       100株         第6       第6         第7       100株         第6       第6         第7       100株         第6       第6         第7       100株         第7       100株         100株       100株         第6       第6         第7       100株         第7       100株         100株       100株         100株       100株         100株       100株         100株       100株         10日       100株         10日       101/01/14 (%)         10日       11日         11日       11日         11日       11日         11日       11日         11日       11日         11日       11日         11日       11日         11日       11日         11日       11日         11日       11日                                                                                                    | こ注文内容         1001 ○○○会社         201 田田田田田田田田田田田田田田田田田田田田田田田田田田田田田田田田田田田田                                                                                                    | •∎∽dag≂ ~1                   |                         | みず注立器     | ムホゴ変物/ださい             |                        |              |     |                        | -        |            |                |      |         |
| ご注文内谷         1001 ○○○ 会社         取引       現物頁         申編       席庭         市場       席庭         建築       100株         単価       路値 2,000円         暖間       当日中 2014/01/14 (火)         腐り区分       特定照り         課題/代相区分       報識預り         ディスクレーマー文言1です。 <ul> <li>注文照会へ</li> <li>文</li> <li>エンローマー文言1です。</li> <li>注文照会へ</li> <li>マ</li> <li>エンローマー文言です。</li> <li>注文照会へ</li> <li>(1)</li> <li>(1)</li></ul>                                                                                                    | こ注文内谷         1001 ○○○会社         酸利       現物頁         市場       第編 画角         酸酸       100株         暖極       100株         暖価       100株         暖価       100株         暖価       100株         暖価       100株         暖価       100株         暖価       100年2014/01/14 (火)         暖回 区分       線通知0         デイスクレーマー文音にす。       注文照会へ         注文照会へ       ●         【 16 】                                                                                                    |                              |                         | 209/12/28 |                       |                        |              |     |                        |          |            |                |      |         |
| 1001 ○○○○会社         酸利       規物算         市場       意販 画魚         市場       意販 画魚         路数       100株         単値       100株         単値       2000円         6間       当日中 2014/01/14 (火)         腐り区分       特定限り         解選/代用区分       候選用り         ディスクレーマー文言にす。       注文照会へ 」                                                                                                    | 1001 ○○○会社         取引       現物賞         市場       友挺 画魚         市場       友挺 画魚         職務       100株         単価       岩磁 2000円         範囲       当日中 2014/01/14 (火)         風の区分       特定照り         W型/代用区分       必選照り         ディスクレーマー文言にす。       注文照会へ 」ボタンをグリックし、注文内容を確認してください         【 16 】                                                                                                    | ご注义内容                        |                         |           |                       |                        |              |     |                        |          |            |                |      |         |
| 限制       現物員         市場       東座         市場       東座         総数       100株         単価       岩榓 2,000円         6日       岩田中 2014/01/14 (火)         間0 区分       特定限り         第2 沢の       注文照会へ         ディスクレーマー文言にす。       注文照会へ                                                                                                    | 取用     現物目       市場     東証 画泉       株数     100株       単価     指値 2,000円       瞬間     当日中 2014/01/14 (火)       腐り区分     特定照り       課道/代用区分     候還預り       ディスクレーマー文目にす。     注文照会へ」ボタンを行りつくし、注文内容を確認してください                                                                                                    | 1001 00                      | 00 <b>会社</b>            |           |                       |                        |              |     |                        |          |            |                |      |         |
| <ul> <li>●# ●第</li> <li>●# ●第</li> <li>●# ●第</li> <li>●# ●第</li> <li>● ● ● ● ● ● ● ● ● ● ● ● ● ● ● ● ● ● ●</li></ul>                                                                                                    | <ul> <li>■編</li> <li>●編</li> <li>●編</li> <li>●編</li> <li>●編</li> <li>●編</li> <li>●編</li> <li>●編</li> <li>●編</li> <li>●編</li> <li>●</li> <li>●</li></ul>                                                                                                    | 取引                           |                         | 現物貫       |                       |                        |              |     |                        |          |            |                |      |         |
| 株数       100株         単価       路値 2,000円         瞬間       当日中 2014/01/14 (火)         開り区分       特定預り         課題/代用区分       帰還預り         ディスクレーマー文言1です。       注文照会へ                                                                                                    | <ul> <li>株数</li> <li>100株</li> <li>単価</li> <li>第値 2,000円</li> <li>第日申 2014/01/14 (火)</li> <li>第0</li> <li>株定照り</li> <li>株定照り</li> <li>ディスクレーマー文言1です。</li> <li>注文照会へ ●</li> <li>【 16 】</li> </ul>                                                                                                    | 市場                           |                         | 東証量良      | 1                     |                        |              |     |                        |          |            |                |      |         |
| #値     据値 2,000円       幅回     当日中 2014/01/14 (火)       幅D 区分     特定限D       環道/代用区分     候選限D       ディスクレーマー文言1です。     注文照会へ                                                                                                    | <ul> <li>第値 2,000円</li> <li>第日中 2014/01/14 (火)</li> <li>第0区分</li> <li>特定預り</li> <li>第述第0</li> <li>#週70</li> <li>ディスクレーマー文言にす。</li> <li>注文照会へ ●</li> <li>【 16 】</li> </ul>                                                                                                    | 朱数                           |                         | 100株      |                       |                        |              |     |                        | 1        |            |                |      |         |
| <ul> <li>福岡 当日中 2014/01/14 (火)</li> <li>RO 区分 特定限0</li> <li>R連/代用区分 保護限0</li> <li>ディスクレーマー文言1です。</li> <li>注文照会へ ○</li> </ul>                                                                                                    |                                                                                                    | #価                           |                         | 指値 2,00   | 0円                    |                        |              |     |                        | 7        |            |                |      |         |
| 第0区分     特定限り       #2/代用区分     保護限り       ディスクレーマー文言にす。     注文照会へ ○                                                                                                    | 第0区分     特定限0       R違/代用区分     保護限0       ディスクレーマー文言にす。     注文照会へ ●       注文照会へ ●     【 16 】                                                                                                    | 610                          |                         | 当日中 20    | 14/01/14 (火)          |                        |              |     |                        | ]        |            |                |      |         |
| R選/代用区分<br>ディスクレーマー文言1です。<br>注文照会へ o<br>注文照会へ o<br>注文照会へ o<br>注文照会へ o<br>注文発注後、「注文照会へ」ボタンを会<br>リックし、注文内容を確認してくださし                                                                                                    | R種/代用区分     R種類D       ディスクレーマー文言にす。     注文照会へ ・       注文照会へ ・     【 16 】                                                                                                    | 履り区分                         |                         | 特定預り      |                       |                        |              |     |                        | ]        |            |                |      |         |
| ディスクレーマー文言にす。     注文照会へ     ●                                                                                                    | ディスクレーマー文言にす。     注文照会へ     レーマー文言にす。     リックし、注文内容を確認してくださ)       (16)     16)                                                                                                    | 保護/代用区分                      |                         | 保護預り      |                       |                        |              |     |                        |          | ·<br>発注後   | ý、「注           | 文昭会  | ヘーボタンを  |
| 注文照会へ                                                                                                    | 注文照会へ o<br>【 16 】                                                                                                    | ) ディスクレーマ                    | —文言1です。                 |           |                       |                        |              |     |                        |          | クし、        | 注文内            | 容を確認 | 認してください |
|                                                                                                    | [ 16 ]                                                                                                    |                              |                         |           | 注文照会へ                 | •                      |              |     |                        |          |            |                |      |         |
|                                                                                                    | [ 16 ]                                                                                                    |                              |                         |           |                       |                        |              |     |                        |          |            |                |      |         |

### 国内株式売却

|                                               |                                                         |                                     |          | ן ני             |            |       | <b>/</b> L |                 |          |         |      |
|-----------------------------------------------|---------------------------------------------------------|-------------------------------------|----------|------------------|------------|-------|------------|-----------------|----------|---------|------|
| ログイン                                          | トッ                                                      | プレ投資情                               | 転        |                  | 取弓         |       | )<br>U     | 資産物             | 犬況       | 入出金     | 口座情報 |
| 1 画面遷                                         | 移                                                       | 「取引」⇒「国内                            | ]株式      | ;」 ⇒ I           | 現物》        | 主文_   | 」⇒         | 「売る」            | を選択      | してください。 |      |
| ▲ 愛 投資情                                       | 報                                                       | ₽₩                                  | 資産状      | 況                | <b>ä</b> . | 入出金   |            | □!              | 座情報      |         |      |
| ● 国内株式                                        | <ul> <li>ふくおか太郎</li> <li>国内株式 明</li> <li>現物売</li> </ul> | 郎 様<br><sup>親物注文</sup><br><b>注文</b> |          |                  |            |       | 1 •        | ۲۲<br>2 ► 3 ► 4 | YY/MM/DD |         |      |
| <ul> <li>注义照会・訂止・取消</li> <li>▼現物注文</li> </ul> | リード文が入り                                                 | )ます。<br>                            |          |                  |            |       |            |                 |          |         |      |
| ▶ 買う<br>▶ 売る                                  | 銘柄コード<br>ディスクレ                                          | (半角数字)<br>-マー文言1です。                 |          |                  |            |       |            |                 |          |         |      |
| ● 国内投資信託                                      |                                                         |                                     |          | 検索               | O          |       |            |                 |          |         |      |
|                                               | <b>明細数:</b><br>() 保有数量·                                 | XX件<br>売却可能数量は、単元株のみ表               | 示してい     | \ます。             |            |       |            |                 |          |         |      |
|                                               | 取引                                                      | 銘柄                                  | 預り<br>区分 | 保有数量<br>(注文中)    | 売却可能<br>数量 | 現在値   | 取得<br>コスト  | 評価額             | 評価損益     |         |      |
|                                               | 現物売                                                     | 1002<br>〇〇〇〇会社(新株予約権)               | 特定       | 2,000<br>(1,000) | 1,000      | 2,247 | 2,569      | 4,494,000       | -644,000 |         |      |
|                                               | 現物売                                                     | 1003<br>△△△△証券                      | 一般       | 5,000            | 5,000      | 402   |            | 2,010,000       |          |         |      |

| ♠     | 👾 投資情報         | 嘏             | <b>业</b> 习 取引    | ● 資産      | 伏況                        | <b>ä</b>   | 入出金   |           | 1         | 座情報      |                              |
|-------|----------------|---------------|------------------|-----------|---------------------------|------------|-------|-----------|-----------|----------|------------------------------|
|       |                | ③ふくおか太郎       | ø 様              |           |                           |            |       |           | YY        | YY/MM/DD |                              |
| ◆ 国内核 | *式<br>8合,訂正,取消 | 国内株式 現<br>現物売 | 物注文<br><b>主文</b> |           |                           |            |       |           |           |          |                              |
| ▼ 現物注 |                | リード文が入り       | )ます。             |           |                           |            |       |           |           |          |                              |
| ▶買    | 5              | 銘柄コード         | (半角数字)           |           |                           |            |       |           |           |          |                              |
| ▶ 売る  | 5              |               | ーマー文言1です。        |           |                           |            | •     |           |           |          |                              |
| ○ 国内书 | <b>投資信託</b>    |               |                  |           | 検索                        | 0          |       |           |           |          | 表示された明細から売却を<br>行う銘柄の「現物売」ボタ |
|       |                | 明細数:          | XX件              |           |                           |            |       |           |           |          | ンをクリックしてください。                |
|       |                | ●保有数量・        | 売却可能数量は、単元株      | のみ表示して    | います。                      |            |       |           |           |          |                              |
|       |                | 取引            | 銘柄               | 預り<br>区分  | 四九 <sub>秋里</sub><br>(注文中) | 売却可能<br>数量 | 現在値   | 取得<br>コスト | 評価額       | 評価損益     |                              |
|       |                | 現物売           | 0000会社(新株予約      | 特定<br>約権) | 2,000<br>(1,000)          | 1,000      | 2,247 | 2,569     | 4,494,000 | -644,000 |                              |
|       |                | 現物売           | 1003<br>△△△△証券   | 一般        | 5,000                     | 5,000      | 402   |           | 2,010,000 |          |                              |

#### 国内株式売却

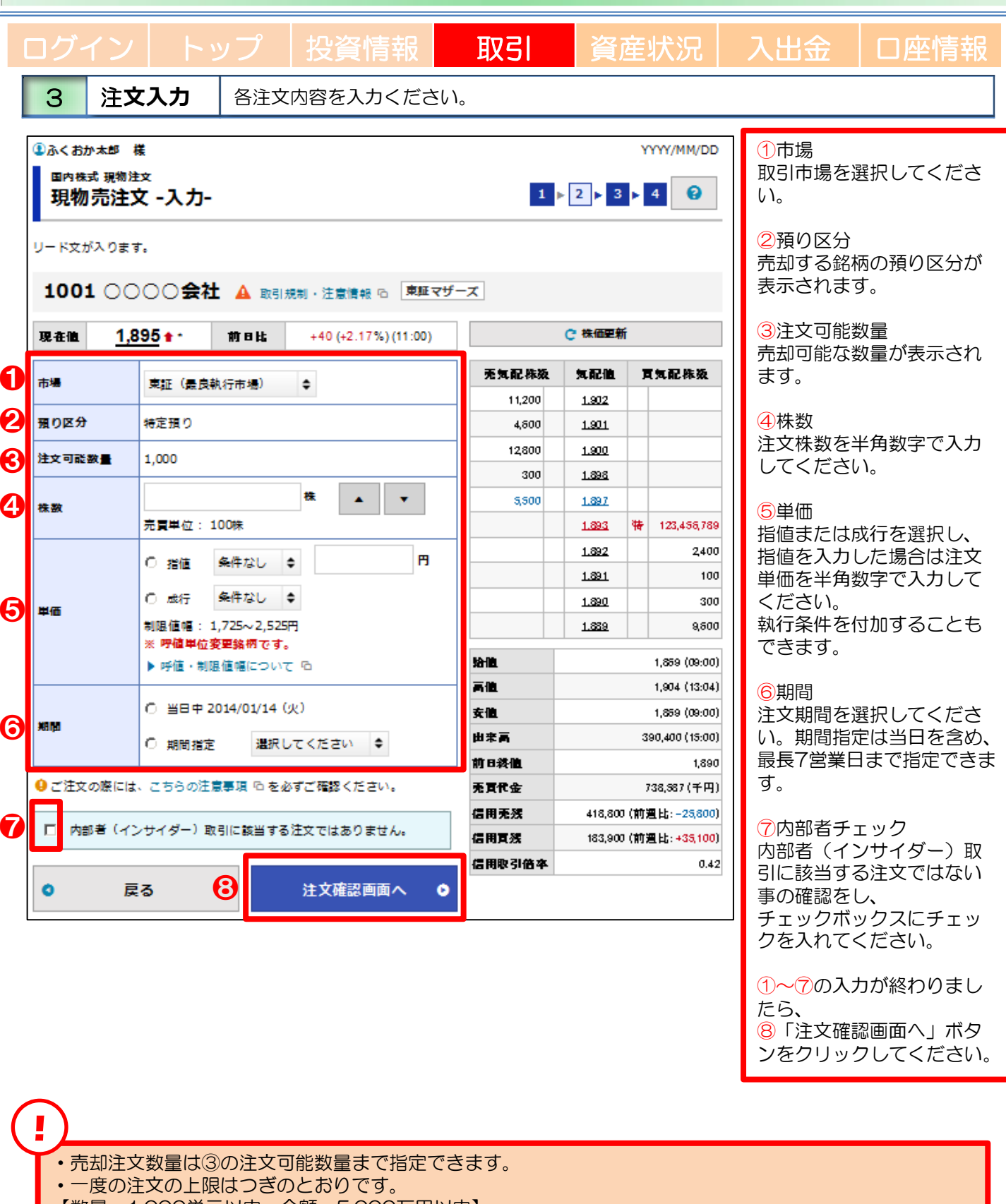

【数量…1,000単元以内、金額…5,000万円以内】

内部者取引の対象となる場合、インターネット・トレードではご注文できません。フリーダイヤルまでご連絡ください。

#### 国内株式売却

|                                                                                                    | / トッ                                                                                                    | プ                                              | 投資                                                                        | 資情報                                                                                                    | 取る                                                                                     | 31                                             | Ì                                                                                                    | 資産り                                                                                                    | 沈                      | አ                                                                                                    | 出金                                                                                | 口座                    | 情朝                            |
|----------------------------------------------------------------------------------------------------|----------------------------------------------------------------------------------------------------|------------------------------------------------|---------------------------------------------------------------------------|----------------------------------------------------------------------------------------------------|----------------------------------------------------------------------------------------|------------------------------------------------|----------------------------------------------------------------------------------------------------|----------------------------------------------------------------------------------------------------|------------------------|----------------------------------------------------------------------------------------------------|-----------------------------------------------------------------------------------|-----------------------|-------------------------------|
| 4 注                                                                                                    | 文発注                                                                                                    | 入力                                             | した注文                                                                      | 【内容が確                                                                                                    | 認できます                                                                                  | 0                                              |                                                                                                    |                                                                                                    |                        |                                                                                                    |                                                                                   |                       |                               |
| ③ふくおか太郎                                                                                                    | 様                                                                                                    |                                                |                                                                           |                                                                                                    |                                                                                        |                                                | Y                                                                                                    | YYY/MM/DD                                                                                                    | ]                      |                                                                                                    |                                                                                   |                       |                               |
| 国内株式 現物<br>現物売注                                                                                                    | <sup>注文</sup><br>文 -確認-                                                                                                    |                                                |                                                                           |                                                                                                    | 1                                                                                      | ▶ 2 ▶ 3                                        |                                                                                                    | 4                                                                                                    |                        |                                                                                                    |                                                                                   |                       |                               |
| U_ K##3.0#                                                                                                    | +                                                                                                    |                                                |                                                                           |                                                                                                    |                                                                                        |                                                |                                                                                                    |                                                                                                    |                        |                                                                                                    |                                                                                   |                       |                               |
|                                                                                                    | 2                                                                                                    |                                                |                                                                           |                                                                                                    |                                                                                        |                                                |                                                                                                    |                                                                                                    |                        |                                                                                                    |                                                                                   |                       |                               |
|                                                                                                    |                                                                                                    |                                                |                                                                           | ****                                                                                                    |                                                                                        |                                                |                                                                                                    |                                                                                                    |                        |                                                                                                    |                                                                                   |                       |                               |
| 1001 ()(                                                                                                    |                                                                                                    | ▲ 取引 財                                         | 紀刻・注意情報                                                                   | 8 G (### 47                                                                                                    |                                                                                        |                                                | _                                                                                                    |                                                                                                    |                        |                                                                                                    |                                                                                   |                       |                               |
| 現在值 <u>1</u> .                                                                                                    | , <u>895</u> ∎ - #1                                                                                                    | 日は                                             | +40 (+2.1                                                                 | 7%)(11:00)                                                                                                    |                                                                                        |                                                | \$T                                                                                                    |                                                                                                    |                        |                                                                                                    |                                                                                   |                       |                               |
| 取引                                                                                                    | 現物売                                                                                                    |                                                |                                                                           |                                                                                                    | <b>売気配株扱</b><br>11,200                                                                 | <b>気配値</b><br>1.902                            | 7                                                                                                    | 【気配株数                                                                                                    |                        |                                                                                                    |                                                                                   |                       |                               |
| 市場                                                                                                    | 東証量良                                                                                                    |                                                |                                                                           |                                                                                                    | 4,600                                                                                  | 1.901                                          |                                                                                                    |                                                                                                    |                        |                                                                                                    |                                                                                   |                       |                               |
| 株数                                                                                                    | 100株                                                                                                    |                                                |                                                                           |                                                                                                    | 12,800                                                                                 | <u>1.900</u><br>1.896                          |                                                                                                    |                                                                                                    |                        |                                                                                                    |                                                                                   |                       |                               |
| #10                                                                                                    | 宿幅 2,000円                                                                                                    | 144.10                                         | >                                                                         |                                                                                                    | 5,500                                                                                  | 1.897                                          |                                                                                                    |                                                                                                    |                        |                                                                                                    |                                                                                   |                       |                               |
|                                                                                                    | ヨロ中 2014/01                                                                                                    | /14 (火                                         | 1                                                                         |                                                                                                    |                                                                                        | 1.893                                          | 暙                                                                                                    | 123,456,789                                                                                                    |                        |                                                                                                    |                                                                                   |                       |                               |
| 11 U A /                                                                                                    | 特本項リ                                                                                                    |                                                |                                                                           |                                                                                                    |                                                                                        | 1.391                                          |                                                                                                    | 100                                                                                                    |                        |                                                                                                    |                                                                                   |                       |                               |
| 概算注文見                                                                                                    | 積                                                                                                    |                                                |                                                                           |                                                                                                    |                                                                                        | 1.890                                          |                                                                                                    | 300                                                                                                    |                        |                                                                                                    |                                                                                   |                       |                               |
| 見積単価                                                                                                    | 2,000円                                                                                                    |                                                |                                                                           |                                                                                                    | ED.De                                                                                  | 1.889                                          |                                                                                                    | 9,800<br>1,859 (09-00)                                                                                                 |                        |                                                                                                    |                                                                                   |                       |                               |
| 概算受渡金額                                                                                                    | 199,580円                                                                                                    |                                                |                                                                           |                                                                                                    | 兩他                                                                                     |                                                | 1,904 (13:04)                                                                                                |                                                                                                    |                        |                                                                                                    |                                                                                   |                       |                               |
| 9 ディスクレーマ                                                                                                    | マー文言1です。                                                                                                    |                                                |                                                                           |                                                                                                    | 安値                                                                                     | 1,859 (09:00)                                  |                                                                                                    |                                                                                                    |                        |                                                                                                    |                                                                                   |                       |                               |
| 上記の内容でよろ                                                                                                    | ● ティスクレーマースロエビタ。<br>上記の内容でよろしければ、「取引パスワード」を入力し「注文発注」ボタ 単                                                                                                    |                                                |                                                                           |                                                                                                    |                                                                                        |                                                | 出来高 390,400 (15:00)<br>前日終値 1,890                                                                            |                                                                                                    |                        |                                                                                                    |                                                                                   |                       |                               |
| ンを押してくださ                                                                                                    | <i>د</i> ٠.                                                                                                    |                                                |                                                                           |                                                                                                    | 前日线值                                                                                   |                                                |                                                                                                    | 1,890                                                                                                    |                        |                                                                                                    |                                                                                   |                       |                               |
| ンを押してくださ                                                                                                    | ι ( ).e                                                                                                    |                                                |                                                                           |                                                                                                    | 前日終值<br>死實代金                                                                           |                                                | 7                                                                                                    | 1,890<br>738,587 (千円)                                                                                                  | 注                      | 文内容を                                                                                                    | 確認し、                                                                              | よろしけ                  | れば                            |
| ンを押してくださ<br>取引パスワード                                                                                                    |                                                                                                    |                                                |                                                                           | Ħ                                                                                                    | 前 6 終値<br>元貢代金<br>- 田玉建<br>信用貢沃                                                        | 418,80                                         | 7<br>0(前分)<br>0(前分)                                                                                          | 1,690<br>738,587 (千円)<br>豊比: -25,800)<br>豊比: +35100**                                                                  | 注                      | 文内容を<br>取引パス                                                                                                    | 確認し、<br>ワード」                                                                      | よろしけ<br>を入力の          | ければ<br>)うえ                    |
| ンを押してくださ<br>取引パスワード                                                                                                    |                                                                                                    | হক্ষর                                          |                                                                           | Ħ                                                                                                    | 前 日終値<br>元 貢代金<br>- 四王 2<br>信用頁族<br>信用取引倍本                                             | 418,80<br>183,90                               | 7<br>0(前功)<br>0(前功)                                                                                          | 1,890<br>738,587 (千円)<br>圓比: -25,800)<br>圓比: +355100*<br>0.42                                                          | 注<br>「<br>て            | 文内容を<br>取引パス<br>注文発注<br>ください                                                                                                    | 確認し、<br>ワード」<br>」ボタン<br>。                                                         | よろしけ<br>を入力の<br>/をクリッ | けれは<br>)うえ<br>ックし             |
| ンを押してくださ<br>取引パスワード<br>の 注文入力                                                                                                    | :<br>                                                                                                    | 275 9 2                                        | 注文殊                                                                       | ▲                                                                                                    | 前日終値<br>死貢代金<br>「四天文<br>信用頁残<br>信用取引倍卒                                                 | 418,80<br>183,90                               | 7<br>0 (117)<br>0 (117)                                                                                      | 1,890<br>738,587 (千円)<br>星比: -25,800)<br>星比: +35,100<br>                                                               | 注<br>「<br>て            | 文内容を<br>取引パス<br>注文発注<br>ください                                                                                                    | 確認し、<br>ワード」<br>」ボタン<br>。                                                         | よろしけ<br>を入力の<br>/をクリッ | けれは<br>)うえ<br>,クし             |
| ンを押してくださ<br>取引パスワード<br>の 注文入力                                                                                                    |                                                                                                    | <del>2001年11月11日</del>                         | 注文発                                                                       | <ul> <li>画</li> <li>注     <li>公式     <li>公式      <li>公式      <li>公式      <li>公式      <li>公式      <li>公式      </li> <li>公式      </li> <li>公式      </li> <li>公式      </li> <li>公式      </li> <li>公式      </li> <li>公式      </li> <li>公式      </li> <li>公式     </li> <li>公式      </li> <li>公式     </li> </li> <li>公式     <!--</td--><td>前日教恤<br/>元貢代金<br/>信用東茨<br/>信用取引倍本</td><td>418,80<br/>183,90</td><td>7<br/>0 (11)3<br/>0 (11)3</td><td>1,890<br/>138,837 (千円)<br/>圓比: -25,600)<br/>圓比: -35,100-<br/>-<br/>0.42</td><td>注<br/>「<br/>て</td><td>文内容を<br/>取引パス<br/>注文発注<br/>ください</td><td>確認し、<br/>ワード」<br/>」ボタン。</td><td>よろしけ<br/>を入力の<br/>/をクリッ</td><td>けれは<br/>)うえ<br/>ックし</td></li></li></ul>                                                                           | 前日教恤<br>元貢代金<br>信用東茨<br>信用取引倍本                                                         | 418,80<br>183,90                               | 7<br>0 (11)3<br>0 (11)3                                                                                      | 1,890<br>138,837 (千円)<br>圓比: -25,600)<br>圓比: -35,100-<br>-<br>0.42                                                     | 注<br>「<br>て            | 文内容を<br>取引パス<br>注文発注<br>ください                                                                                                    | 確認し、<br>ワード」<br>」ボタン。                                                             | よろしけ<br>を入力の<br>/をクリッ | けれは<br>)うえ<br>ックし             |
| ンを押してくださ<br>取引パスワード<br>の 注文入力<br>5 注3<br>① ふくおか本郎                                                                                                    |                                                                                                    | <del>27793</del><br>発注(                        | 注文 <del>第</del><br>した注文                                                   | ■                                                                                                    | 前日教値<br>売買代金<br>信用買残<br>信用取引倍本<br>認できます                                                | 418,80<br>183,90                               | 7<br>0 (117)<br>0 (117)<br>0                                                                                 | 1,890<br>738,837 (千円)<br>圓比: -25,800)<br>圓比: +35,500<br>-0.42                                                          | 注<br>「<br>て            | 文内容を<br>取引パス<br>注文発注<br>ください                                                                                                    | 確認し、<br>ワード」<br>」ボタン<br>。                                                         | よろしけ<br>を入力の<br>/をクリッ | けれは<br>)うえ<br>ックし             |
| ンを押してくださ<br>取引パスワード<br>の 注文入力<br>5 注了<br>① ふくおか太郎<br>四日始ま 現物                                                                                             |                                                                                                    | 発注                                             | 注文 <del>第</del><br>した注文                                                   | ■                                                                                                    | 前日表他<br>元貢代金<br>信用東及<br>信用取引倍本                                                         | 418,90<br>183,90                               | 7<br>0 (前)<br>0 (前)                                                                                          | 1,890<br>738,937 (千円)<br>圓比: -25,800)<br>圓比: +35 10m<br>0.42                                                           | 注<br>「<br>て            | 文内容を<br>取引パス<br>注文発注<br>ください                                                                                                    | 確認し、<br>ワード」<br>」ボタン。                                                             | よろしけ<br>を入力の<br>/をクリッ | けれは<br>)うえ<br>,クし             |
| ンを押してくださ<br>取引パスワード<br>の 注文入力<br>5 注了<br>① ふくおか太郎<br>国内株式 現物<br>売注                                                                                       | い。<br>回面へ戻る<br>文完了<br>様<br>注文<br>文 -受付-                                                                                                    | <del>3733</del><br>発注 (                        | <sub>注文第</sub><br>した注文                                                    | (団) (回) (回) (回) (回) (回) (回) (回) (回) (回) (回                                                                                                    | 前日表他<br>元貢代金<br>信用頁況<br>信用取引倍本                                                         | 418,30<br>183,90<br>∘<br>• <b>2</b> ► <b>3</b> | 7<br>0 (111)<br>0 (111)<br>1<br>3 ►[                                                                         | 1,890<br>138,337 (千円)<br>風比: -25,800)<br>風比: -35,100<br>0.42                                                           | 注<br>「<br>て            | 文内容を<br>取引パス<br>注文発注<br>ください                                                                                                    | 確認し、<br>ワード」<br>,ボタン。                                                             | よろしけ<br>を入力の<br>/をクリッ | けれは<br>)うえ<br>,クし             |
| ンを押してくださ<br>取引パスワード<br>の注文入力<br>うなくおか太郎<br>国内株式 現物<br>見物売注                                                                                               | い。<br>ロリスリートをあ<br>画画へ戻る<br>文完了<br>様<br>注文<br>交 -受付-                                                                                                    | ## 5 8<br>発注(<br>た. 必ず                         | 注文現<br>した注文<br>注 <sup>文現会でご</sup>                                         | 武     正     「     」     「     」     、     、     、     、     、     広     内容が確     「     て 内容が確     、     、     、     、     、     、     、     、     、     、     、     、     、     、     、     、     、     、     、     、     、     、     、     、     、     、     、     、     、     、     、     、     、     、     、     、     、     、     、     、     、     、     、     、     、     、     、     、     、     、     、     、     、     、     、     、     、     、     、     、     、     、     、     、     、     、     、     、     、     、     、     、     、     、     、     、     、     、     、     、     、     、     、     、     、     、     、     、     、     、     、     、     、     、     、     、     、     、     、     、     、     、     、     、     、     、     、     、     、     、     、     、     、     、     、     、     、     、     、     、     、     、     、     、     、     、     、     、     、     、     、     、     、     、     、     、     、     、     、     、     、     、     、     、     、     、     、     、     、     、     、     、     、     、     、     、     、     、     、     、     、     、     、     、     、     、     、     、     、     、     、     、     、     、     、     、     、     、     、     、     、     、     、     、     、     、     、     、     、     、     、     、     、     、     、     、     、     、     、     、     、     、     、     、     、     、     、     、     、     、     、     、     、     、     、     、     、     、     、     、     、     、     、     、     、     、     、     、     、     、     、     、     、     、     、     、     、     、     、     、     、     、     、     、     、     、     、     、     、     、     、     、     、     、     、     、     、     、     、     、     、     、     、     、     、     、     、     、     、     、     、     、     、     、     、     、     、     、     、     、     、     、     、     、     、     、     、     、     、     、     、     、     、     、     、     、     、     、     、     、     、     、     、     、     、     、     、     、     、     、     、     、     、     、     、     、     、     、     、     、     、     、     、     | 前日後他<br>死貢代金<br>「川玉な<br>信用頁況<br>信用取引倍本<br>記できます                                        | 418,80<br>183,90<br>∘<br>▶ 2 ▶ 2               | 7<br>0(前)<br>0(前)<br>3 ▶[                                                                                    | 1,890<br>738,537 (千円)<br>電比: -25,800)<br>電比: -35,100<br>0.42                                                           | 注<br>「<br>て            | 文内容を取引パス注文ださい                                                                                                    | 確認し、<br>ワード」<br>」ボタン。                                                             | よろしけ<br>を入力の<br>/をクリッ | けれは                           |
| ンを押してくださ<br>取引パスワード<br>の 注文入力<br>5 注文入力<br>1 ふくおか木郎<br>現物売注<br>下記の内容で、ご<br>ご注文内名                                                                         | い。<br>一<br>一<br>一<br>一<br>で<br>一<br>で<br>で<br>つ<br>の<br>で<br>で<br>で<br>の<br>の<br>、<br>で<br>で<br>の<br>の<br>、<br>で<br>の<br>の<br>、<br>で<br>の<br>の<br>、<br>で<br>の<br>の<br>、<br>で<br>の<br>の<br>、<br>の<br>の<br>、<br>の<br>の<br>、<br>の<br>の<br>、<br>の<br>の<br>の<br>の<br>の<br>の<br>の<br>の<br>の<br>の<br>の<br>の<br>の                                                                                                    | 2017 9 20<br>発注 <br>た。必ず                       | 注文第<br>した注文<br><sup>注文類会でご</sup>                                          | 田     田     田     四     四 | 前日表他<br>元貢代金<br>信用東丞<br>信用取引伯本                                                         | 418,50<br>183,90<br>∘<br>▶ 2 ▶ 2               | 7<br>0 (110)<br>0 (110)<br>3 ►[                                                                              | 1,890<br>138,937 (千円)<br>量比: -25,800)<br>量比: +35,100<br>0.42                                                           | 注<br>「<br>て            | 文内容を<br>取引パス<br>注<br>く<br>だ<br>さ<br>い                                                                                                    | 確認し、<br>ワード」<br>」ボタン                                                              | よろしけ<br>を入力の<br>/をクリッ | けれは<br>いうえ<br>ックし             |
| ンを押してくださ<br>取引パスワード<br>の注文入力<br>うたくおか本部<br>明内株式 現物<br>見物売注<br>下記の内容で、ご<br>ご注文内容<br>1001 〇(                                                               | い。<br>一<br>一<br>一<br>一<br>一<br>一<br>一<br>一<br>一<br>一<br>で<br>一<br>一<br>で<br>で<br>つ<br>つ<br>の<br>へ<br>戻る<br>文<br>完<br>了<br>「<br>、<br>、<br>、<br>一<br>、<br>で<br>の<br>の<br>へ<br>戻る<br>、<br>、<br>、<br>、<br>の<br>、<br>の<br>の<br>の<br>、<br>の<br>の<br>の<br>、<br>の<br>の<br>の<br>の<br>の<br>の<br>の<br>の<br>の<br>の<br>の<br>の<br>の | AR I D<br>発注                                   | 注文現<br>した注文<br>注 <sub>文現金でご</sub>                                         | 田     田     田     二     六     内容が確     電路<ださい。                                                                                                    | 前日表他       死貢代金       福田東丞       信用取引倍本                                                | 418,50<br>183,90<br>∘                          | 7<br>0(前)<br>0(前)                                                                                            | 1,890<br>138,837 (千円)<br>量比: -25,800)<br>型比: +35,100<br>0.42                                                           | 注<br>「<br>て            | 文内容を<br>取引パス<br>注<br>く<br>だ<br>さ<br>い                                                                                                    | 確認し、<br>ワード」<br>、                                                                 | よろしけ<br>を入力の<br>/をクリッ | <sup>け</sup> れは<br>ううえ<br>っクし |
| ンを押してくださ<br>取引パスワード<br>の 注文入力<br>5 注文入力<br>1 ふくおか本部<br>型内株式現物<br>現物売注<br>下記の内容で、ご<br>ご注文内容<br>1001 〇(<br>取引                                              | い。<br>画画へ戻る<br>文完了<br>様<br>注文<br>-受付-<br>注文を受け付けました                                                                                                    | RT 3 8<br>発注<br>た。必ず<br>現物                     | 注文現<br>した注文<br>注 <sub>文現金</sub> でご                                        | 田     田     田     田     て     内容が確     電器<たさい。                                                                                                    | 前日表恤       死買代金       福田東丞       信用取引伯本                                                | 418,50<br>183,90<br>○                          | 7<br>0 (110)<br>0 (110)<br>3<br>▶[                                                                           | 1,890<br>138,837 (千円)<br>量比: -25,800)<br>量比: -35,100<br>0.42                                                           | 注<br>「<br>て            | 文内容を<br>取引パス<br>注<br>く<br>だ<br>さ<br>い                                                                                                    | 確認し、<br>ワード」<br>、                                                                 | よろしけ<br>を入力の<br>/をクリッ | <sup>け</sup> れは<br>ううえ<br>っクし |
| ンを押してくださ<br>取引パスワード<br>の 注文入力<br>5 注文入力<br>5 注文入力<br>3 ふくおか太郎<br>明内株式売注<br>下記の内容で、ご<br>ご注文内容<br>1001 〇((<br>取引)<br>市場                                    | い。<br>D D D P P P P P P P P P P P P P P P P P                                                                                                    | 発注<br>た。必ず<br>現物<br>東証                         | 注文第<br>した注文<br>注文照金でご<br>売<br><u>■</u> 真                                  | 田     田     田     四     四 | 前日表恤       死買代金       信用取引借本       認できます                                               | 418,90<br>183,90<br>○                          | 7<br>0 (111)<br>0 (111)<br>3 ►[                                                                              | 1,890<br>138,937 (千円)<br>星比: -25,800)<br>星比: -35,100<br>0.42                                                           | 注<br>「<br>て            | 文内容を<br>取引パえ<br>えださい                                                                                                    | 確認し、<br>ワード」                                                                      | よろしけ<br>を入力の<br>/をクリッ | ければ<br>いうえ<br>マクレ             |
| ンを押してくださ<br>取引パスワード<br>の 注文入力<br>う 注文入力<br>の 注文入力<br>の 注文入力<br>の 注文入力<br>で 注文内容<br>て、ご<br>ご 注文内容<br>1001 〇 (<br>取引<br>市場<br>株数                           | い。<br>D D D P P P P P P P P P P P P P P P P P                                                                                                    | 発注<br>た。必ず<br>現物<br>東虹<br>100                  | 注文第<br>した注文<br>注 <sub>文第金</sub> でご<br>売<br><u>売</u><br>( <u>■</u> 魚)<br>株 | 武     「     」     「     」     「     」     「     」     、     」     、     「     」     、     、     、     、     、     、     、     、     、     、     、     、     、     、     、     、     、     、     、     、     、     、     、     、     、     、     、     、     、     、     、     、     、     、     、     、     、     、     、     、     、     、     、     、     、     、     、     、     、     、     、     、     、     、     、     、     、     、     、     、     、     、     、     、     、     、     、     、     、     、     、     、     、     、     、     、     、     、     、     、     、     、     、     、     、     、     、     、     、     、     、     、     、     、     、     、     、     、     、     、     、     、     、     、     、     、     、     、     、     、     、     、     、     、     、     、     、     、     、     、     、     、     、     、     、     、     、     、     、     、     、     、     、     、     、     、     、     、     、     、     、     、     、     、     、     、     、     、     、     、     、     、     、     、     、     、     、     、     、     、     、     、     、     、     、     、     、     、     、     、     、     、     、     、     、     、     、     、     、     、     、     、     、     、     、     、     、     、     、     、     、     、     、     、     、     、     、     、     、     、     、     、     、     、     、     、     、     、     、     、     、     、     、     、     、     、     、     、     、     、     、     、     、     、     、     、     、     、     、     、     、     、     、     、     、     、     、     、     、     、     、     、     、     、     、     、     、     、     、     、     、     、     、     、     、     、     、     、     、     、     、     、     、     、     、     、     、     、     、     、     、     、     、     、     、     、     、     、     、     、     、     、     、     、     、     、     、     、     、     、     、     、     、     、     、     、     、     、     、     、     、     、     、     、     、     、     、     、     、     、     、     、     、     、     、     、     、     、     、     、     、     、     、     、     、     、 | 前日表恤<br>元貢代金<br>信用頁況<br>信用取引倍本 認できます                                                   | 418,80<br>183,90<br>○                          | 7<br>0 (141)<br>0 (141)<br>3<br>▶ [                                                                          | 1,890<br>138,337 (千円)<br>風比: -25,800)<br>回比: -335 [JPP<br>0.42                                                         | 注<br>「<br>て            | 文<br>内<br>容<br>を<br>ス<br>注<br>く<br>だ<br>さ<br>い                                                                                                    | 確認し、<br>ワード」<br>, ボタン                                                             | よろしけ<br>を入力の<br>/をクリッ | <sup>1</sup> れは<br>ううえ<br>クレ  |
| ンを押してくださ<br>取引パスワード<br>の注文入力<br>うたくおか木却<br>リロ内株式現物<br>見物赤式記<br>下記の内容で、ご<br>ご注文内容<br>1001 〇(<br>取引<br>市場<br>株数<br>単価                                      | い。<br>一<br>一<br>一                                                                                                    | RTF 3 8<br>発注<br>た。必ず<br>現物<br>東照<br>100<br>指値 | 注文現<br>した注文<br>注<br>支<br>照会でご<br>売                                        | E語 ○ ○                                                                                                    | 前日表他<br>元貢代金<br>信用頁況<br>信用取引伯本 認できます                                                   | 418,50<br>183,90<br>○                          | 7<br>0 ( 1973)<br>3 ► [                                                                                      | 1,890<br>138,837 (+H)<br>4 H: -25,800)<br>4 H: +35,100<br>0.42<br>(0.42<br>(0.42)                                      | 注<br>「<br>て            | 文内容を<br>又<br>引<br>パ<br>注<br>く<br>だ<br>さ<br>い                                                                                                    | 確認し、ワード」、                                                                         | よろしけ<br>を入力の<br>/をクリッ | <sup>け</sup> れは<br>つうえ<br>っクし |
| ンを押してくださ<br>取引パスワード<br>の 注文入力<br>う 注文入力<br>う 注文入力<br>のふくおか太郎<br>明内株式売注<br>下記の内容で、ご<br>ご注文内容<br>1001 〇(<br>取引<br>市場<br>株数<br>単価<br>期間                     | い。<br>D ) ((ノート e a<br>)画面へ戻る<br>文完了<br>様<br>注文・受付-<br>注文を受け付けました<br>うつつ会社                                                                                                    |                                                | 注文第<br>した注文<br>注文照会でご<br>売<br>夏 <u>夏</u><br>株<br>2,000円<br>申 2014/01      | 正式の容が確<br>電器<ださい。<br>「 、 、 、 、 、 、 、 、 、 、 、 、 、 、 、 、 、 、                                                                                                    | 前日表他       死買代金       信用取引倍本       認できます       1                                       | 418,90<br>183,90<br>○                          | 7<br>0 (111)<br>0 (111)<br>1<br>1<br>1<br>1<br>1<br>1<br>1<br>1<br>1<br>1<br>1<br>1<br>1<br>1<br>1<br>1<br>1 | 1,890<br>138,937 (+H)<br>4 L: -25,800)<br>4 L: +35 1000<br>0.42<br>0.42<br>0.42                                        | 注<br>「<br>て            | 文内容を<br>又<br>引<br>パ<br>注<br>く<br>だ<br>さ<br>い                                                                                                    | 確認し、<br>ワードタン。                                                                    | よろしけ<br>を入力の<br>/をクリッ | ければ                           |
| ンを押してくださ<br>取引/スワード<br>の 注文入力<br>う 注文入力<br>う 注文入力<br>のふくおか太郎<br>明内株式現物<br>見物売注<br>下記の内容で、ご<br>ご注文内容<br>1001 〇(<br>取引<br>市場<br>株数<br>単価<br>期間             | い。<br>D / C / - トマヨ<br>画画へ戻る<br>文完了<br>様<br>注文 - 受付-<br>注文を受け付けました<br>うつつ会社                                                                                                    |                                                | 注文第<br>した注文<br>注文開会でご<br>売<br><u>売</u><br>様<br>2,000円<br>中 2014/01<br>預り  | E番 注 ○ 注 ○                                                                                                    | 前日表他<br>元頁代金<br>信用頁況<br>信用取引倍本 記できます                                                   | 418,90<br>183,90<br>○                          | 7<br>0 (1105)<br>0 (1105)<br>3 ► [                                                                           | 1,890<br>138,337 (千円)<br>量比: -25,800)<br>但比: -35,100<br>0.42<br>0.42                                                   | 注<br>「<br>て<br>注       | 文     取     文     内     引     引     え     ぞ     そ     そ      2      2     3 <td>確<br/>で<br/>「<br/>に<br/>、<br/>「<br/>注<br/>メ</td> <td>よろしけ</td> <td>けれらうし ボタ</td> | 確<br>で<br>「<br>に<br>、<br>「<br>注<br>メ                                              | よろしけ                  | けれらうし ボタ                      |
| ンを押してくださ<br>取引パスワード<br>の 注文入力<br>う 注文入力<br>① ふくおか太郎<br>国内株式現物<br>見物売注<br>下記の内容で、ご<br>ご注文内容<br>1001 〇(<br>取引<br>市場<br>株数<br>単価<br>期間<br>預り区分<br>9 ディスクレージ |                                                                                                    |                                                | 注文第<br>した注文<br>注文類金でご<br>売                                                | E語 ○ ○                                                                                                    | <ul> <li>前日表他</li> <li>元貫代金</li> <li>二二二、三、三、三、三、三、三、三、三、三、三、三、三、三、三、三、三、三、三</li></ul> | 418,50<br>183,90<br>○                          | 7<br>0 ( 117)<br>0 ( 117)<br>3                                                                               | 1,890<br>138,837 (+H)<br>4 L: -25,800)<br>4 L: +35,100<br>0.42<br>(1)<br>(1)<br>(1)<br>(1)<br>(1)<br>(1)<br>(1)<br>(1) | 注<br>「<br>て<br>注<br>ン- | 文取注く 文をて たい 文をて えたい えんしょう えんしょう えんしょう えんしょう えんしょう えんしょう えんしょう しゅう しゅう しゅう しゅう しゅう しゅう しゅう しゅう しゅう しゅ                                                                                                    | 確<br>ワ<br>」<br>。<br>、<br>、<br>、<br>、<br>、<br>、<br>、<br>、<br>、<br>、<br>、<br>、<br>、 | よろしけの                 | れうクレボ確                        |

【 19 】

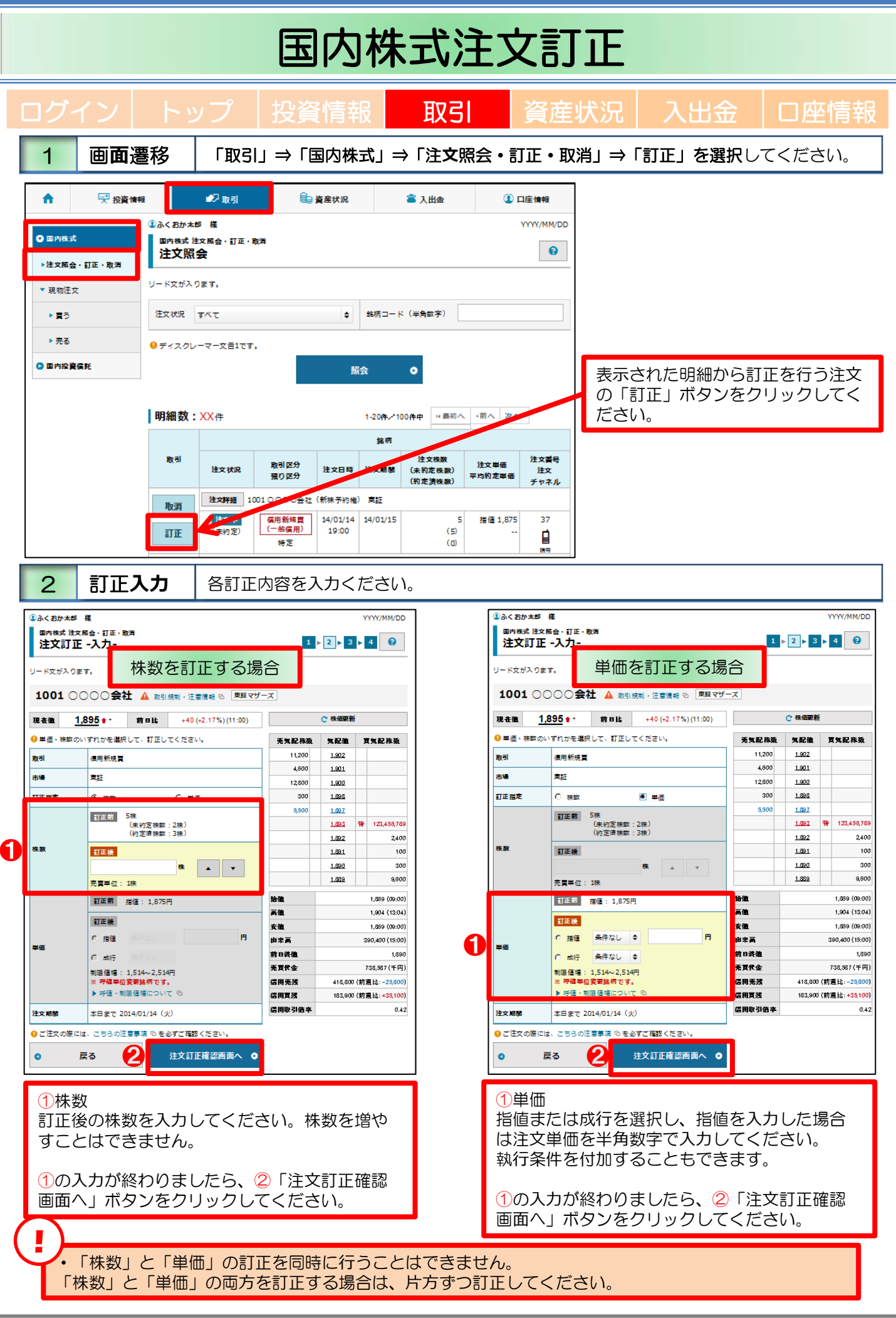

[ 20 ]

### 国内株式注文訂正

|                            |                              |                      | 投資情           | <b></b>    | 取                     | 31  | ل<br>ال                          | 資産  | 伏況    | 入出金      | 口座情報    |
|----------------------------|------------------------------|----------------------|---------------|------------|-----------------------|-----|----------------------------------|-----|-------|----------|---------|
| 3 2                        | 主文訂正                         | 入力し                  | た訂正内容         | が確認で       | きます                   | 0   |                                  |     |       |          |         |
| <ol> <li>ふくおか太郎</li> </ol> | 様                            |                      |               |            |                       | Y   | YYYY/MM/DD                       | ٦   |       |          |         |
| 国内株式 注文:                   | 版会・訂正・取消<br>TTADE-TT         |                      |               |            | 2 2 2                 |     | 4 0                              |     |       |          |         |
| 汪文訂正                       | 一印度記念一                       |                      |               | *          |                       |     |                                  | -   |       |          |         |
| リード文が入りま                   | <b>इ.</b>                    |                      |               |            |                       |     |                                  |     |       |          |         |
| ご注文訂正                      | 内容                           |                      |               |            |                       |     |                                  |     |       |          |         |
| <b>1001</b> OC             | 000会社 🔺                      | 取引規制・注意              | 情報 哈 東証マザ     | ーズ         |                       |     |                                  |     |       |          |         |
| 現在值 1,                     | 895 <u></u> t• #≀∎           | • <b>H</b> as +40 (+ | 2.17%)(11:00) |            | € 株価要業                | ħ   |                                  | ]   |       |          |         |
|                            | マー文言1です。                     |                      |               | 壳氮配称数      | 気配値                   | 3   | 買気配株数                            |     |       |          |         |
| 取引                         | 信用新規實                        |                      |               | 11,200     | 1.902                 |     |                                  |     |       |          |         |
| 市場                         | 東証                           |                      |               | 4,800      | <u>1.901</u><br>1.900 | -   |                                  |     |       |          |         |
|                            | 訂正前 5株                       |                      |               | 300        | 1.898                 |     |                                  |     |       |          |         |
| 依數                         | 訂正後 4株                       |                      |               | 5,500      | 1.897                 | 344 | 100.100.000                      |     |       |          |         |
| 単価                         | 指值 1,875円                    |                      |               |            | 1.893                 | 44  | 123,456,789                      |     |       |          |         |
| 注文期間                       | 本日まで 2014/01/                | 14 (火)               |               |            | 1.691                 |     | 100                              |     |       |          |         |
| ●ディスクレーマ                   | マー文言1です。                     |                      |               |            | <u>1.890</u><br>1.889 | -   | 300                              |     |       |          |         |
| 取引パスワード                    |                              |                      | m             |            |                       |     | 1,859 (09:00)                    | i   |       |          |         |
|                            | □ パスワードを表                    | <b>⊼</b> する          |               | 兩個         |                       |     | 1,904 (13:04)                    |     | 丁正内容  | を確認し、よろ  | しければ「取  |
|                            |                              |                      |               | 安 <u>他</u> |                       |     | 1,859 (09:00)<br>390,400 (15:00) |     | 引パスワ  | ード」を入力の  | うえ、「注文  |
| ◎ 注文訂正入                    | 力画面へ戻る                       | 注び                   | रेग्रह 🛛 💿    | 的日義他       |                       |     | 1,890                            |     | 」止」 小 | タンをクリック  | してくたるい。 |
|                            |                              |                      |               | 포험문수       |                       |     | 779 007 /≭M)                     |     |       |          |         |
| 1 =                        |                              | ≣⊤∓                  | た汁文内の         |            | *=7                   |     |                                  |     |       |          |         |
| 4 0                        | IJШŢŪIJ                      |                      |               |            | 699                   | 0   |                                  |     |       |          |         |
| ③ふくおか太郎                    | 様                            |                      |               |            |                       | Y   | MYYY/MM/DE                       | 7   |       |          |         |
| 国内株式 注文)<br>注文 = T 正       | 院会・訂正・取消<br>■ / <del>→</del> |                      |               |            | 2 3                   |     | 4 0                              |     |       |          |         |
| 汪文訂正                       | -211                         |                      |               |            |                       |     | •                                | -   |       |          |         |
| 下記の内容で、注<br>既にご注文が約定       | 文訂正を受け付けまし<br>している場合等は訂正     | ,た。<br>はできません。       |               |            |                       |     |                                  |     |       |          |         |
| 必ず注文照会でご                   | 確認ください。                      |                      |               |            |                       |     |                                  |     |       |          |         |
| ご注文訂正                      | 内容                           |                      |               |            |                       |     |                                  |     |       |          |         |
| <b>1001</b> OC             | 000 <b>会社</b>                |                      |               |            |                       |     |                                  |     |       |          |         |
| 取引                         |                              | 信用新規買                |               |            |                       |     |                                  | 1   |       |          |         |
| 市場                         |                              | 東証                   |               |            |                       |     |                                  | ]   |       |          |         |
| 株数                         |                              | 4株                   |               |            |                       |     |                                  |     |       |          |         |
| 単価                         |                              | 指值 1,875円            |               |            |                       |     |                                  |     |       |          |         |
| 注文期間                       |                              | 本日まで 2014            | /01/14 (火)    |            |                       |     |                                  | ] } | 主文訂正  | 後、「注文照会  | ヘ」ボタンを  |
| 0 ディスクレーマ                  | マー文言1です。                     |                      |               |            |                       |     |                                  | +   | クリック  | し、注文内容を  | 確認してくだ  |
|                            |                              | it<br>ان             | 文照会へ          | •          |                       |     |                                  |     | さい。   |          |         |
| $\overline{}$              |                              |                      |               | 3          |                       |     |                                  |     |       |          |         |
| !)                         |                              |                      |               |            |                       |     |                                  |     |       |          |         |
| ・注文                        | 訂正後は必ず                       | ず注文照会                | 画面で注め         | 文内容を確      | 認して                   | :<  | ださい                              | 0   |       |          |         |
| タイミ                        | ングによって                       | ては取引列                | 「で受け付け        | けた時点で      | 訂正た                   | が間  | に合わ                              | ず、注 | 文が約定  | 定してしまう場合 | うがあります。 |

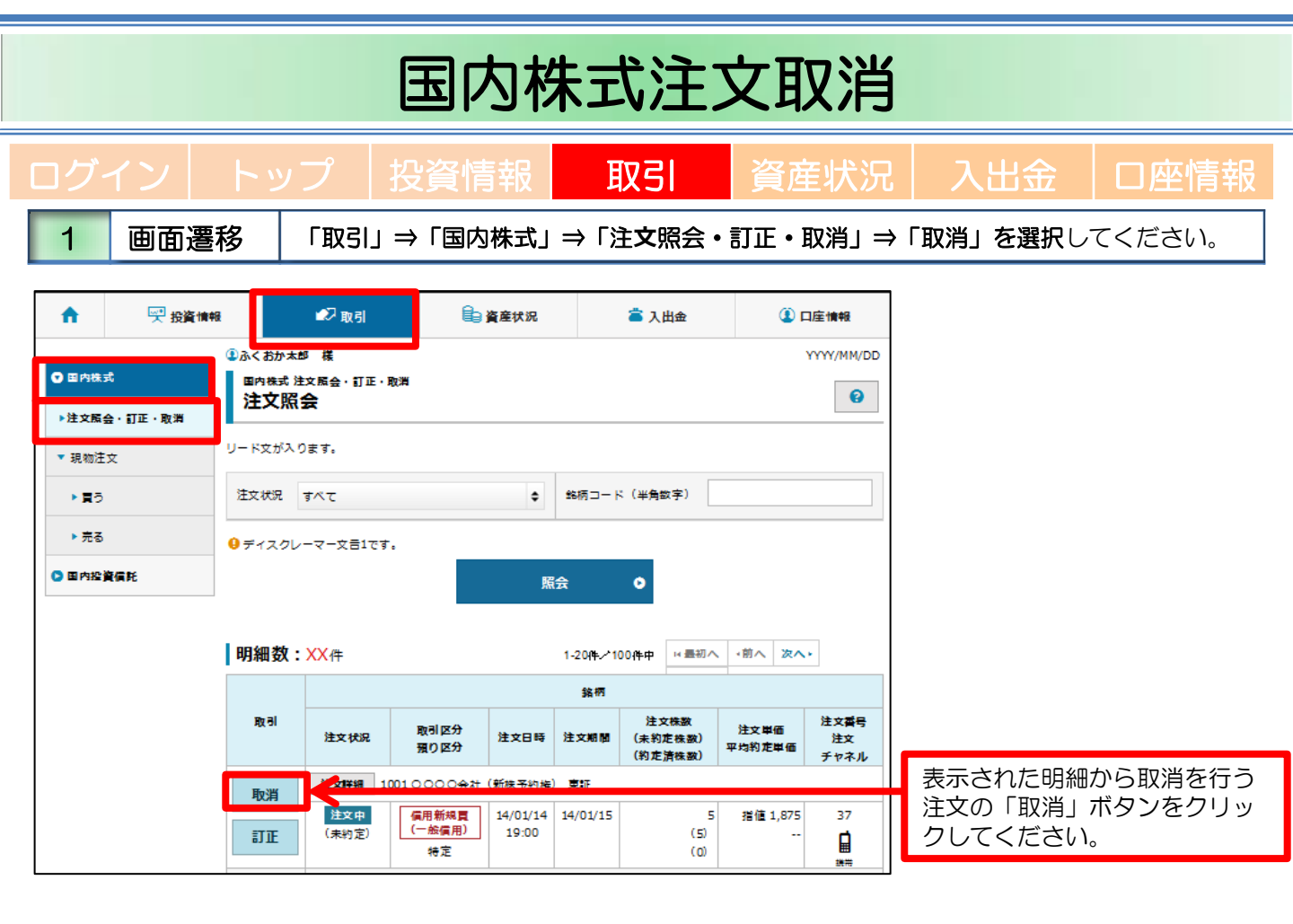

| 2                    | 取消確認                            | 取り消す注文内容が確認できます。 |                             |
|----------------------|---------------------------------|------------------|-----------------------------|
| 2                    |                                 |                  |                             |
| ①ふくお                 | か太郎 様                           | YYYY/MM/DE       | ]                           |
| <sup>国内株</sup><br>注文 | 式注文展会·訂正·取消<br>【 <b>取消 -確認-</b> | 1 2 3 9          |                             |
| リード文カ                | ぶ入ります。                          |                  |                             |
| 注文理                  | 取消内容                            |                  |                             |
| 100                  | 10000会社                         |                  |                             |
| 取引                   |                                 | 信用新規貫            |                             |
| 市場                   |                                 | <b>東</b> 証       |                             |
| 株数                   |                                 | 5株               |                             |
| 単価                   |                                 | 指值 1,875円        |                             |
| NEM                  |                                 | 2014/01/14 (火)   |                             |
| <mark>9</mark> ディス   | クレーマー文言1です。                     | ,                |                             |
|                      | 取引パスワー                          | - F              | 内容を確認し、よろしければ               |
|                      |                                 | □ パスワードを表示する     | 「取らいスワート」を入りのつえ、「注文取消」ボタンをク |
|                      | •                               | 戻る 注文取消 🧿        | 5990CC/280.                 |

### 国内株式注文取消

| ログイント                                                                          | ップ 投資情報        | 取引      | 資産状況           | 入出金                             | 口座情報             |  |  |  |  |  |
|--------------------------------------------------------------------------------|----------------|---------|----------------|---------------------------------|------------------|--|--|--|--|--|
| 3 取消完了                                                                         | 取り消した注文内容が研    | 確認できます。 |                |                                 |                  |  |  |  |  |  |
| ③ふくおか太郎 様                                                                      |                |         | YY             | YY/MM/DE                        |                  |  |  |  |  |  |
| 国内株式 注文照会 · 訂正 · 取消<br>注文取消 -受付- 1 ≥ 2 ≥ 3 ②                                   |                |         |                |                                 |                  |  |  |  |  |  |
| 下記の内容で、注文取消を受け付けました。<br>既にご注文が約定している場合等は取消はできません。<br>必ず注文照会でご確認ください。<br>注文取消内容 |                |         |                |                                 |                  |  |  |  |  |  |
| 1001 0000 2                                                                    | R社<br>em#fra   |         |                |                                 |                  |  |  |  |  |  |
| 市場                                                                             | 東証             |         |                |                                 |                  |  |  |  |  |  |
| 株数                                                                             | 5株             |         |                |                                 |                  |  |  |  |  |  |
| 単価                                                                             | 指值 1,875円      |         |                |                                 |                  |  |  |  |  |  |
| NA IN                                                                          | 2014/01/14 (水) |         |                |                                 |                  |  |  |  |  |  |
| 9 ディスクレーマー文言1で                                                                 | す。 注文照会        | in o    | 注文<br>ンを<br>して | <br>取消後、「注文<br>クリックし、注<br>ください。 | 照会へ」ボタ<br>文内容を確認 |  |  |  |  |  |

・注文取消後は必ず注文照会画面で注文内容を確認してください。 タイミングによっては取引所で受け付けた時点で取消が間に合わず、注文が約定してしまう場合があります。

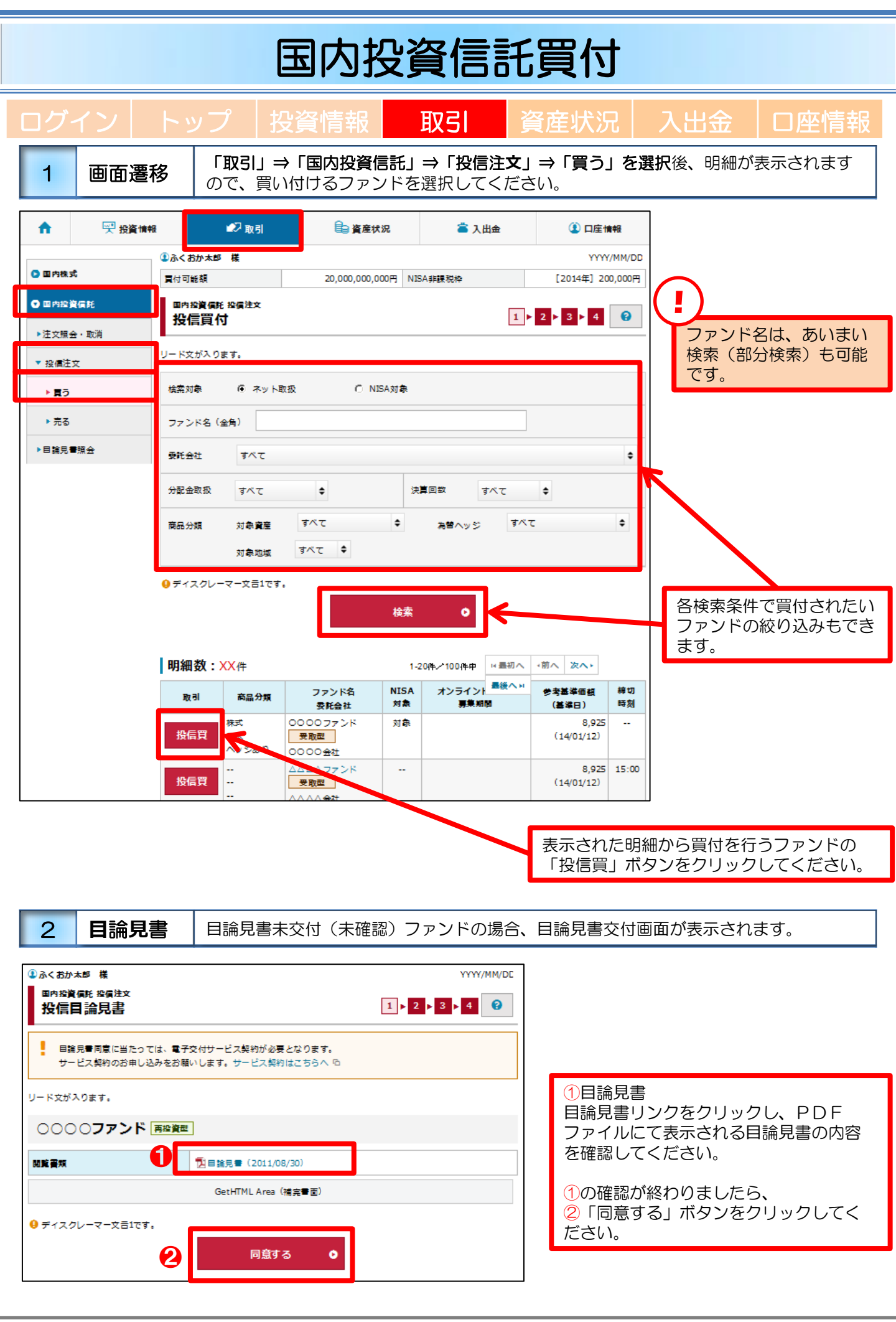

[ 24 ]

## 国内投資信託買付

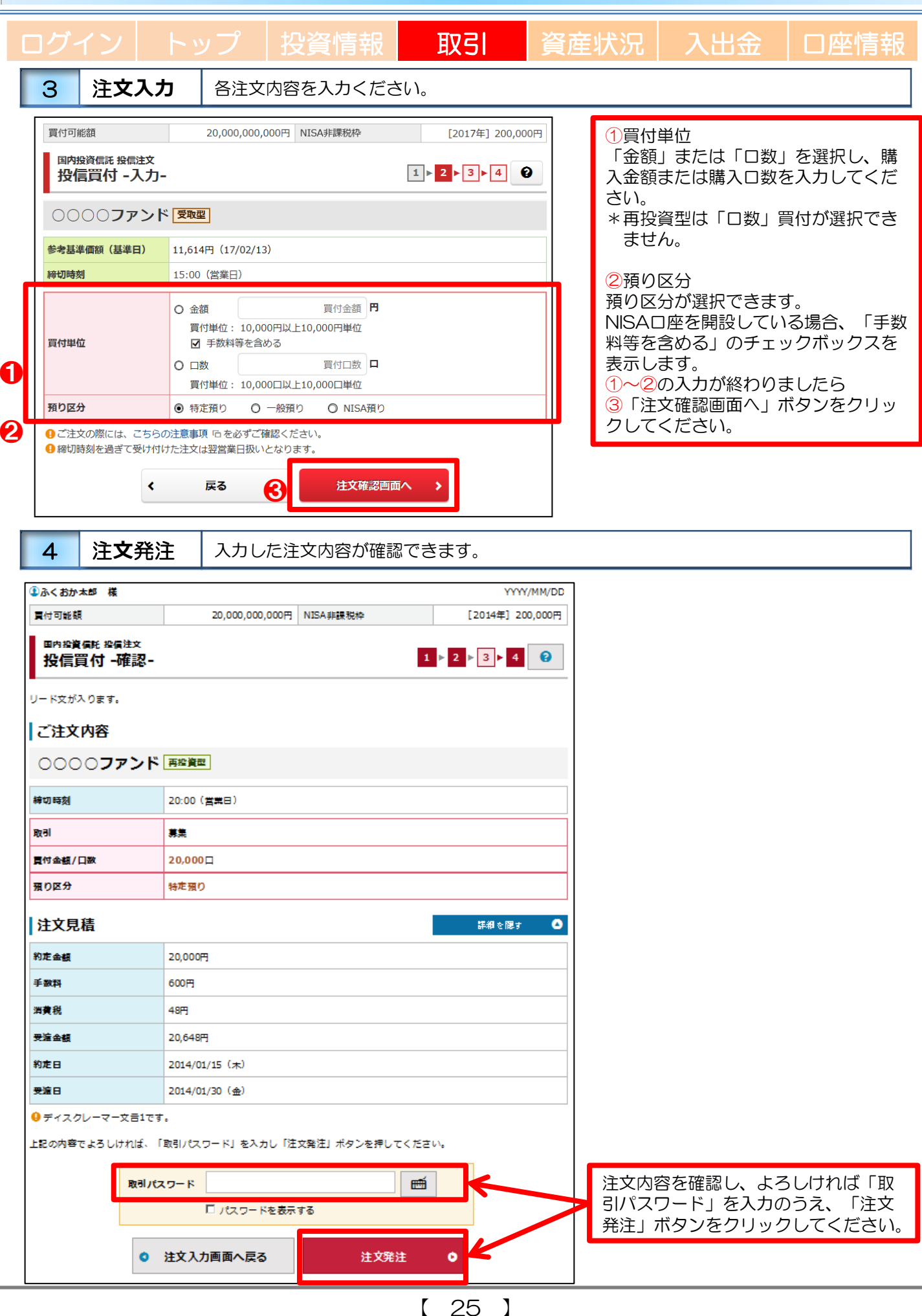

### 国内投資信託買付

| ]グイン トップ 投資情                                                                                                    | <b>報 取引</b>                 | 資産状況                                                                                     | 入出金                                               | 口座情報              |
|----------------------------------------------------------------------------------------------------|-----------------------------|------------------------------------------------------------------------------------------|---------------------------------------------------|-------------------|
| 5 注文完了 発注した注文内容                                                                                                    | が確認できます。                    |                                                                                          |                                                   |                   |
| ④ふくおか太郎 様                                                                                                    |                             | YYYY/I                                                                                   | 1M/DE                                             |                   |
| 国内投資債託 投信注文<br>4216日 イー受付。                                                                                                    |                             | 1   2   3   4                                                                            | 0                                                 |                   |
|                                                                                                    |                             |                                                                                          |                                                   |                   |
| 下記の内容で、ご注文を受け付けました。必ず投信注文照会<br>-                                                                                              | でご確認ください。                   |                                                                                          |                                                   |                   |
| ご注文内容                                                                                                    |                             |                                                                                          |                                                   |                   |
| 〇〇〇〇 <b>ファンド</b><br><b>西投資型</b>                                                                                               |                             |                                                                                          |                                                   |                   |
| 取引 募集                                                                                                    |                             |                                                                                          |                                                   |                   |
| <b>買付金額/口数</b> 20,000 □                                                                                                    |                             |                                                                                          |                                                   |                   |
| 預り区分 特定預り                                                                                                    |                             |                                                                                          |                                                   |                   |
| 注文見積                                                                                                    |                             |                                                                                          |                                                   |                   |
| 約走金額 20,000円                                                                                                    |                             |                                                                                          |                                                   |                   |
| 手数料 600円                                                                                                    |                             |                                                                                          |                                                   |                   |
| <b>消費税</b> 48円                                                                                                    |                             |                                                                                          |                                                   |                   |
| <b>受這金額</b> 20,648円                                                                                                    |                             |                                                                                          |                                                   |                   |
| <b>約定日</b> 2014/01/15 (木)                                                                                                    |                             |                                                                                          |                                                   |                   |
| 受渡日         2014/01/30 (金)                                                                                                    |                             |                                                                                          |                                                   |                   |
| ● ディスクレーマー×目109。<br>注文                                                                                                    | 照会へ •                       | 注文発注<br>クリック<br>さい。                                                                      | <br>後、「注文照会^<br> し、注文内容を確                         | 」ボタンを<br>認してくだ    |
|                                                                                                    |                             |                                                                                          |                                                   |                   |
| 6     エラー画面     「手数料等を含め<br>は注文がエラーと                                                                                          | かる」のチェックを外<br>こなります。        | し、預り区分で「<br>                                                                             | NISA預り」以外                                         | を選択した場合           |
| エラーメ<br>文は「N                                                                                                    | 、ッセージ:手数料等な<br>IISA預り」を指定した | を含まない金額を<br>場合のみ受付可能                                                                     | 指定した注<br>皆です。                                     |                   |
| 買付可能額 20,000,000,000円 NISA非調 枠 [2                                                                                             | 017年] 200,000円              | 買付可能額 20                                                                                 | 0,000,000,000円 NISA非課税枠                           | [2017年] 200,000円  |
| 国内接資信託 投信注文<br>投信買付 -入力- 1 ♪ 2                                                                                                | •3▶4 ❷                      | 国內投資信託 投信注文<br>投信買付 -入力-                                                                 |                                                   | 1 > 2 > 3 > 4     |
| 〇〇〇ファンド 受取室           参考基準価額(基準日)           11.614円 (17/02/13)                                                                |                             | 手数料等を含まない金額を指定し                                                                          | と注文は、NISA預りを指定した場合のみ受                             | 付可能です(WTBE003301) |
| 神切時刻         15:00 (営楽日)                                                                                                    |                             | <ul> <li>・・・・・・・・・・・・・・・・・・・・・・・・・・・・・・・・・・・・</li></ul>                                  | (17/02/13)                                        |                   |
| <ul> <li>         ・ 金額         100000 円         ・         ・         ・</li></ul>                                               |                             | <b>締切時刻</b><br>15:00 (営                                                                  | (業日)                                              |                   |
| 口数     買付口数     買付口数     買付単位: 10,000口以上10,000口単位                                                                             |                             | <ul> <li>○ 金額<br/>買付単</li> <li>□ 手</li> </ul>                                            | 貢付金額 <b>円</b><br>地: 10,000円以上10,000円単位<br>数料等を含める |                   |
| 預り区分         ●         特定預り         ○         一般預り         ○         NISA預り           ●         ご注文の際には、こちらの注意事項 日を必ずご確認ください。 |                             | 〇 口数 買付単                                                                                 | 買付口数 □<br>4位: 10,000口以上10,000口単位                  |                   |
| ● 締切時刻を過ぎて受け付けた注文は翌宮案日扱いとなります。 く 戻る 注文確認問面へ >                                                                                 |                             | 預り区分 <ul> <li>● 特定務</li> <li>● ご注文の際には、こちらの注意事項</li> <li>● 細田時刻を過ぎて照けがけたけでいい。</li> </ul> | i0 ○ 一般預り ○ NISA預り i> た必ずご確認ください。                 |                   |
|                                                                                                    |                             | ● +# 4007307と超さ C文V/111/7ご主义は3                                                           | ■★□IXV1C/aU3 %。 る 注文確認画面                          | ^ <b>&gt;</b>     |
|                                                                                                    |                             |                                                                                          |                                                   |                   |

## 国内投資信託売却

| コグイン                                                            | トップ                                                                                                    | 投資                                                                 | 餇報                    | 2                   | 取引                   |                    | 資産                | 崔状況 入出金 口座情報                                                                                                    |
|-----------------------------------------------------------------|----------------------------------------------------------------------------------------------------|--------------------------------------------------------------------|-----------------------|---------------------|----------------------|--------------------|-------------------|----------------------------------------------------------------------------------------------------|
| 1 画面遷                                                           | 移 「取引」<br>ので、う                                                                                               | <b>⇒「</b> [<br>記する                                                 | <b>国内投資</b><br>るファン   | <b>資信託」</b><br>ソドを選 | <b>⇒「投</b><br>選択して   | <b>信注</b><br>くだ    | <b>文」⇒</b><br>さい。 | 「 <b>売る」を選択</b> 後、明細が表示されます                                                                                                    |
| ↑ デ 投資情報                                                        | ■ 取引                                                                                                    |                                                                    | 状況                    | 富入世                 | 金                    | ()<br>()           | 宦情報               |                                                                                                    |
| 田内株式     田内株式     田内株式                                          | くおか太郎 様<br>動投資債托 投債注文<br>役信売却                                                                                |                                                                    |                       |                     | 1 2                  | າ<br>3 ⊧ 4         | WY/MM/DE          |                                                                                                    |
| <ul> <li>● 注文照会・取消</li> </ul>                                   | ド文が入ります。                                                                                                    |                                                                    |                       |                     |                      |                    |                   |                                                                                                    |
| ▼ 投信注文                                                          | ]細数:XX件                                                                                                    |                                                                    | 俱方口 <b>动</b>          | 取得つスト/              | ****                 |                    |                   |                                                                                                    |
| ▶ <b>ஜ</b> 5                                                    | 取引 ファンド<br>0000ファンド                                                                                          | 預り区分<br>特定                                                         | (注文中)                 | 個別元本 8,239          | (基準日)<br>8,952       | 評価額<br>268,560     | 評価損益<br>+21,390   |                                                                                                    |
| ▶ 売る                                                            | 投信売 受取型                                                                                                    |                                                                    | (50,000)              | 0,202               | (14/01/12)           | 77 574             | -20 190           |                                                                                                    |
| ▶目議元書照堂                                                         |                                                                                                    | NTCL                                                               | (120,000)             | 9,592               | (14/01/12)           | 75,524             | -39,160           | 表示された明細から売却を行うファ                                                                                                    |
| Ļ                                                               | 投信売                                                                                                    | NISA                                                               | 300,000               |                     | (14/01/12)           | 208,500            | +21,390           | <ul> <li>ンドの「投信売」ボタンをクリック</li> <li>エアイギャン</li> </ul>                                                                                                    |
|                                                                 | スイッチング                                                                                                    |                                                                    |                       |                     |                      |                    |                   |                                                                                                    |
|                                                                 | 投信売 0000ファンド 受取型                                                                                             | - #R                                                               | 300,000               | 10,000              | 10,224<br>(14/01/12) | 306,720            | +6,720            |                                                                                                    |
|                                                                 | 投信売 △△△△ファンド<br>再投資型                                                                                         | - #2                                                               | 5,000                 | -                   | 10,000               | 5,000              | -                 |                                                                                                    |
|                                                                 |                                                                                                    |                                                                    | 評価者                   | (att                |                      |                    | 922,364           |                                                                                                    |
|                                                                 |                                                                                                    |                                                                    | 評価調                   | N 쓰 숨 타             |                      |                    | +10,320           |                                                                                                    |
| 国内投資價於 投資注文<br>投信売却 -入力-                                        |                                                                                                    |                                                                    |                       | 1                   | ▶ 2 ▶ 3              | } ▶ 4              | 0                 | ①売却万法<br>ファンドの売却方法(解約)が表示されます。                                                                                                    |
| ファンド休業日のため<br>リード文が入ります。                                        | o、2014/01/16となります。                                                                                           |                                                                    |                       |                     |                      |                    |                   | ②売却可能口数<br>売却可能な口数が表示されます。                                                                                                    |
| 0000 <b>77&gt;</b>                                              | 受取型                                                                                                    |                                                                    |                       |                     |                      |                    |                   | 3税区分                                                                                                    |
| 参考基準価額(基準日)                                                     | 8,925円 (14/01/10)                                                                                            |                                                                    |                       |                     |                      |                    |                   | 課税残」の「売却可能口数」と「ま<br>課税残」の「売却可能口数」が表示さ                                                                                                    |
| 緯切時刻                                                            | 15:00 (営業日)                                                                                                  |                                                                    |                       |                     |                      |                    |                   | れます。いづれかを選択してください                                                                                                    |
| 保有口数                                                            | 300,000口                                                                                                    |                                                                    |                       |                     |                      |                    |                   | ④売却単位                                                                                                    |
| 売却方法                                                            | 解約                                                                                                    |                                                                    |                       |                     |                      |                    |                   | 売却単位を「口数」「全数」から選択                                                                                                    |
|                                                                 |                                                                                                    |                                                                    |                       |                     |                      | ┃し、「□数」の場合は「売却□数」を |                   |                                                                                                    |
| () 課税預                                                          |                                                                                                    |                                                                    |                       |                     |                      |                    |                   | 入力してください。                                                                                                    |
| Star ()                                                         | 〇 課税残<br>(売却可能口数:23                                                                                          | 0,000□)                                                            |                       |                     |                      |                    |                   | 入力してください。                                                                                                    |
| 税区分                                                             |                                                                                                    | 10,000口)                                                           |                       |                     |                      |                    |                   | 入力してください。<br>⑤預り区分<br>売却する銘柄の預り区分が表示されま                                                                                                    |
| 親区分                                                             | <ul> <li>○ 課税残<br/>(売却可能口数:22)</li> <li>○ 非課税残<br/>(売却可能口数:20)</li> <li>○ 金額</li> </ul>                      | 10,000口)<br>(,000口)                                                |                       | FJ                  |                      |                    |                   | 入力してください。<br>⑤預り区分<br>売却する銘柄の預り区分が表示されま<br>す。                                                                                                    |
| 親区分                                                             | <ul> <li>○ 課税残<br/>(売却可能口数:23</li> <li>○ 非課税残<br/>(売却可能口数:20</li> <li>○ 金額</li> <li>売却単位: 10,000F</li> </ul> | 0,000日)<br>1,000日)<br>9以上10,00                                     | 0円単位                  | P                   |                      |                    |                   | <ul> <li>入力してください。</li> <li>⑤預り区分</li> <li>売却する銘柄の預り区分が表示されます。</li> <li>⑥ 母渡方法</li> </ul>                                                                                                    |
| 税区分<br>売却単位                                                     |                                                                                                    | 0,000日)<br>),000日)<br>5以上10,00                                     | 0円単位                  | ۳<br>L              |                      |                    |                   | <ul> <li>入力してください。</li> <li>⑤預り区分</li> <li>売却する銘柄の預り区分が表示されます。</li> <li>⑥受渡方法</li> <li>MMF、中期国債ファンド売却注文(</li> </ul>                                                                                                    |
| 税区分<br>売却單位                                                     |                                                                                                    | 0,000口)<br>,000口)<br>9以上10,00<br>1以上10,00<br>~ドをすべて                | 0円単位<br>0口単位<br>売却します | PI<br>D             |                      |                    |                   | <ul> <li>入力してください。</li> <li>⑤預り区分</li> <li>売却する銘柄の預り区分が表示されます。</li> <li>⑥受渡方法</li> <li>MMF、中期国債ファンド売却注文(約)等の場合に選択できます。いづれた 第四日 こください</li> </ul>                                                                        |
| 税区分<br>売却単位<br>預り区分                                             |                                                                                                    | 0,000日)<br>1,000日)<br>1以上10,00<br>1以上10,00<br>ドをすべて                | 0円単位<br>0口単位<br>売却します | ۳<br>D              |                      |                    |                   | 入力してください。<br>⑤預り区分<br>売却する銘柄の預り区分が表示されます。<br>⑥受渡方法<br>MMF、中期国債ファンド売却注文(約<br>約)等の場合に選択できます。いづれ<br>かを選択してください。                                                                                                    |
| 税区分<br>売却単位<br>預り区分<br>受遍方法                                     |                                                                                                    | 0,000日)<br>1,000日)<br>7以上10,00<br>ドをすべて<br>〕 銀行振込                  | 0円単位<br>0口単位<br>売却します | ۳<br>D              |                      |                    |                   | <ul> <li>入力してください。</li> <li>⑤預り区分</li> <li>売却する銘柄の預り区分が表示されます。</li> <li>⑥受渡方法</li> <li>MMF、中期国債ファンド売却注文(約)等の場合に選択できます。いづれかを選択してください。</li> <li>③~⑥の入力が終わりましたら、</li> <li>⑤○○○○○○○○○○○○○○○○○○○○○○○○○○○○○○○○○○○○</li></ul> |
| 税区分<br>売却単位<br>用り区分<br>受遍方法<br>♀ ご注文の際には、こちらの                   |                                                                                                    | 0,000日)<br>1,000日)<br>1以上10,00<br>- ドをすべて<br>) 銀行振込<br>ください。       | 0円単位<br>0口単位<br>売却します | Ħ<br>D              |                      |                    |                   | <ul> <li>入力してください。</li> <li>⑤預り区分</li> <li>売却する銘柄の預り区分が表示されます。</li> <li>⑥受渡方法</li> <li>MMF、中期国債ファンド売却注文(約)等の場合に選択できます。いづれかを選択してください。</li> <li>③~⑥の入力が終わりましたら、</li> <li>⑦「注文確認画面へ」ボタンをクリックしてください。</li> </ul>            |
| 税区分<br>売却単位<br>預0区分<br>受加方法<br>● ご注文の際には、こちらの<br>● 線切時刻を過ぎて受け付け |                                                                                                    | 0,000口)<br>1,000口)<br>1以上10,00<br>ドをすべて<br>) 銀行振込<br>ください。<br>ります。 | 0円単位<br>0口単位<br>売却します | P)                  |                      |                    |                   | <ul> <li>入力してください。</li> <li>⑤預り区分</li> <li>売却する銘柄の預り区分が表示されます。</li> <li>⑥受渡方法</li> <li>MMF、中期国債ファンド売却注文(約)等の場合に選択できます。いづれかを選択してください。</li> <li>③~⑥の入力が終わりましたら、</li> <li>⑦「注文確認画面へ」ボタンをクリックしてください。</li> </ul>            |

### 国内投資信託売却

| ログイン                                                                    | / <b>b</b> y                                    | ップ                      | 投資                     | 青報                        | 取引           | 資産状況                        | 入出金      | 口座情報     |
|-------------------------------------------------------------------------|-------------------------------------------------|-------------------------|------------------------|---------------------------|--------------|-----------------------------|----------|----------|
| 3 注                                                                     | <b>文</b> 発注                                     | 入力し                     | レた注文内容                 | ≥が確認⁻                     | できます。        |                             |          |          |
| ④ふくおか太郎 様                                                               |                                                 |                         |                        | YYYY/MM/DD                |              |                             |          |          |
| 国内設置備託 投信注文<br>投信売却 - 確認 -                                              |                                                 |                         | 1 × 2 ×                | 3 • 4 🕜                   |              |                             |          |          |
| リード文が入ります。                                                              |                                                 |                         |                        |                           |              |                             |          |          |
| ご注文内容                                                                   |                                                 |                         |                        |                           |              |                             |          |          |
| 0000 <b>7ァン</b>                                                         |                                                 |                         |                        |                           |              |                             |          |          |
| 参考基準信報(基準日)                                                             | 8,925円(14/01/10)                                |                         |                        |                           |              |                             |          |          |
| 繪切時刻                                                                    | 15:00 (営業目)                                     |                         |                        |                           |              |                             |          |          |
| 取引                                                                      | 完立                                              |                         |                        |                           |              |                             |          |          |
| 料区分                                                                     | ·····································           |                         |                        |                           |              |                             |          |          |
| 売却会報/口数                                                                 | 20,000円                                         |                         |                        |                           |              |                             |          |          |
| 預り区分                                                                    | 特定語り<br>#84:54:51                               |                         |                        |                           |              |                             |          |          |
|                                                                         | ant THELLS                                      |                         |                        |                           |              |                             |          |          |
| 概算注文見積<br><sup>網站其進展和</sup>                                             | 8 80077                                         |                         |                        | 1993 (1994) - 1993 (1994) |              |                             |          |          |
| 概治的走去福                                                                  | 20,000円                                         |                         |                        |                           |              |                             |          |          |
| 概算売却ロ数                                                                  | 22,727□                                         |                         |                        |                           |              |                             |          |          |
| 相独于 数料<br>相妙论 会 10                                                      | 0円                                              |                         |                        |                           |              |                             |          |          |
| 信記財產留保金                                                                 | 0円                                              |                         |                        |                           |              |                             |          |          |
| 相控型法主報                                                                  | 20,000円                                         |                         |                        |                           |              |                             |          |          |
| 約定日                                                                     | 2014/01/16 (木)                                  |                         |                        |                           |              |                             |          |          |
| 空場日<br>0 税券至満会額は税券基準備                                                   | 2014/01/21 ()()<br>新鮮で覚出したもので、実際                | の産満会額とは異な               | 20st.                  |                           |              |                             |          |          |
| MMF、中期国債ファンド<br>ります。                                                    | こつきましては、根理基準作                                   | 新知は伊宥基準価格。              | と同一で、概算至積金額が多          | 間外の受検金額とな                 |              |                             |          |          |
| 上語の内容でよろしければ                                                            | 「取引バスワード」を入力に                                   | し「注文発注」ボタ               | ンを押してください。             |                           |              |                             |          |          |
| RESU                                                                    | (29-K                                           |                         | e                      | $\leftarrow$              | 注文内容         | を確認し、よろし                    | ければ「取引パス | スワード」を   |
|                                                                         | 11/00-14                                        | 25.773                  |                        | -                         | 人力のつ         | え、「汪乂発汪」                    | ホタンをクリック | りしてくたさい。 |
| •                                                                       | 注文入力画面へ戻る                                       |                         | 注文到注  0                |                           |              |                             |          |          |
|                                                                         |                                                 |                         |                        | - / »                     |              |                             |          |          |
| 4 注                                                                     | <b>又</b> 元了                                     | 発注し                     | に注义内容                  | らか確認                      | じさまり。        |                             |          |          |
| ③ふくおか太郎 様<br>国内投資信託 投信注文                                                |                                                 |                         |                        | YYYY/MM/DD                |              |                             |          |          |
| 投信売却 -受付-                                                               |                                                 |                         | 1 > 2 > 1              | 3 ▶ 4 0                   |              |                             |          |          |
| 下記の内容で、ご注文を受け                                                           | 付けました。必ず強傷注文器                                   | !会でご確認くださ! <sup>、</sup> | •                      |                           |              |                             |          |          |
|                                                                         | र च्यात                                         |                         |                        |                           |              |                             |          |          |
|                                                                         |                                                 |                         |                        |                           |              |                             |          |          |
| 売却方法                                                                    | 加約                                              |                         |                        |                           |              |                             |          |          |
| 税区分                                                                     | 課税店                                             |                         |                        |                           |              |                             |          |          |
| 売却会報/口蔵                                                                 | 20,000F3                                        |                         |                        |                           |              |                             |          |          |
| 受達方法                                                                    | 銀行銀込                                            |                         |                        |                           |              |                             |          |          |
| 概算注文見積                                                                  |                                                 |                         |                        | ]                         |              |                             |          |          |
| 板装盖地面积                                                                  | 8,800円                                          |                         |                        |                           |              |                             |          |          |
| 概算的定金額                                                                  | 20,000円                                         |                         |                        |                           |              |                             |          |          |
| 振覚売却ロ故                                                                  | 22,727口<br>0円                                   |                         |                        |                           |              |                             |          |          |
| 极效消音税                                                                   | 0円                                              |                         |                        |                           |              |                             |          |          |
| 信泊法庭留保金                                                                 | 08                                              |                         |                        |                           |              |                             |          |          |
| 概算型連曲報                                                                  | 20,000円<br>2014/01/16 (+)                       |                         |                        |                           |              |                             |          |          |
|                                                                         |                                                 |                         |                        |                           |              |                             |          |          |
| 受達日                                                                     | 2014/01/21 (火)                                  |                         |                        |                           |              |                             |          |          |
| <ul> <li>受護日</li> <li>● 根盤受換合額は根盤基準備</li> <li>MMF、 本期国情ファンド(</li> </ul> | 2014/01/21 (火)<br>脚で覚出したもので、実際<br>こつきましては、根質基準得 | の受機会額とは異な<br>額は後考望途行線と  | ります。<br>2回一で、概算登録会額が算り | 際の受機会額とな                  |              |                             |          |          |
| 型連日 ● 根豆型焼会額は根豆基準備<br>MMF、由期国債ファンドの<br>ります。                             | 2014/01/21 (火)<br>離で営出したもので、実際<br>こつきましては、根営基準備 | の受検会組とは異な<br>組織を考望美術組と  | ります。<br>2月一で、根単型演会組が実  | 際の重適合額とな                  | 注文発注<br>窓を確認 | 後 <b>、</b> 「注文照会へ<br>してください | 」ボタンをクリッ | ックし、注文内  |

<sup>[ 28 ]</sup> 

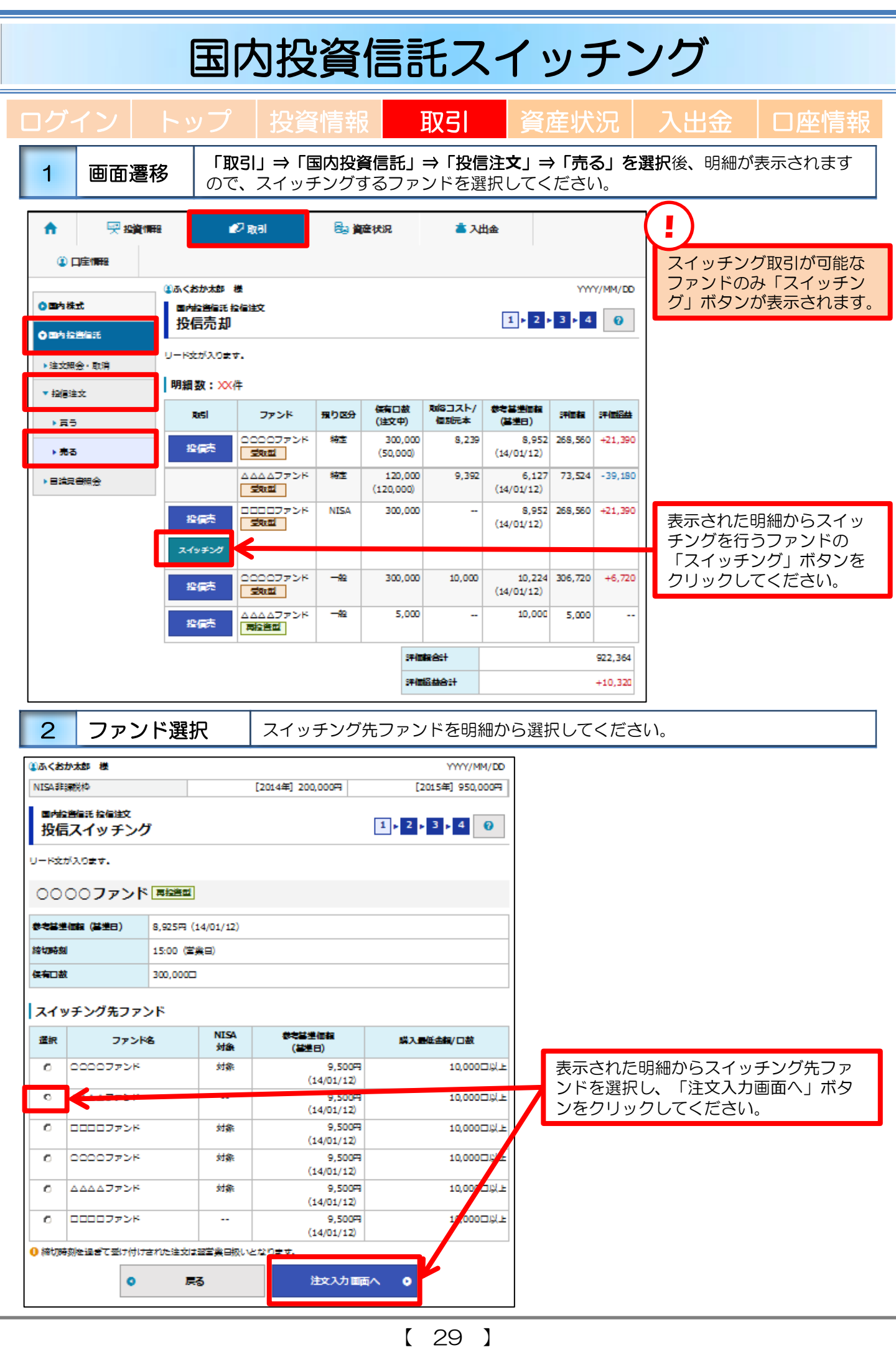

## 国内投資信託スイッチング

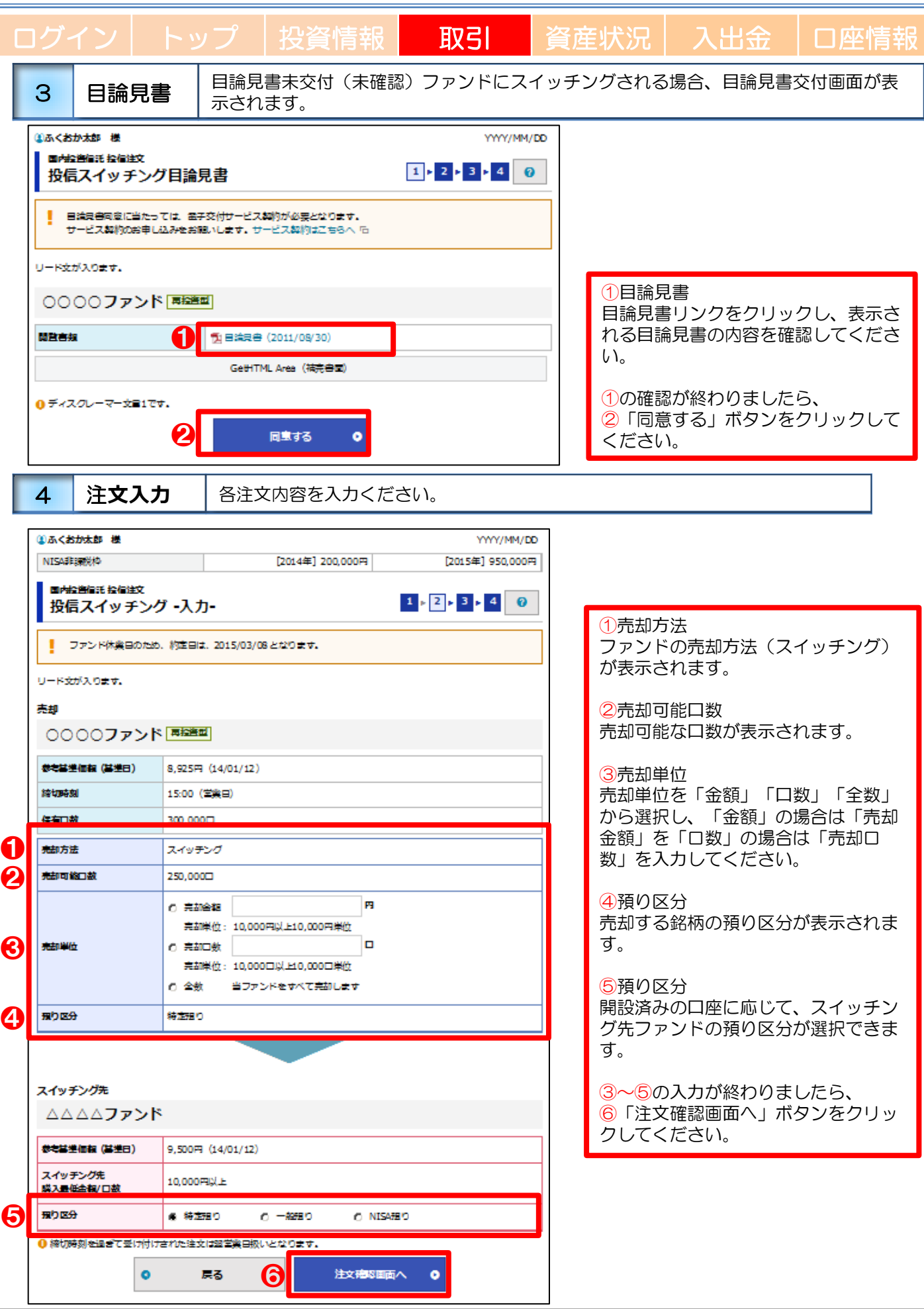

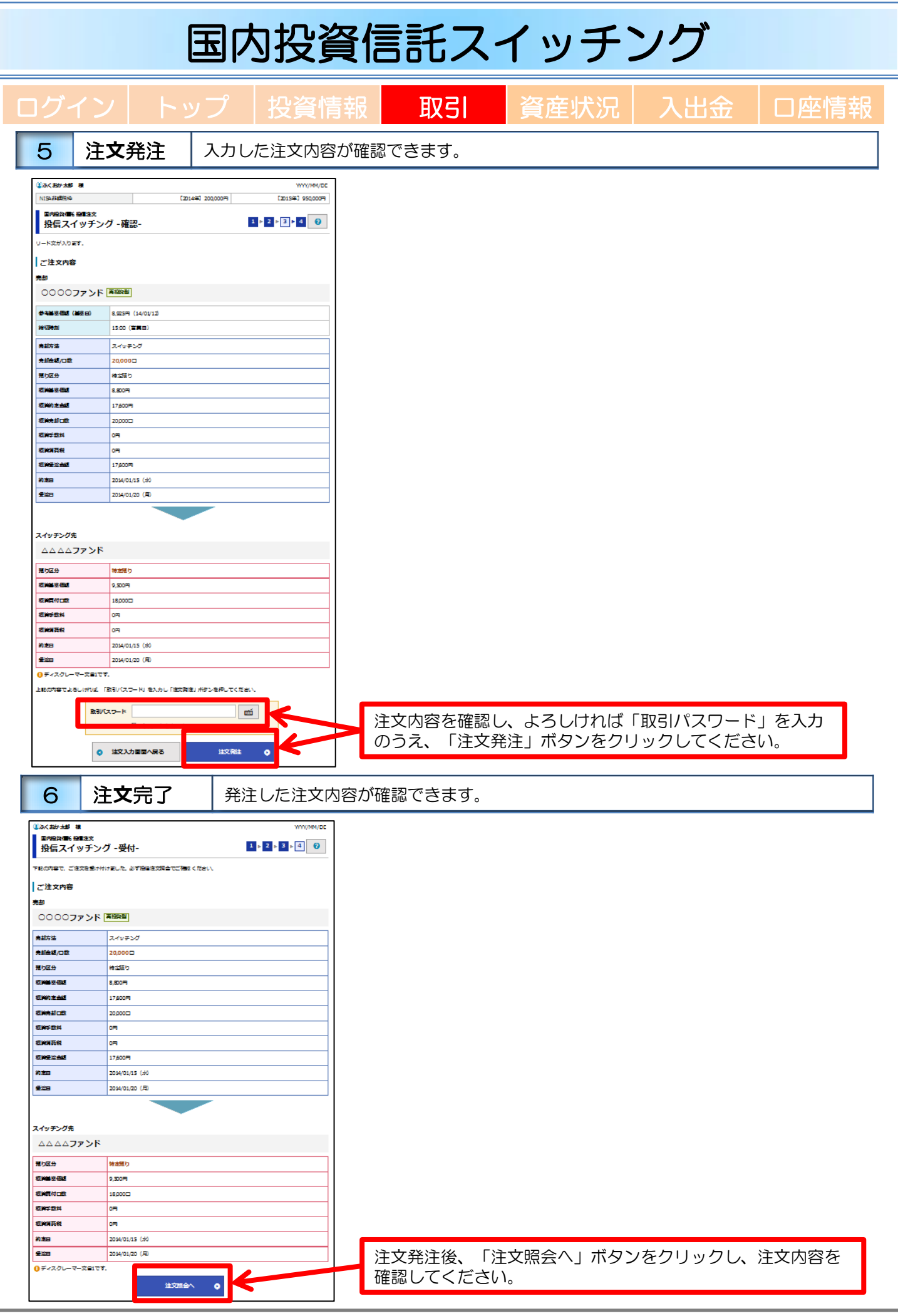

<sup>【 31 】</sup> 

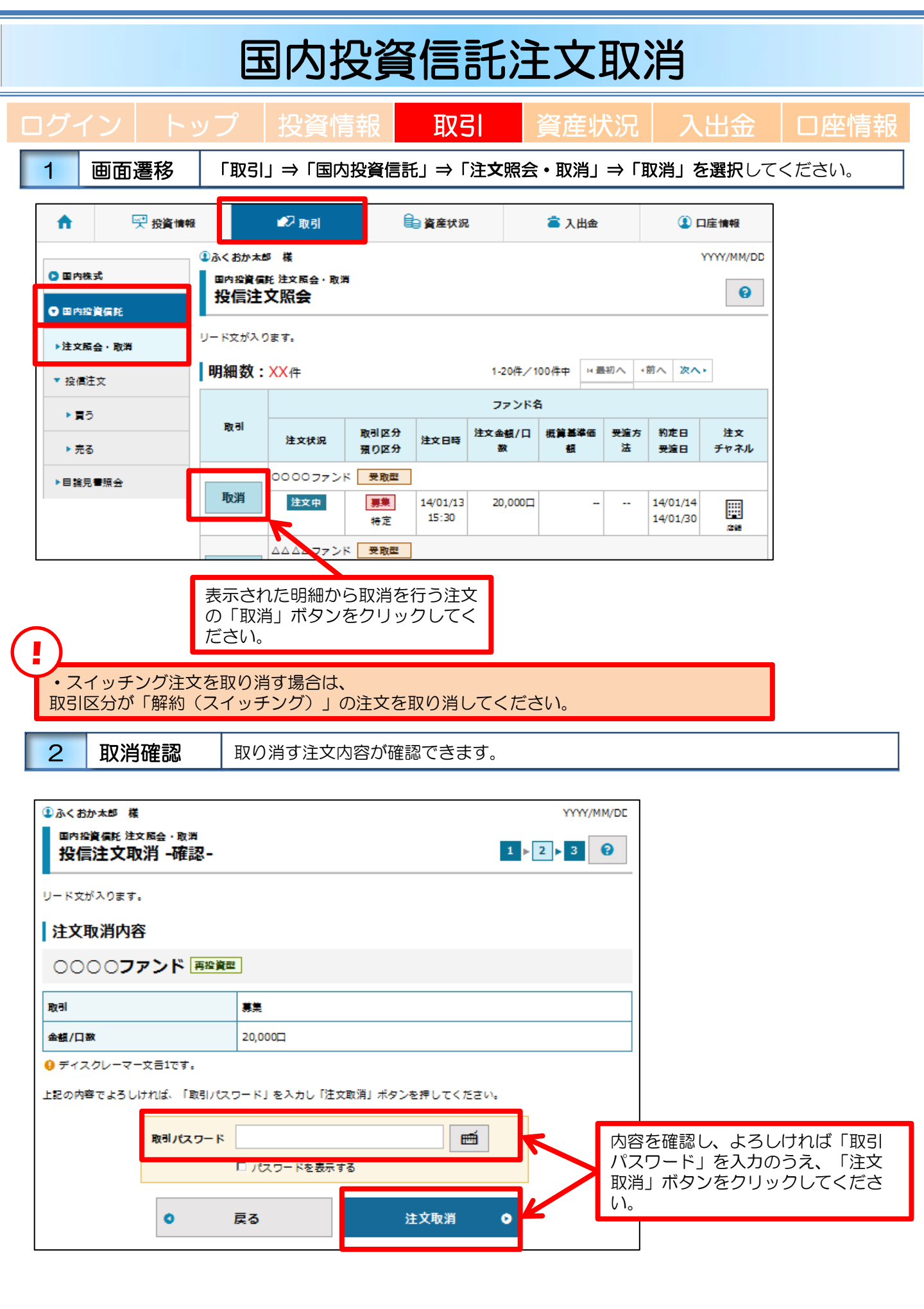

### 国内投資信託注文取消

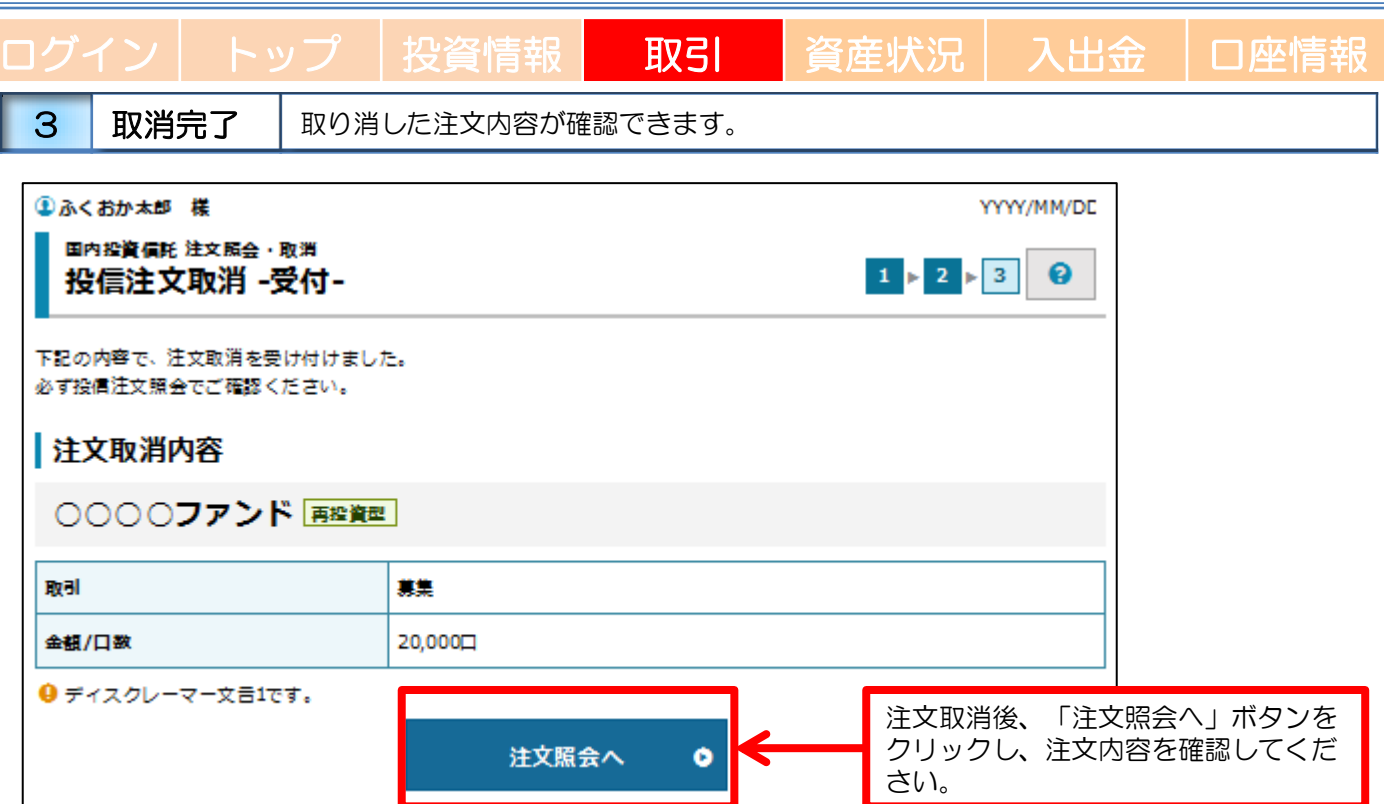

### お預り資産

| ログイント                | 〜ップ │ 投資                                                                                                    | 新報 取る                             | 引 資産                | <b>【</b> 状況                 | 入出金                   | 口座情報                |  |  |
|----------------------|----------------------------------------------------------------------------------------------------|-----------------------------------|---------------------|-----------------------------|-----------------------|---------------------|--|--|
| 1 預り資産               | 「資産状況」=                                                                                                    | ⇒「お預り資産」≕                         | >「預り資産」 る           |                             | ください。                 |                     |  |  |
|                      | I                                                                                                    |                                   |                     |                             |                       |                     |  |  |
| 前営業日時点での<br>「預り金・預り証 | 「保有資産評価」や<br>券」は、商品毎に表                                                                                                    | ▷「預り金・預り証<br>示されます。               | 券」が参照でき             | ぎます。                        |                       |                     |  |  |
| 1 哭 投資情報             | 椴 🔹 取引                                                                                                    | 自資産状況                             | 當 入出金               |                             | 口座情報                  |                     |  |  |
|                      | ③ふくおか太郎 様                                                                                                    |                                   |                     |                             | YYYY/MM/DD            |                     |  |  |
| ☑ お預り資産              | お預り資産 預り資産(前日<br>預り資産                                                                                                    | )                                 |                     |                             | 0                     |                     |  |  |
| ▲<br>● 各種余力          | リード文が入ります。                                                                                                    |                                   |                     |                             |                       |                     |  |  |
| ▶金鐵發高                |                                                                                                    |                                   | ⑦印刷用画面を表示           | ± C51                       | <b>Vダウンロード</b>        |                     |  |  |
| ▶金鐵残高(外貿)            | 保有資産評価                                                                                                    |                                   |                     |                             |                       |                     |  |  |
| 2 投資債託の運用損益          | <ul> <li>・・     <li>・・     <li>・・     <li>・・     <li>・・     <li>・・     <li>・・     <li>・・     <li>・・     <li>・・     <li>・・     <li>・・     <li>・・     <li>・・     <li>・・     <li>・・     <li>・・     <li>・・     <li>・・     <li>・・     <li>・     <li>・     <li>・・     <li>・・     <li>・・     <li>・     <li>・・     <li>・・     <li>・・     <li>・     <li>・     <li>・     <li>・・     <li>・     <li>・     <li>・     <li>・     <li>・・     <li>・     <li>・     <li>・     <li>・     <li>・     <li>・     <li>・     <li>・     <li>・     <li>・</li> <li>・     <li>・</li> <li>・     <li>・</li> <li>・     <li>・</li> <li>・</li> <li>・<th>を基準で表示されます。<br/>■が含まれておりません。</th><th></th><th></th><th></th><th></th></li></li></li></li></li></li></li></li></li></li></li></li></li></li></li></li></li></li></li></li></li></li></li></li></li></li></li></li></li></li></li></li></li></li></li></li></li></li></li></li></li></li></li></li></li></li></li></li></li></li></li></ul> | を基準で表示されます。<br>■が含まれておりません。       |                     |                             |                       |                     |  |  |
| ▶ 過去のお取引             | <ul> <li>● 一部評価できない銘柄があ!</li> <li>表示」で「参考時価」「評(</li> </ul>                                                                                                    | 0、そのような銘柄は評価額に含<br>面額」が「」表示となっていま | きまれておりません。評価<br>:す。 | 額が表示されてい                    | ない銘柄は「個別              |                     |  |  |
|                      | 保有資産評価合計                                                                                                    |                                   |                     | [2                          | 013/12/25基準]          |                     |  |  |
|                      | 商品分類                                                                                                    | 評判                                | 西朝                  | 評価損                         | <u>#</u>              |                     |  |  |
|                      | ▼ MRF/お預り金等                                                                                                    |                                   | 2,297,258円          |                             |                       |                     |  |  |
|                      | ▼ 国内株式                                                                                                    |                                   | 4,438,950円          |                             | *+614,800円            |                     |  |  |
|                      | ▼ 国内債券                                                                                                    |                                   | 20,367,980円         |                             | 0円                    |                     |  |  |
|                      | ▼ 国内瑞信                                                                                                    |                                   | 175,045円            |                             | +27,410円              |                     |  |  |
|                      | ▼外国债券                                                                                                    |                                   | 50 853 386円         |                             | # +1,204PJ            |                     |  |  |
|                      | ▼ 外国投信                                                                                                    |                                   | 118,712円            |                             | 0円                    |                     |  |  |
|                      | ▼債用透玉                                                                                                    |                                   |                     |                             | -54,320円              |                     |  |  |
|                      | 송태                                                                                                    |                                   | 127,424,329円        |                             | * -525,211円           |                     |  |  |
|                      | 預り金・預り証券<br>まとめて表示 個別                                                                                                    | \$ <b>7</b>                       | 「預り3<br>は「個別        | 金・預り証 <sup>。</sup><br>引表示」ボ | ー<br>券」を明細毎<br>タンをクリッ | に表示する場合<br>クしてください。 |  |  |
|                      | <ul> <li>● 【まとめて表示】・・・現物は銘柄、預り区分で合計、建玉は銘柄、建区分、連市場で合計。</li> <li>● 信用建玉の評価損益は諸経費が含まれておりません。</li> <li>● 参考時価は、前営業日現在の参考時価を表示しています。詳細は、「ヘルプ」をご参照ください。</li> <li>● 「参考時価」は、外貨建て商品の場合は外貨で表示されます。</li> </ul>                                                                                                    |                                   |                     |                             |                       |                     |  |  |
|                      | ▼ MRF/お預り金等<br>▼ 外国株式                                                                                                    | ▼ 国内株式<br>▼ 外国 <b>信</b> 券         | ▼ 国内債券<br>▼ 外国投信    | ▼ 国内投信<br>▼ 信用建玉            |                       |                     |  |  |
|                      | MRF/お預り金等                                                                                                    |                                   |                     |                             |                       |                     |  |  |
|                      | 商品分類                                                                                                    | 残高<br>(うち未精算金)                    | 評価額                 | Ħ                           | mレート                  |                     |  |  |
|                      | MRF (口)                                                                                                    | 2,103,000                         | 2,103,0             | 000円                        |                       |                     |  |  |
|                      | 1                                                                                                    |                                   |                     |                             |                       |                     |  |  |

#### お預り資産

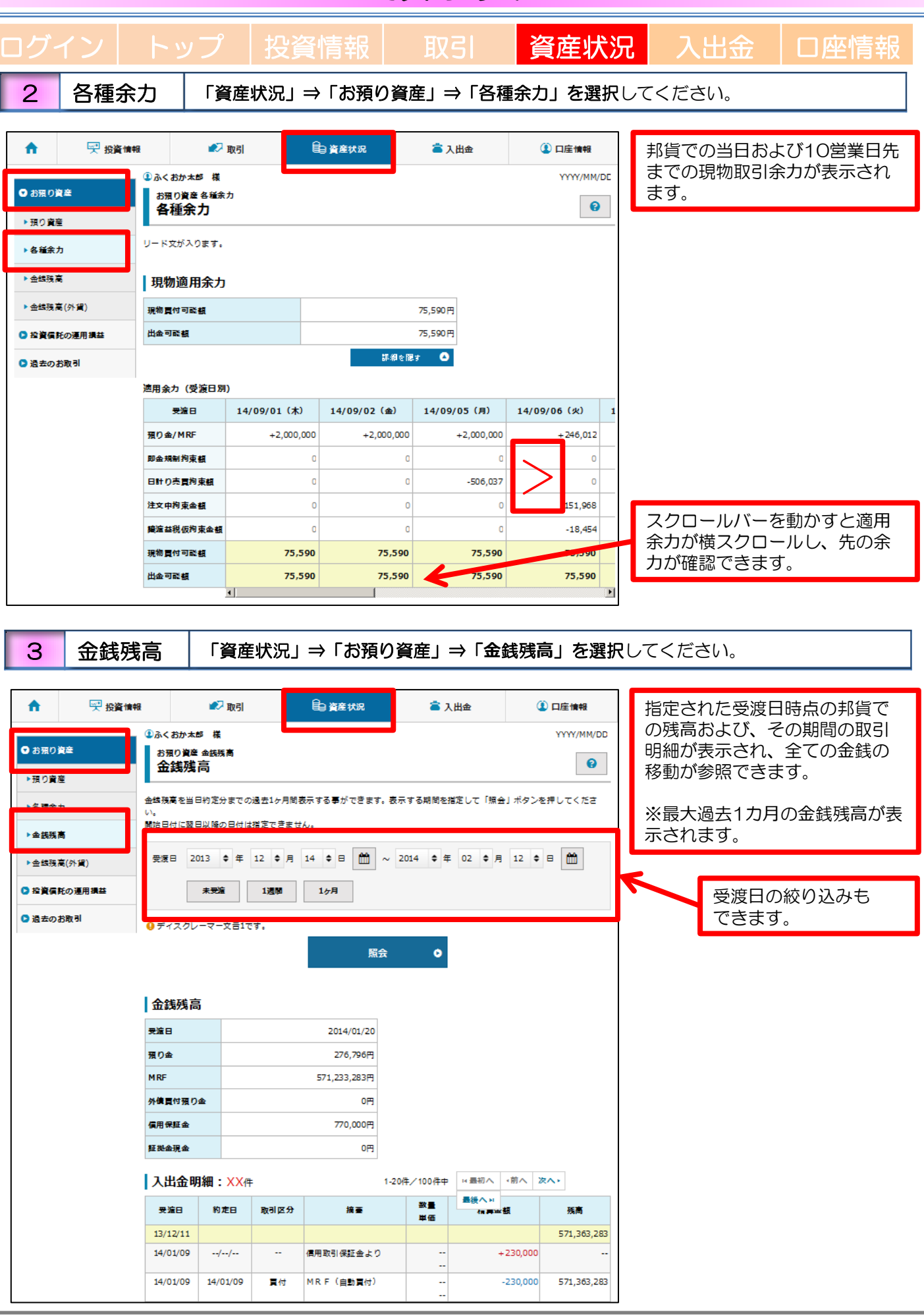

#### お預り資産

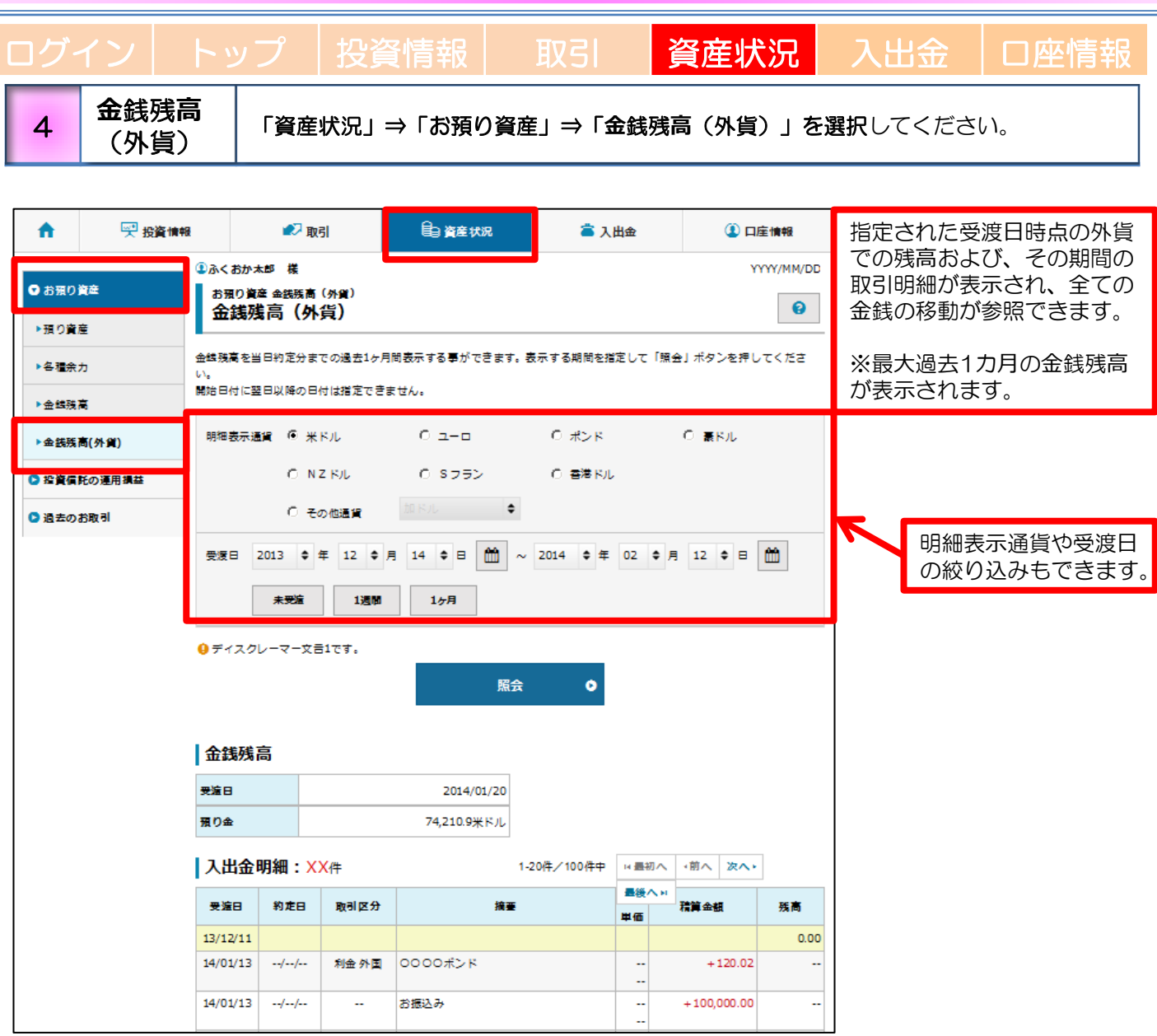

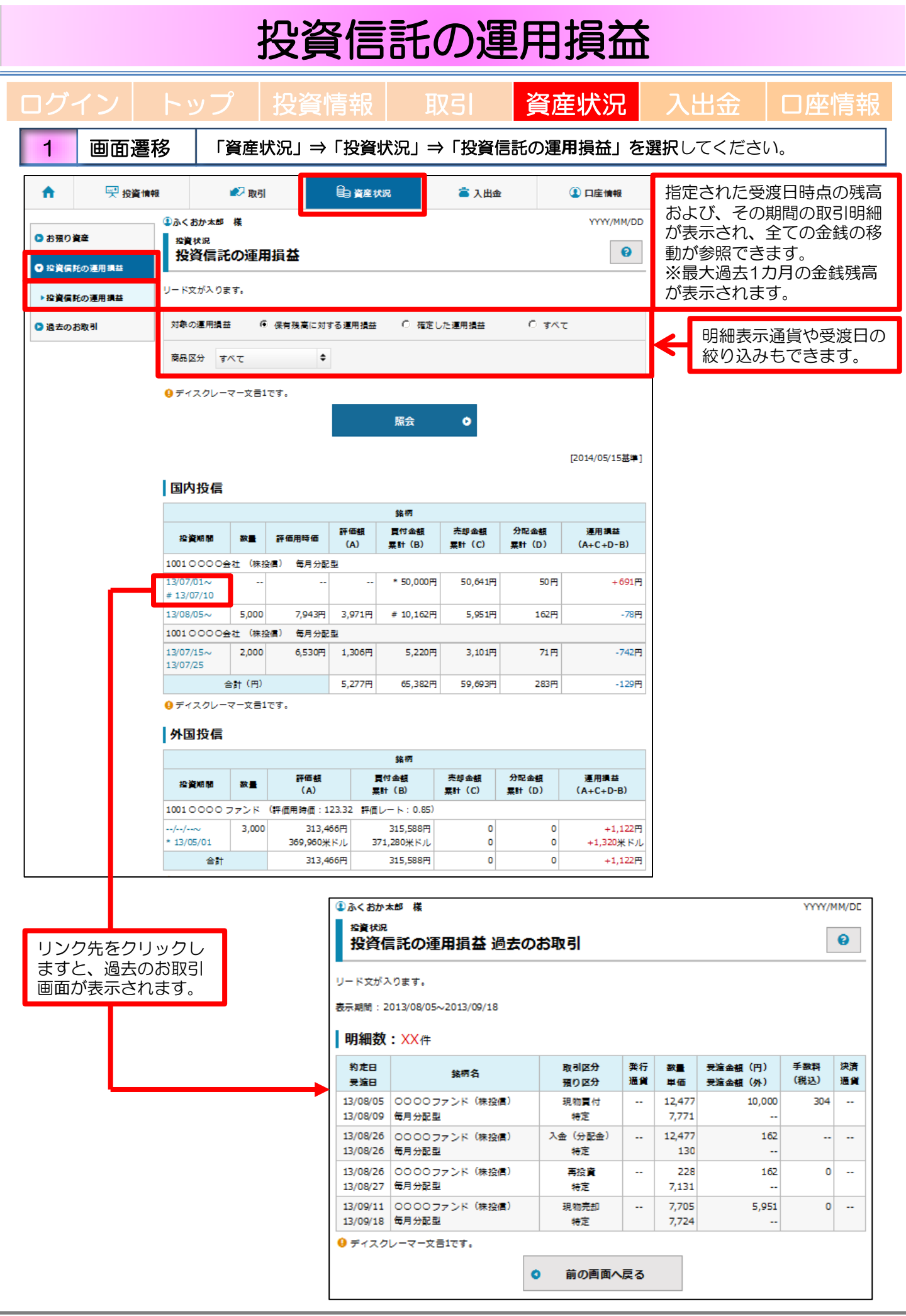

### 過去のお取引

| ログイン トップ 投資情報  | <b>報</b> 取引 | 資産状況                | 入出金 | 口座情報 |  |  |  |
|----------------|-------------|---------------------|-----|------|--|--|--|
| 各履歴画面の参照可能期間は下 | 記の通りで       | ゙゙゙゙゙゙゙゙゙゙゙゙゙゙゙゙゙゙゙ |     |      |  |  |  |
| 画面名            |             | 参照可能期間              |     |      |  |  |  |
| 取引履歴 画面        |             | 24                  | 4ヶ月 |      |  |  |  |
| 国内株式注文履歴 画面    |             | 1                   | ヶ月  |      |  |  |  |
| 国内投信注文履歴 画面    |             | 1                   | ヶ月  |      |  |  |  |
| 特定口座譲渡益税履歴 画面  |             | 18                  | 8ヶ月 |      |  |  |  |
| 特定口座配当金履歴 画面   |             | 1:                  | 8ヶ月 |      |  |  |  |

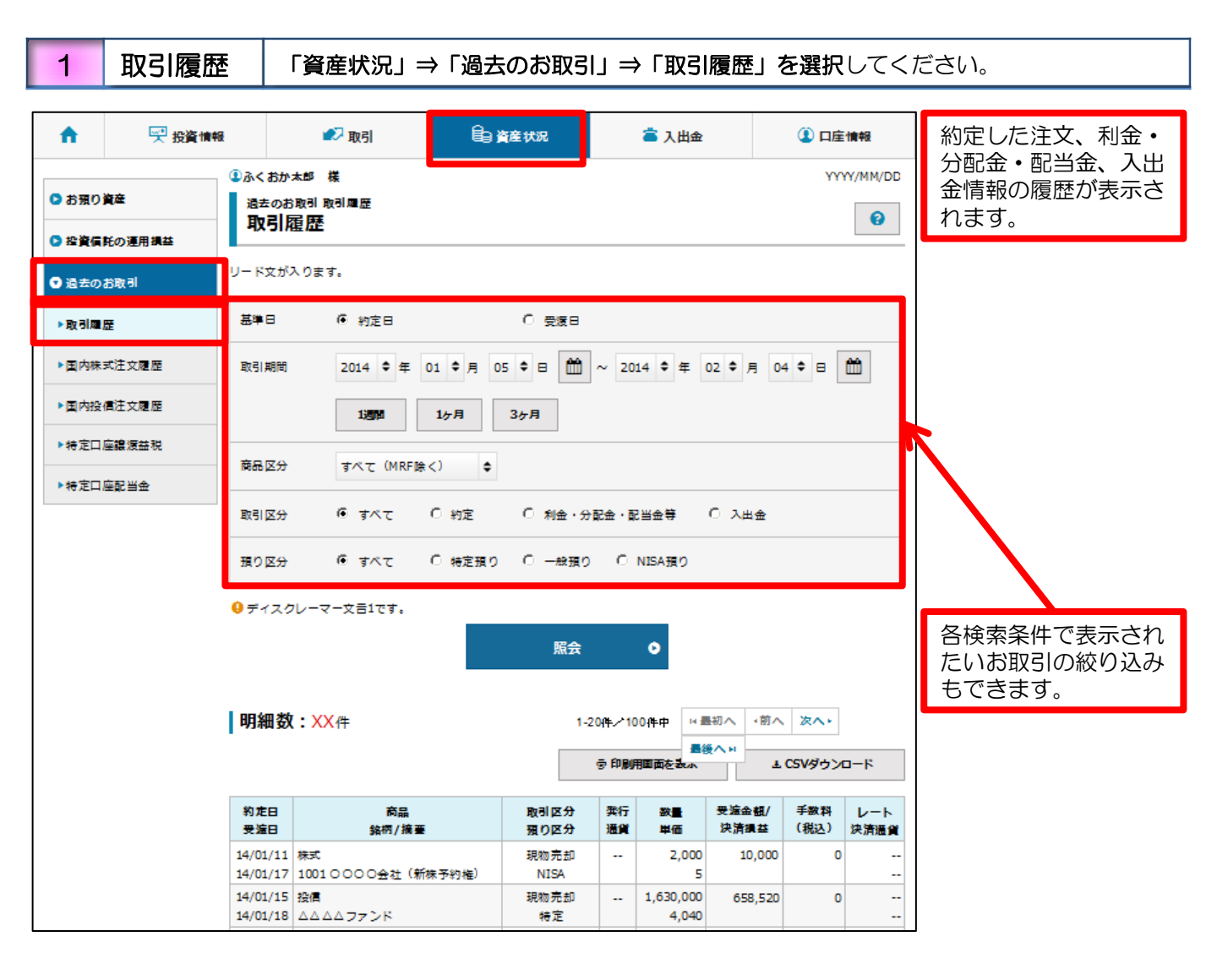

#### 過去のお取引

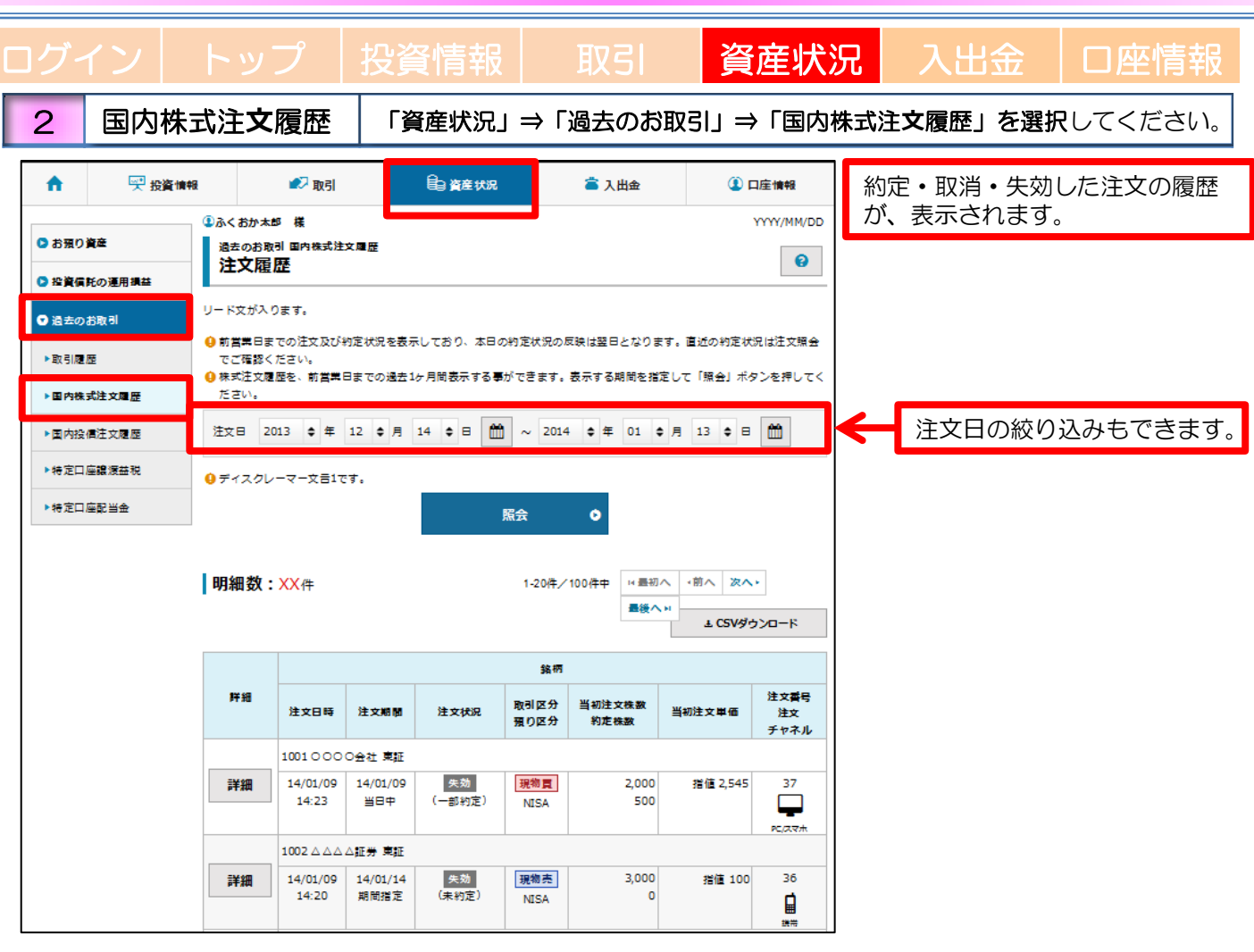

国内投信注文履歴

З

「資産状況」⇒「過去のお取引」⇒「国内投信注文履歴」を選択してください。

|                                                                                                    |                               |            |                   | YY                   | YY/MM/DD   | 示されます。 |  |  |  |  |  |
|----------------------------------------------------------------------------------------------------|-------------------------------|------------|-------------------|----------------------|------------|--------|--|--|--|--|--|
| お預り資産<br>お預り資産<br>お預り資産<br>お預り資産<br>お買り<br>お買り<br>お買い<br>お買り<br>お買い<br>お買い<br>お買い<br>お買い<br>お買い<br>お買い<br>「<br>お買い<br>お買い<br>通去のお取引<br>四内投債注文層歴<br>ひード文が入ります。<br>ひード文が入ります。<br>ひと、<br>なの<br>お買り<br>での<br>通去のお取引<br>のの<br>お買い<br>お<br>のの<br>お<br>のの<br>お<br>のの<br>のの<br>の                                                                                                    | 모명 후드 것 좋 생 것 후               |            |                   |                      | 0          |        |  |  |  |  |  |
| な資質氏の運用機     JZ 1日/エス / HEAL     JU - ド文が入ります。     G 過去のお取引     G 過去のお取引     G 没有注文層伝を、前営業日までの過去10                                                                                                    | 니더맨호그너지르셨고추                   |            |                   |                      | <b>U</b>   |        |  |  |  |  |  |
| 過去のお取引     リード文が入ります。     少 没信注文履歴を、前営業日までの過去12                                                                                                    | - 모명 후드 것 모생 것 후              |            |                   |                      |            |        |  |  |  |  |  |
| <ul> <li>         ・</li> <li>         ・</li></ul> | - BRI 호드 것 2 호생 것 후           |            | リード文が入ります。        |                      |            |        |  |  |  |  |  |
| ▶取引履歴 ださい。                                                                                                    | ×uninaxii a <b>2 ⊉</b> \), C⊂ | ます。表示する期   | 間を指定して            | 「照会」ボタン              | を押してく      |        |  |  |  |  |  |
| ▶ 国内株式注文履歴 注文日 2013 ◆ 年 12 ◆ 月                                                                                                    | 14 🕈 🖻 🋗 ~                    | <b>611</b> | <- 注文日の絞り込みもできます。 |                      |            |        |  |  |  |  |  |
| ▶国内投債注文簿歴                                                                                                    |                               |            |                   |                      |            |        |  |  |  |  |  |
| ▶特定口座線渡益税                                                                                                    | 照会                            | 0          |                   |                      |            |        |  |  |  |  |  |
| ▶特定口座配当金                                                                                                    |                               |            |                   |                      |            |        |  |  |  |  |  |
| 明細数:XX件                                                                                                    | 1-2                           | 20件/100件中  | は最初へく             | 前へ次へ・                |            |        |  |  |  |  |  |
|                                                                                                    |                               |            | 豊後へ日              | ± CSVダウン             | <b>—</b> К |        |  |  |  |  |  |
|                                                                                                    | ファンドネ                         | 5          |                   |                      |            |        |  |  |  |  |  |
| 注文日時 注文状況 取引の<br>預り                                                                                                    | 区分 注文金額/<br>区分 口数             | 极算基準価額     | 受谴方法              | 約定日<br>受這日           | 注文<br>チャネル |        |  |  |  |  |  |
| 0000ファンド 受取型                                                                                                    |                               |            |                   |                      |            |        |  |  |  |  |  |
| 14/01/09 約定請 展<br>15:21 NIS                                                                                                    | 황 10,000円<br>A                | 8,952      | -                 | 14/01/10<br>14/01/17 | PC/ARth    |        |  |  |  |  |  |
| ムムムムファンド 受取配                                                                                                    |                               |            |                   |                      |            |        |  |  |  |  |  |
| 14/01/09 約定請<br>14:45 ———————————————————————————————————                                                                                                    | ¶ 10,000□<br>R                | 8,952      | -                 | 14/01/10<br>14/01/14 |            |        |  |  |  |  |  |

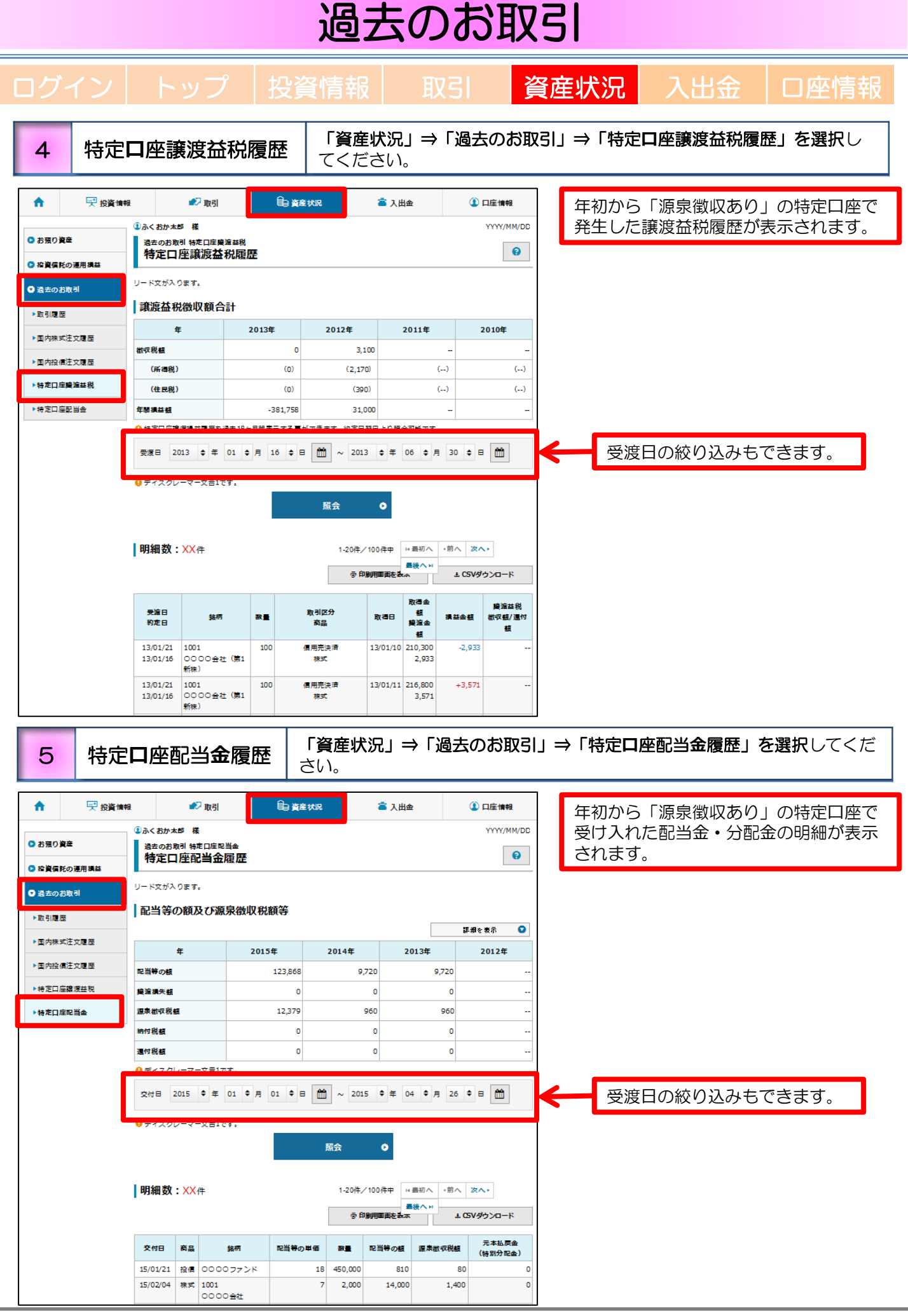

[ 40 ]

### 入出金照会

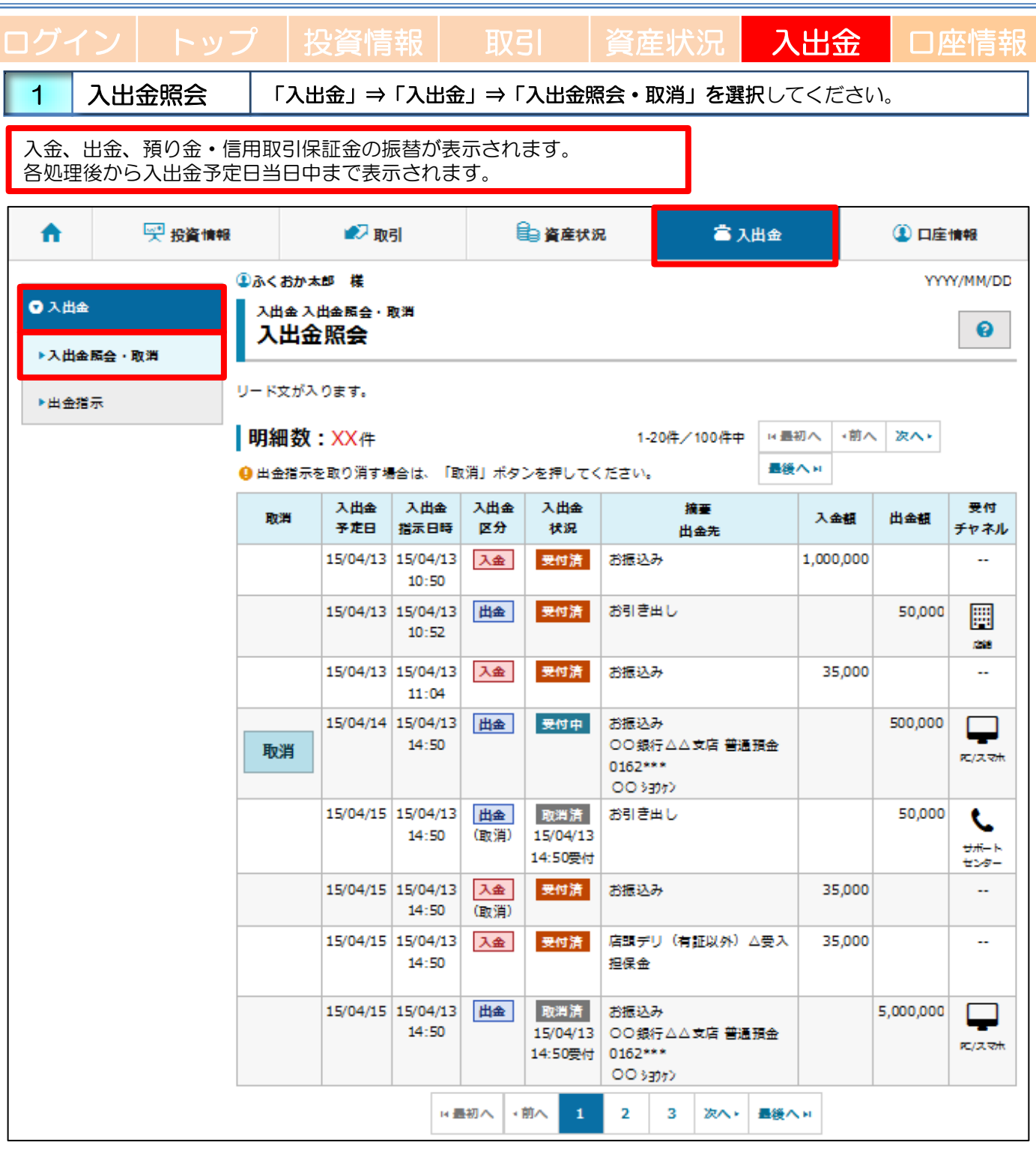

## 出金指示

| ログイン                                          | トップ 投資情                                                              | 報 取                                                                                               | 引 資産                      | 状況 入と         | 出金 口座情報 |
|-----------------------------------------------|----------------------------------------------------------------------|---------------------------------------------------------------------------------------------------|---------------------------|---------------|---------|
| 1 画面遷移                                        | ; 「入出金」⇒「フ                                                           | 凡出金」⇒「出                                                                                           | 金指示」を選択                   | してください。       |         |
| ↑ 못資情報                                        | 🔊 取引                                                                 | 🔒 資産状況                                                                                            | 當入出金                      | ② 口座情報        |         |
|                                               | ③ふくおか太郎 様                                                            |                                                                                                   |                           | YYYY/MM/DE    |         |
| <ul> <li>○ 入出金</li> <li>▶ 入出金類会・取消</li> </ul> | <sup>入出金 出金指示</sup><br><b>出金指示 -入力-</b>                              |                                                                                                   |                           | 1 > 2 > 3     |         |
| ▶出金指示                                         | リード文が入ります。                                                           |                                                                                                   |                           |               |         |
|                                               | 出金指示可能金額                                                             | 1,000,000円                                                                                        |                           |               |         |
|                                               | 出金指示金額                                                               |                                                                                                   | P                         |               |         |
|                                               | 出金先指走口庄                                                              | <ul> <li>○○銀行△△支店 書)</li> <li>○○ シ37/&gt;</li> <li>○□□□□銀行 10110-</li> <li>○○ シ37/&gt;</li> </ul> | ▲預金 0162***<br>•00162***  |               |         |
|                                               | <ul> <li>9 当日分の出金受付(翌営業日出金)は</li> <li>9 信用取引のお客様で、委託保証金不足</li> </ul> | 、<br>、15:30(営業日)までと<br>(30%を下回る等)の場合                                                              | なっています。<br>含は、出金受付ができませんの | りで、予めご了承ください。 |         |
|                                               |                                                                      | 出金指示確認顧                                                                                           | 画面へ 🔹                     |               |         |

|   | <b>2 出金入力</b> 出金                                                     | 会内容を入力してください。                                                                                                    |                                                                   |
|---|----------------------------------------------------------------------|----------------------------------------------------------------------------------------------------|-------------------------------------------------------------------|
|   |                                                                      | YYYY/MM/DE<br>1 ► 2 ► 3 ?                                                                                           | <ol> <li>①出金指示可能金額</li> <li>②出金指示金額</li> <li>①の金額範囲で出金</li> </ol> |
|   | リード文が入ります。                                                           | 1.000.00077                                                                                                    | 指示金額を入力してください。                                                    |
| 2 | 山金指示金額                                                               |                                                                                                    | ③出金先指定口座<br>出金先の口座情報が<br>表示されます。                                  |
| 3 | 出金先指定口庄                                                              | <ul> <li>○○銀行△△支店 普通預金 0162***</li> <li>○○ シ37/&gt;</li> <li>○□□□□銀行 10110-00162***</li> <li>○○ シ37/&gt;</li> </ul> | <ul> <li>2~3の入力が終わりましたら、</li> <li>④「出金指示確認画面へ」ボタンをク</li> </ul>    |
|   | <ul> <li>9 当日分の出金受付(翌営業日出金)は</li> <li>9 信用取引のお客様で、委託保証金不足</li> </ul> | は、15:30(営業日)までとなっています。<br>2 (30%を下回る等)の場合は、出金受付ができませんので、予めご了承ください。<br>出金指示確認画面へ ●                                   | リックしてください。                                                        |
| ( |                                                                      |                                                                                                    | 1                                                                 |
|   | ・当日の15:30までの出金<br>降は翌々営業日の午前中に打                                      | は翌日の午前中に出金先指定口座へ振り込まれ、15:30以<br>振り込まれます。                                                                            |                                                                   |

## 出金指示

| ログイン トッフ                                               | プ 投資情報 取引 資産状況                                                      | 入出金 口座情報                                                         |
|--------------------------------------------------------|---------------------------------------------------------------------|------------------------------------------------------------------|
| <b>3 出金指示</b> 出                                        | 出金指示入力した出金内容が確認できます。                                                |                                                                  |
| ④ふくおか太郎 様<br>入出金出金指示<br>出金指示 -確認-                      | YYYY/MM/DE<br>1 ▶ 2 ▶ 3 0                                           |                                                                  |
| リード文が入ります。                                             |                                                                     |                                                                  |
|                                                        | 2010/04/14 (-v)                                                     |                                                                  |
| 出金指示金額                                                 | 300.000                                                             |                                                                  |
| 出金先指定口庄                                                | ○○銀行△△支店 普通預金 0162***                                               |                                                                  |
| 出金先名義人名                                                | 00 \$3397                                                           |                                                                  |
| 摘臺                                                     | 銀行口座への振込                                                            |                                                                  |
| 当日分の出金受付(翌営業日出金)は     信用取引のお客様で、毎時保証会不足                | 、<br>、15:30(営業日)までとなっています。<br>(20%本で回る等)の場合は、中会帯はいたきませんのた、それごで多ください |                                                                  |
| 上記の内容でよろしければ、「取引パス」                                    | フード」を入力し「出金指示」ボタンを押してください。                                          |                                                                  |
| 取引パスワード                                                | □ パスワードを表示する                                                        | 出金内容を確認し、よろしけ<br>れば「取引パスワード」を<br>入力のうえ、「出金指示」ボ<br>タンをクリックしてください。 |
| • 出金指示 2                                               | 」 力画面へ戻る 出金指示 ○                                                     |                                                                  |
| <b>4 出金</b> 完了 出                                       | 出金指示した内容が確認できます。                                                    |                                                                  |
| ③ふくおか★郎 様     ス山金 山金指示     出金指示     出金指示     七金指示 -受付- | YYYY/MM/DE<br>1 ► 2 ► 3 2                                           |                                                                  |
| 下記の内容で、田金指示を受け付けまし)                                    | た。必ず入出金照会でご確認くたさい。                                                  |                                                                  |
| 出金予定日                                                  | 2010/04/14 ( <sub>7</sub> k)                                        |                                                                  |
| 出金指示金額                                                 | 300,000円                                                            |                                                                  |
| 出金先指定口座                                                | ○○銀行△△支店 普通預金 0162***                                               |                                                                  |
| 出金先名義人名                                                | 00 3397                                                             |                                                                  |
| 摘要                                                     | 銀行口座への振込                                                            |                                                                  |
| ● デイスクレーマー文言1です。                                       | 入出金照会へ                                                              | 出金指示後、「入出金照会<br>へ」ボタンをクリックし、出<br>金内容を確認してください。                   |

## 出金指示取消

| ログイン                                                                                                    | トップ                                                                                                    | 投資情報                                                                                                    | 取引                                                      | 資産状況 入出金 口座情報                                                |
|----------------------------------------------------------------------------------------------------|----------------------------------------------------------------------------------------------------|----------------------------------------------------------------------------------------------------|---------------------------------------------------------|--------------------------------------------------------------|
| 1 画面遷和                                                                                                    | § [;                                                                                                    | 入出金」⇒「入出金」                                                                                                    | 」 <b>⇒「入出金</b> 照会                                       | • <b>取消」⇒「取消」を選択</b> してください。                                 |
| ↑                                                                                                    | ♪ 取引<br>か太郎 様<br>:入出金局会・取消<br>:金照会                                                                          | ≧ 資產状況 ▲ 入出                                                                                                    | ▲ ① 口座捕殺<br>YYYY/MM/DD<                                 | <ul> <li>・出金指示取消は出金指示日の15:30まで<br/>可能です。</li> </ul>          |
| ▶ 出金福示<br>リード文:<br>明細<br>・<br>・<br>日金福示<br>・<br>日金福示<br>・<br>日金福示<br>・<br>日金福示<br>・<br>日<br>・<br>日<br>・<br>二<br>・<br>二<br>・<br>二<br>・<br>二<br>・<br>二<br>・<br>二<br>・<br>二<br>・<br>二<br>・<br>二<br>・<br>二<br>・<br>二<br>・<br>二<br>・<br>二<br>・<br>二<br>・<br>二<br>・<br>二<br>・<br>二<br>・<br>二<br>・<br>二<br>・<br>二<br>・<br>二<br>・<br>二<br>・<br>二<br>・<br>二<br>・<br>二<br>・<br>・<br>・<br>・<br>・<br>・<br>・<br>・<br>・<br>・<br>・<br>・<br>・ | が入ります。<br>数:XX件<br>示を取り消す場合は、「I<br>入出金 入出金<br>予定日 指示日時                                                      | 1-20件/100件中       取消」ボタンを押してください。       入出金     損量       反分<状況     損益売                                                                                 | H 最初へ 《前へ 次へ》<br>最後へH<br>入会観 出会観 <del>欠</del> 竹<br>チャネル | (15:30以降に出金指示した場合は、翌営<br>業日の15:30まで)                         |
|                                                                                                    | 15/04/13 15/04/13<br>10:50<br>15/04/13 15/04/13<br>10:52<br>15/04/13 15/04/13<br>11:04<br>15/04/14 15/04/13 | 3 入金         東切湾         お話込み           3 供金         東切湾         お目き出し           3 入金         東切湾         お話込み           3 供金         東切湾         お話込み | 1,000,000<br>50,000<br>35,000<br>500,000                | 表示された明細から取消を行う出金指示の                                          |
| 取消                                                                                                    | K                                                                                                    | 0162***<br>00 33777                                                                                                    | ब्द/ <b>उ.</b> रक्त                                     | 「取消」ボタンをクリックしてください。                                          |
| 2 取消確認                                                                                                    | 忍 取                                                                                                    | り消す出金内容が確                                                                                                    | 認できます。                                                  |                                                              |
| ① ふくおか太郎 様 入出金入出金局会・取消 出金指示取消 -確認 リード文が入ります。   出金指示取消内容 出金指示取消内容 出金表示器定口座 出金先名名 場響 ● ディスクレーマー文言1です。 上記の内容でよろしければ、「取引」(スク) 取引」(スク)                                                                                                    | - 2010/04/14<br>500,000円<br>0つ銀行ムム<br>0つ33752<br>銀行口座への<br>1/(スワード」を入れ<br>- ド<br>戻る                         | <ul> <li>4 (水)</li> </ul> Δ支店 普通預金 0162*** の振込 カレ「出金指示取消」ボタンを押してく ドを表示する 出金指示取消 公 北レニー ロン光 」 たっロックマ                                                    |                                                         | 内容を確認し、よろしければ「取引パス<br>ワード」を入力のうえ、「出金指示取<br>消」ボタンをクリックしてください。 |
|                                                                                                    |                                                                                                    | 並指水取用した内谷                                                                                                    |                                                         |                                                              |
| 山金石田田田道 - 取用<br>出金指示取消 - 受付<br>下記の内容で、出金指示取消を受け<br>出金指示取消内容<br>出金指示取消内容<br>出金指示象                                                                                                    | -<br>対けました。必ずス<br>2010/04/14<br>500,000円                                                                    | λ出金類会でご確認ください。<br># (水)                                                                                                    |                                                         |                                                              |
| <ul> <li>出金先指定口座</li> <li>出金先名墓人名</li> <li>摘要</li> <li>● ディスクレーマー文言1です。</li> </ul>                                                                                                    | ○○銀行△△<br>○○ シヨウケン<br>銀行口座への                                                                                | △文店 普通預金 0162***<br>の振込<br>入出金照会へ ●                                                                                                    |                                                         | 出金指示取消後、「入出金照会へ」ボ<br>タンをクリックし、出金指示取消内容<br>を確認してください。         |

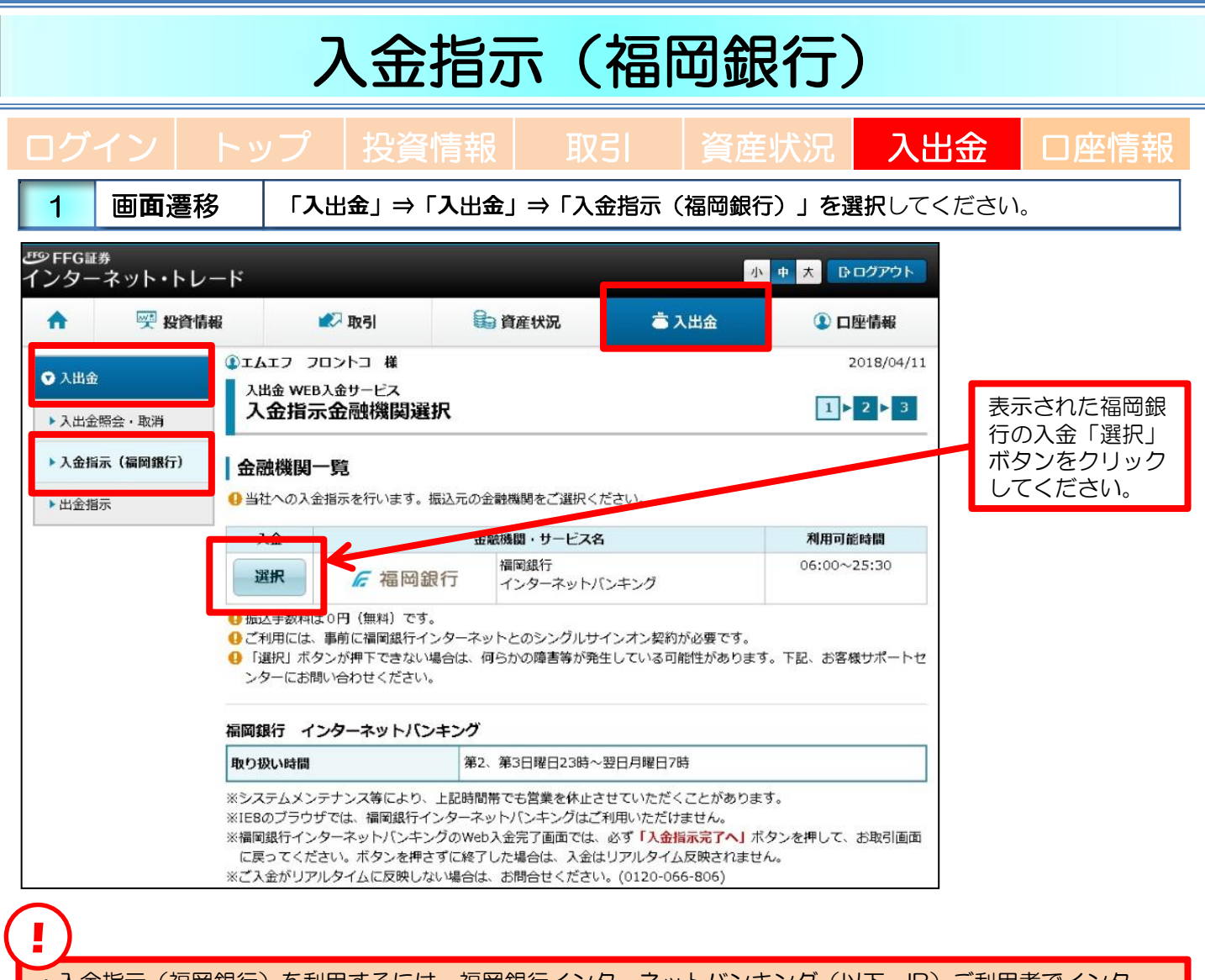

 入金指示(福岡銀行)を利用するには、福岡銀行インターネットバンキング(以下、IB)ご利用者でインター ネット・トレード連携の「シングルサインオン契約申込」が必要です。IBからネットでのお申込が可能です。
 入金指示(福岡銀行)は、IBの操作(確認)もあります。

入金入力

2

入金する金額を入力してください。

| <sup>ッ</sup> FFG証券<br>ンターネット・トレ            | /—ド                                                                                                   |                                                                                    | -J.                                                          | 中 大 ひログアウト  |                                                                                                   |
|--------------------------------------------|----------------------------------------------------------------------------------------------------|------------------------------------------------------------------------------------|--------------------------------------------------------------|-------------|---------------------------------------------------------------------------------------------------|
| ♠ 🛒 投資情                                    | 報 🔊 取引                                                                                                | 音 資産状況                                                                             | 👛 入出金                                                        | ① 口座情報      |                                                                                                   |
| <ul> <li>入出金</li> <li>▶入出金照会・取消</li> </ul> | <ul> <li>エムエフ フロントコ 様</li> <li>入出金 WEB入金サービス</li> <li>入金指示 (Web入)</li> </ul>                          | 金) -入力-                                                                            |                                                              | 2018/04/11  |                                                                                                   |
| 入金指示(福岡銀行)                                 | 振込元金融機關                                                                                               | 福岡銀行 インターネッ                                                                        | トバンキング                                                       |             |                                                                                                   |
| 出金指示                                       | 振込手数料                                                                                                 | 振込手数料はかかりませ                                                                        | せん(当社負担)                                                     |             |                                                                                                   |
|                                            | 入金指示金額                                                                                                | 入金                                                                                 | 指示金額 鬥                                                       |             |                                                                                                   |
|                                            | <ul> <li>● 入金受付は翌日1:30までとた<br/>また、土曜・日曜・祝日の2<br/>翌日の開始時間は6:00から</li> <li>● 1取引あたり、金額で1,000</li> </ul> | よっております。ただし、21:00<br>に 00以降はWeb入金サービスの<br>で、月曜・日曜・祝日のみ8:0<br>円以上~1億円未満の制限があり<br>戻る | ~翌日1:30は翌日受付の扱<br>)利用ができません。<br>0より開始となります。<br>)ます<br>入金指示確認 | いとなりまう<br>0 | <ul> <li>人金指示金額」</li> <li>を入力のうえ、</li> <li>「入金指示確認」</li> <li>ボタンをクリック</li> <li>してください。</li> </ul> |

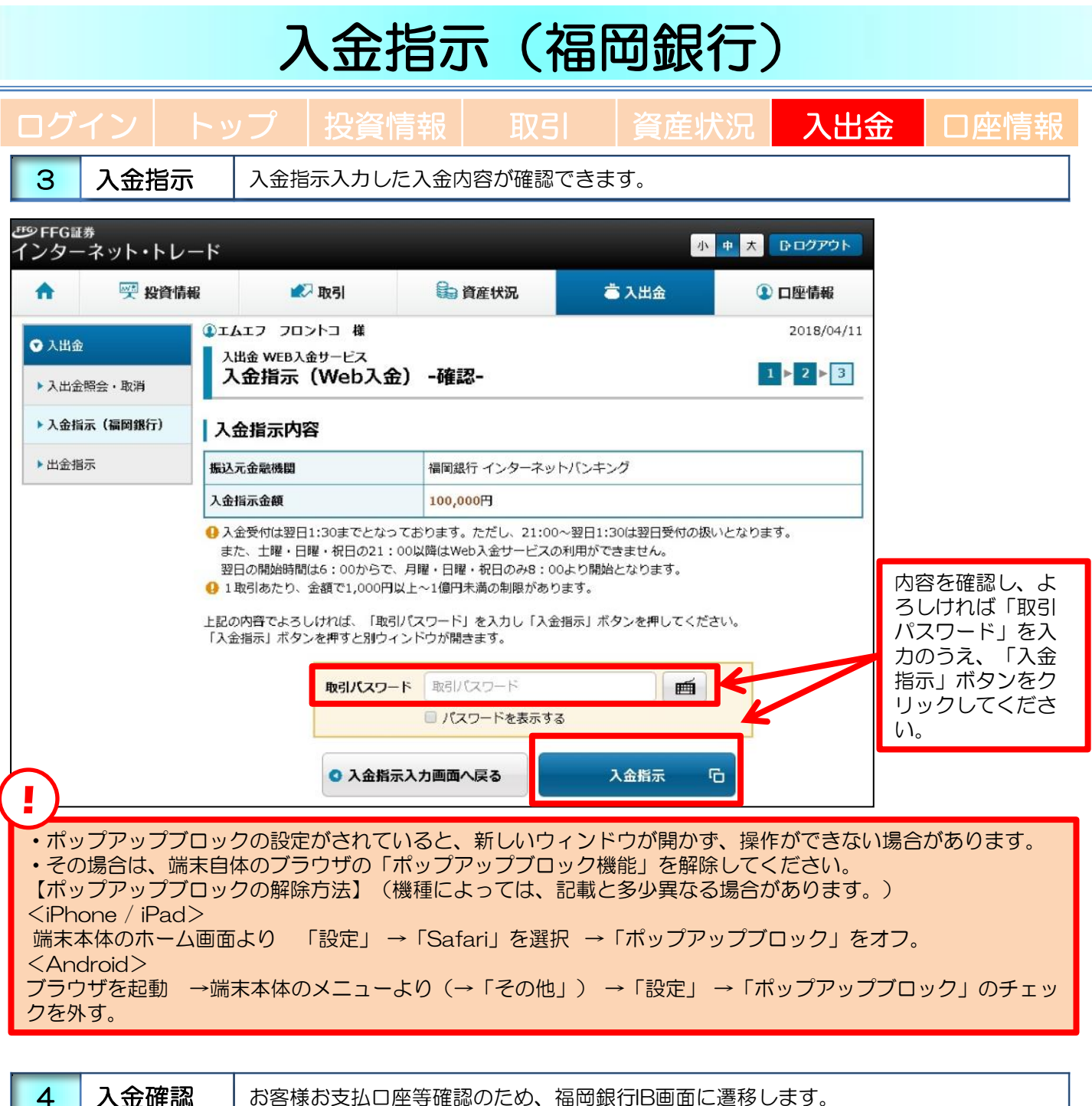

お客様お支払口座等確認のため、福岡銀行IB画面に遷移します。

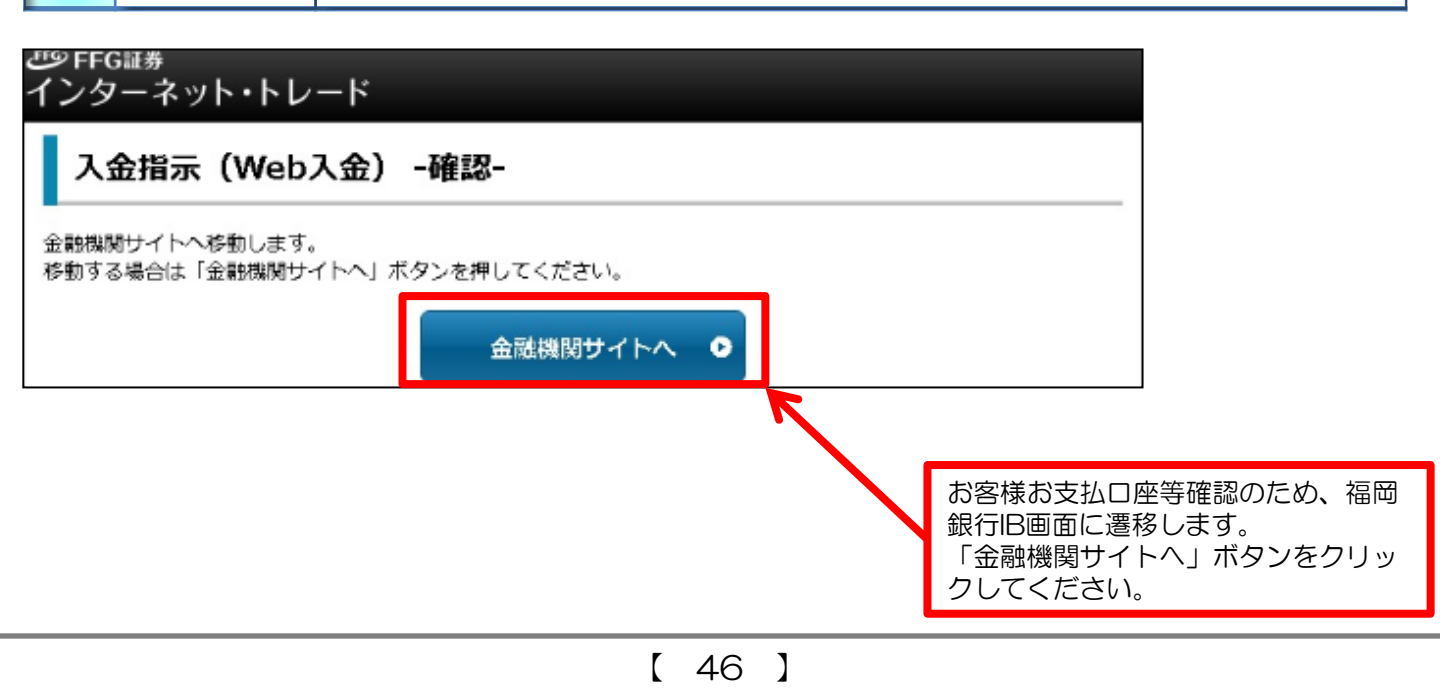

|                                                                      |                                                                                                    | 入金                                                                                                    | 指示                                                                                                    | (褚                                                                       | 副                                                                                        | 銀行                                                                                                    | ī)                                              |                                                              |
|----------------------------------------------------------------------|----------------------------------------------------------------------------------------------------|----------------------------------------------------------------------------------------------------|----------------------------------------------------------------------------------------------------|--------------------------------------------------------------------------|------------------------------------------------------------------------------------------|----------------------------------------------------------------------------------------------------|-------------------------------------------------|--------------------------------------------------------------|
| ログイン                                                                 |                                                                                                    | ップ 投資                                                                                                    | 情報                                                                                                    | 取引                                                                       | 資                                                                                        | <b>〕</b> 産状沂                                                                                              | ר 1                                             | 出金  口座情報                                                     |
| 5 支払                                                                 | <b>고確認</b>                                                                                                    | 福岡銀行IB画面                                                                                                    | 面からお支払                                                                                                    | する内容                                                                     | を確認し                                                                                     | ってください                                                                                                    | )°                                              |                                                              |
| 后福岡銀行                                                                |                                                                                                    | B画面                                                                                                    |                                                                                                    | Q8A 🗆                                                                    | 后 福岡部                                                                                    | 退行                                                                                                    | IB∎                                             |                                                              |
| FFG 証券W                                                              | /eb入金 🛛                                                                                                    | (金指示) → 支払入力 → 支払確認 → 支                                                                                                    | 払完了 → (入金指示完了)                                                                                                    |                                                                          | FFG                                                                                      | 証券Web入会                                                                                                   | 金 (入金指示) →                                      | 支払入力 → 支払確認 → 支払完了 → (入金指示完了)                                |
| 支払内容の確認                                                              |                                                                                                    |                                                                                                    |                                                                                                    |                                                                          | 銀行口座                                                                                     | の支払完了                                                                                                    |                                                 | 印刷 🖶                                                         |
| まだ受付は完了していま                                                          | きせん。                                                                                                    |                                                                                                    | _                                                                                                    |                                                                          | <ul> <li>ぐ ご指定の</li> <li>受付番号:</li> <li>※</li> </ul>                                     | D銀行口座から支払を完<br>0FC9B04XTK7D                                                                               | 了しました。                                          |                                                              |
| 取引店                                                                  | 料目                                                                                                    | 口座番号 口座[<br>1065458 代表[                                                                                                    | 【分 残高<br>1座                                                                                                    | 102 737円                                                                 | 受付日時:<br>まだ FFG<br>FFG 证券側                                                               | 2015年12月09日 10時<br>G 証券の証券総合口座へ<br>のサイトで入出金明細を                                                            | 17分47秒<br>への入金は完了して。<br>とご確認ください。               | <b>おりません。必ず、「入金指示完了へ」ボタンを押して</b>                             |
| ※ 2015年12月09日 10時14                                                  | 6分時点の残高です。                                                                                                    |                                                                                                    |                                                                                                    |                                                                          |                                                                                          | 6                                                                                                    | 入金排                                             | 言示完了へ →                                                      |
| 支払金額                                                                 | 1,00                                                                                                    | 00円                                                                                                    |                                                                                                    |                                                                          | + 支払                                                                                     | 内容                                                                                                    |                                                 |                                                              |
| 支払手数料                                                                | 0円                                                                                                    |                                                                                                    |                                                                                                    |                                                                          |                                                                                          |                                                                                                    | イ                                               |                                                              |
| ○ 入金先口座                                                              |                                                                                                    |                                                                                                    |                                                                                                    |                                                                          | <b>ぜ</b> FFG証券                                                                           |                                                                                                    |                                                 |                                                              |
| 入金先口座                                                                | F                                                                                                    | -G 証券の証券総合口座                                                                                                    | こ入金いたします                                                                                                    |                                                                          | インター・入会指                                                                                 | ネット・トレード<br>i示 (Web入金)                                                                                    | ) -完了-                                          |                                                              |
| 取引確認番号の入力                                                            | ל                                                                                                    |                                                                                                    |                                                                                                    |                                                                          | 1 Hill                                                                                   | 手続きが完了しました。<br>く入金されたことを入出                                                                                | 金昭会で確認してく                                       | ださい。                                                         |
| 内容に誤りがないか今<br>「ダイレクトバンキン<br>してください。                                  | <b>一度ご確認のうえ、</b><br>グご利用カード」裏                                                                                                    | <b>取引確認番号を入力してください</b><br>面の「取引確認番号」の中から、                                                                                                    | 。<br>指定された番号欄下の数                                                                                                    | 字を入力                                                                     |                                                                                          | 4                                                                                                    | 入出                                              | 金照会へ 〇                                                       |
| ●<br>ご入金を行う際()                                                       | <ul> <li>■の数字 ② 掴のす</li> <li>●</li> <li>●</li></ul> | 数字 <sup>④</sup> 榴の数字 <sup>④</sup> 榴の数字<br>●<br><b>ペードを利用して入力してくださし</b><br>開ゆのお客様は、「利用しない」 3<br>利用しない<br><b>一ボード</b><br>5 6 7 8 9 0<br><b>1除 すべて削除</b> | <ul> <li>□</li> <li>□</li> <li>□<th>214 527 000<br/>本54<br/>115<br/>115<br/>115<br/>115<br/>115<br/>115<br/>115<br/>1</th><th><ul> <li>1取引付<br/>お支払P<br/>てくださ</li> <li>2このP<br/>「このP</li> <li>3入金指<br/>「入金指</li> </ul></th><th><ul> <li>確認番号(I</li> <li>物容を確認(</li> <li>約容で支払・</li> <li>約容で支払・</li> <li>新完了へ・</li> <li>旨示完了へ・</li> </ul></th><th>IB画面)<br/>のうえ、<br/>→(IB画<br/>→」ボタ<br/>→(IB画<br/>→」ボタ</th><th>「取引確認番号」を入力し<br/>面)<br/>シンをクリックしてください。<br/>面)<br/>シンをクリックしてください。</th></li></ul> | 214 527 000<br>本54<br>115<br>115<br>115<br>115<br>115<br>115<br>115<br>1 | <ul> <li>1取引付<br/>お支払P<br/>てくださ</li> <li>2このP<br/>「このP</li> <li>3入金指<br/>「入金指</li> </ul> | <ul> <li>確認番号(I</li> <li>物容を確認(</li> <li>約容で支払・</li> <li>約容で支払・</li> <li>新完了へ・</li> <li>旨示完了へ・</li> </ul> | IB画面)<br>のうえ、<br>→(IB画<br>→」ボタ<br>→(IB画<br>→」ボタ | 「取引確認番号」を入力し<br>面)<br>シンをクリックしてください。<br>面)<br>シンをクリックしてください。 |
| <ol> <li>本取引は、FFG 証券<br/>金の引き落としのみ実施</li> <li>福岡銀行では、残高を赴</li> </ol> | 9の証券総合口座へ即開<br>個し、証券総合口座への<br>通える FFG 証券の計                                                                                                    | たん金を行います。ただし、平日の<br>うえ金は翌営業日(6時以降)に実施さ<br>1時総合ロ座への入金はできません。                                                                                           | 1時~翌日1時30分まで、1<br>なります。                                                                                                    | 二日祝日は、資                                                                  | 4人山<br>入金指え<br>をクリッ                                                                      | 世界会へ<br>示が完了し<br>ックし、入き                                                                                   | ましたの<br>金指示内                                    | っで「入出金照会へ」ボタン<br>容を確認してください。                                 |
| <u>-</u>                                                             | <mark>。<br/>完</mark> 了                                                                                                    | 入出金昭会で                                                                                                    | ↓<br>入金内容が磁                                                                                                    | 認できま                                                                     | ਰ                                                                                        |                                                                                                    |                                                 |                                                              |
| 世 FFG証券<br>インターネット・<br>↑                                             | ・トレード<br>投資情報<br>① エム                                                                                                    | ▲ 取引<br>エフ フロントコ 様<br>20 1世分記会、助送                                                                                                    | €<br>● 資産状況                                                                                                    |                                                                          | 入出金                                                                                      | 小 中 大 D I<br>① ロ<br>Y                                                                                     | ログアウト<br>座情報<br>/YY/MM/DD                       |                                                              |
| ▶ 入出金照会 · 取消                                                         | <del>گر</del>                                                                                                    | 出金照会                                                                                                    |                                                                                                    |                                                                          |                                                                                          |                                                                                                    | 0                                               | 入金指示した内容                                                     |
| <ul> <li>▶ 入金指示(福岡銀</li> <li>▶ 出金指示</li> </ul>                       | 行) <b>明紙</b><br>① 出金                                                                                                    | <b>田数: 1</b> 件<br>諸示を取り消す場合は、「取                                                                                                    | 消」ボタンを押して・                                                                                                    | ください。                                                                    |                                                                                          | 1                                                                                                    | -1件/1件中                                         | が表示されます。                                                     |
|                                                                      | 10入余                                                                                                    | <ul> <li>については取消すことができ</li> <li>入出金</li> <li>入出金</li> <li>予定日 指示日時</li> </ul>                                                                         | <u>ませんので、「取消</u> 」<br>入出金<br>区分 状況                                                                                                    | ボタンは表示さ<br>摘要<br>出金先                                                     | :わません。                                                                                   | 入金額 出金額                                                                                                   | 受付<br>チャネル                                      |                                                              |
|                                                                      |                                                                                                    | 15/04/13 15/04/13<br>10:50                                                                                                    | 入金 受付済                                                                                                    | お振込み WEB                                                                 | 8入金 1,                                                                                   | 000,000                                                                                                   |                                                 |                                                              |
|                                                                      |                                                                                                    |                                                                                                    |                                                                                                    | -                                                                        | _                                                                                        |                                                                                                    |                                                 | ,                                                            |

<sup>[ 47 ]</sup> 

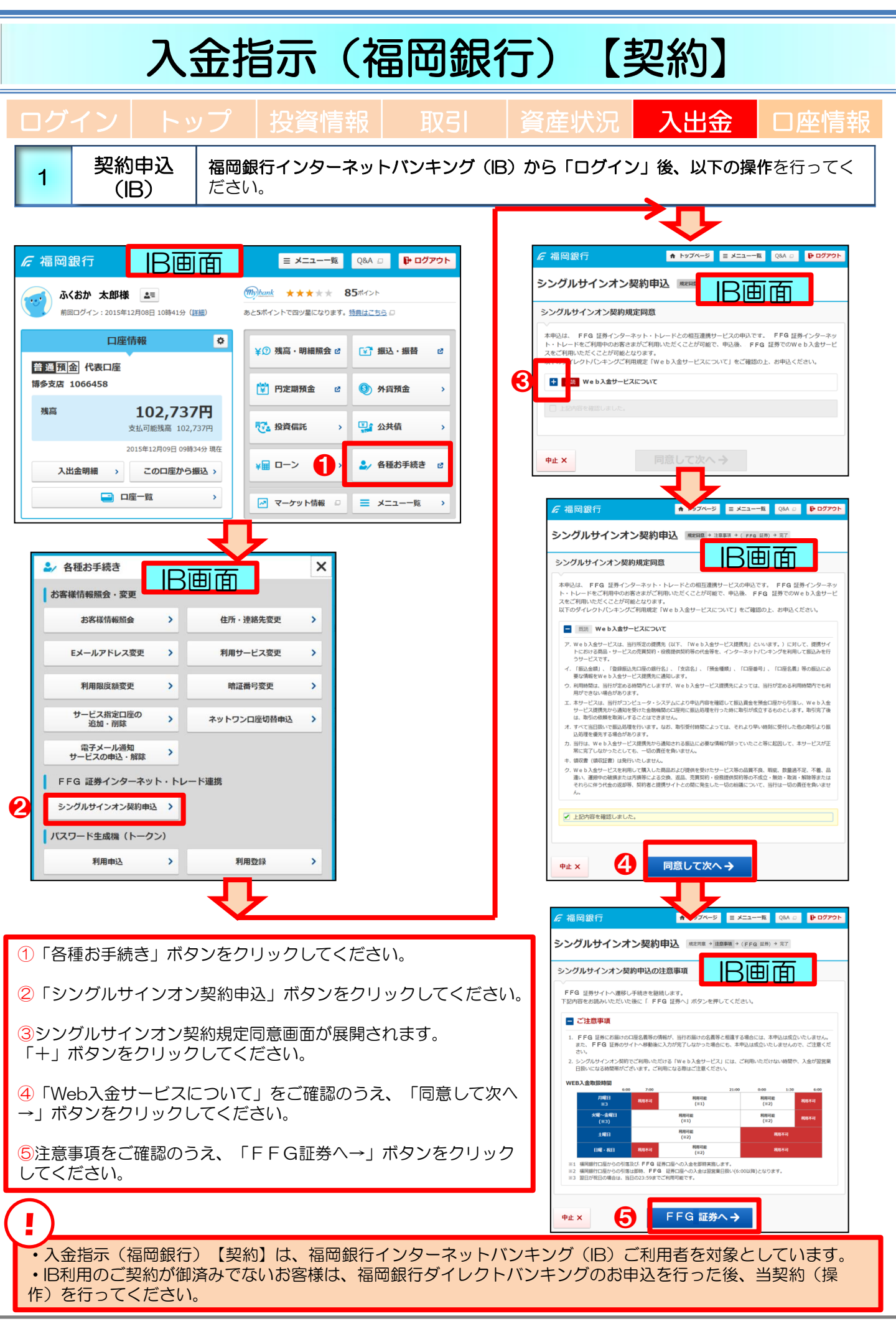

#### 【 48 】

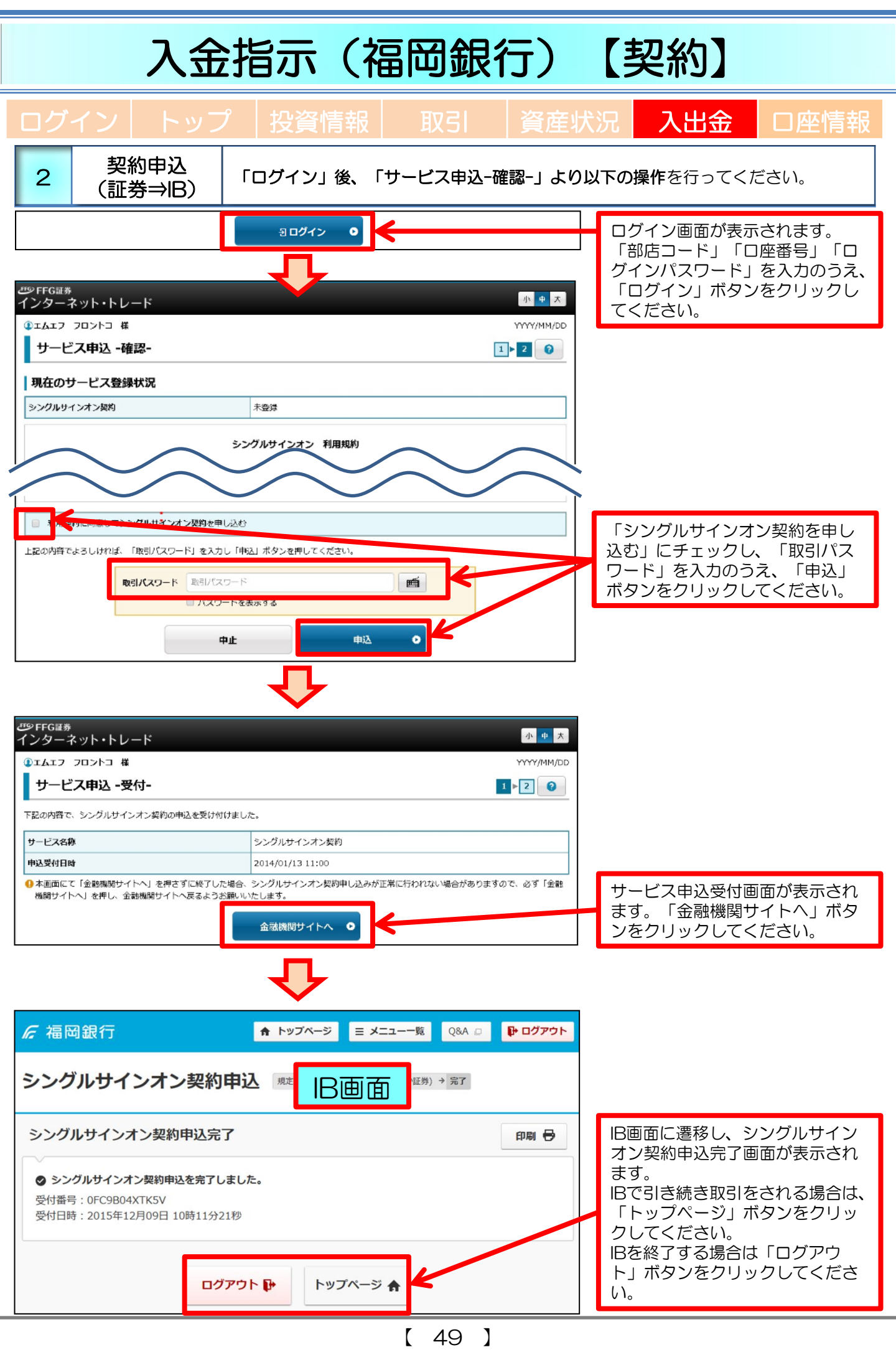

| 入金指法                                                                                                    | 示(福岡銀行                                                                                                    | <b>示)【契約】</b>                                                                                 |
|----------------------------------------------------------------------------------------------------|----------------------------------------------------------------------------------------------------|-----------------------------------------------------------------------------------------------|
| ログイン トップ 招                                                                                                    | 设資情報 取引                                                                                                    | 資産状況 入出金 口座情報                                                                                 |
| 3     画面遷移<br>(契約後)     IBより                                                                                                    | インターネット・トレードの画面                                                                                                    | 面をご確認いただけます。                                                                                  |
| 后福岡銀行<br>IB画面                                                                                                    | = メニューー第 Q&A □ ₽ ログアウト<br>1000 hank ★★★★★ 85ポイント                                                                                                    |                                                                                               |
| 前回ログイン:2015年12月09日 09時34分(詳細) 2015年12月09日 20時34分(詳細) 2015年12月09日 20時34分(詳細) 2015年12月0日 2015年12月0日 2015年12月10日 2015年12月10日 2015年11月10日 2015年11月10日 2015年110月10日 2015年11月10日 2015年110月10日 2015年110月10日 2015年110月10日 2015年110月10日 2015年110月10日 2015年110月10日 2015年110月10日 2015年110月10日 2015年110月10日 2015年110月10日 2015年110月10年110年110月10日 2015年110月10年11月10年11月10年11月10年11月10年11月10日 2015年110月10年11月10日 2015年110月10年11月10日 2015年110月10日 2015年110月10日 2015年110月10日 2015年110月10日 2015年110月10日 2015年110月10日 2015年110月10日 2015年110月10日 2015年110月10月10月10年11月10月10月10月10月10月10月10月10月10月10月10月10月1 | あと5ポイントで四ツ星になります。 特徴はごちら ロ                                                                                                    |                                                                                               |
| 普通預金 代表口座<br>博多支店 1066458                                                                                                    | ¥① 残高・明細照云 ピ<br>「 振込・振音 ピ<br>「 振込・振音 ピ<br>●<br>単<br>円定期預金 ピ<br>●<br>●<br>の<br>●<br>の<br>●<br>●<br>●<br>の<br>●<br>●<br>●<br>●<br>●<br>●<br>●<br>●<br>の<br>●<br>●<br>●<br>●<br>の<br>●<br>●<br>の<br>●<br>の<br>●<br>の<br>●<br>の<br>●<br>の<br>●<br>の<br>●<br>の<br>●<br>の<br>●<br>の<br>●<br>の<br>●<br>の<br>●<br>の<br>●<br>の<br>●<br>の<br>●<br>の<br>●<br>の<br>●<br>の<br>●<br>の<br>●<br>の<br>●<br>の<br>●<br>の<br>●<br>の<br>●<br>の<br>●<br>の<br>●<br>の<br>●<br>の<br>●<br>●<br>●<br>一<br>●<br>●<br>●<br>●<br>●<br>●<br>●<br>●<br>●<br>●<br>●<br>●<br>● |                                                                                               |
| 残高<br>102,737円<br>支払可能残高 102,737円<br>2015年12月09日 10時11分 現在                                                                                                    | 「 「 」 投資信託                                                                                                    | シングルサインオン契約後はインター                                                                             |
| 入出金明細 >     この口座から振込 >            □座一覧 >                                                                                                    | <ul> <li>¥田 ローン &gt; ▲ 各種お手続き 2</li> <li>マーケット情報 □ Ξ メニューー覧 &gt;</li> </ul>                                                                                                    | R画面より「各種お手続き」ボタンをクリックしてください。                                                                  |
|                                                                                                    |                                                                                                    |                                                                                               |
| ▲ 各種お手続き<br>お客様情報照会・変更                                                                                                    | <i>ひ</i> FFG証券     インターネット・トレード                                                                                                    | 小 東 大 ひログアウト<br>② 取引  ● 資産状況                                                                  |
| お客様情報照会         住所・連絡先変更           Eメールアドレス変更         利用サービス変更                                                                                                    | <ul> <li>③ エムエフ フロントコ 様</li> <li>頁付可能額</li> </ul>                                                                                                    | 2018/04/11<br>100,000,000円 出金可能額 100,000,000円                                                 |
| 利用限反額変更 →                                                                                                    | NISA非環胞枠                                                                                                    | [2018年] 1,200,000円<br>余力を確認 •                                                                 |
| 追加・別味 マンド・ション 日本の日本と                                                                                                    | ご利用いただき、ありがとうございます。<br>前回ログイン日時は2018/04/11 11:27:34でした                                                                                                    | こ。                                                                                            |
| インターネット・<br>トレード連携 > 預り資産服会<br>パスワード生成 トークン)                                                                                                    | >  よく使われるメニュー                                                                                                    |                                                                                               |
| 利用中込 > 月用登録<br>階歴・取消                                                                                                    | お頂り貝盤         D           株式注文明会・訂正・取消         0                                                                                                    | 国内株式売り     0       国内投資信託買い     0       国内投資信託買い     0                                        |
| 操作服歴照会 > 取引服歴照会・取消                                                                                                    | →<br>か<br>か<br>か<br>か<br>か<br>・ ト レ ー ド<br>・ に レ ー ド<br>・ に ・ い ー ド<br>・ に ー ド ・ ・ し ー ド ・ ・ ・ ・ ・ ・ レ ー ド ・ ・ ・ ・ ・ ・ ・ ・ ・ ・ ・ ・ ・ ・ ・ ・ ・ ・                                                                                                    | 小 中 大 ×間じる<br>2018/04/16                                                                      |
| 「インターネット・トレード連携」<br>ボタンをクリックするとインター                                                                                                    |                                                                                                    | ● 印刷用画面を表示                                                                                    |
| ネット・トレードのトップ画面に遷<br>移します。<br>「預り資産照会」ボタンをクリック                                                                                                    |                                                                                                    | す。<br>せん。<br>は評価顔に含まれておりません。評価額が表示されていない銘柄は「個別表示」で「参考時価」「評                                    |
| <i>するとインターネット・トレードの</i><br>預り資産をご確認いただけます。                                                                                                    | (保有資産評価合計<br>商品分類<br>▼ MRF/お預り金等                                                                                                    | [2018/06/22基準]<br><b>評価額</b><br>0円                                                            |
|                                                                                                    | <ul> <li>国内権式</li> <li>国内债券</li> <li>国内股信</li> <li>外国株式</li> </ul>                                                                                                    | F10         μιο           F10         F10           F10         F10           F10         F10 |
|                                                                                                    | <ul> <li>✓ 外国债券</li> <li>✓ 外国货信</li> <li>▼ 信用建玉</li> <li>合計</li> </ul>                                                                                                    | Pio         Pio           Pio         Pio           Pio         Pio           Pio         Pio |

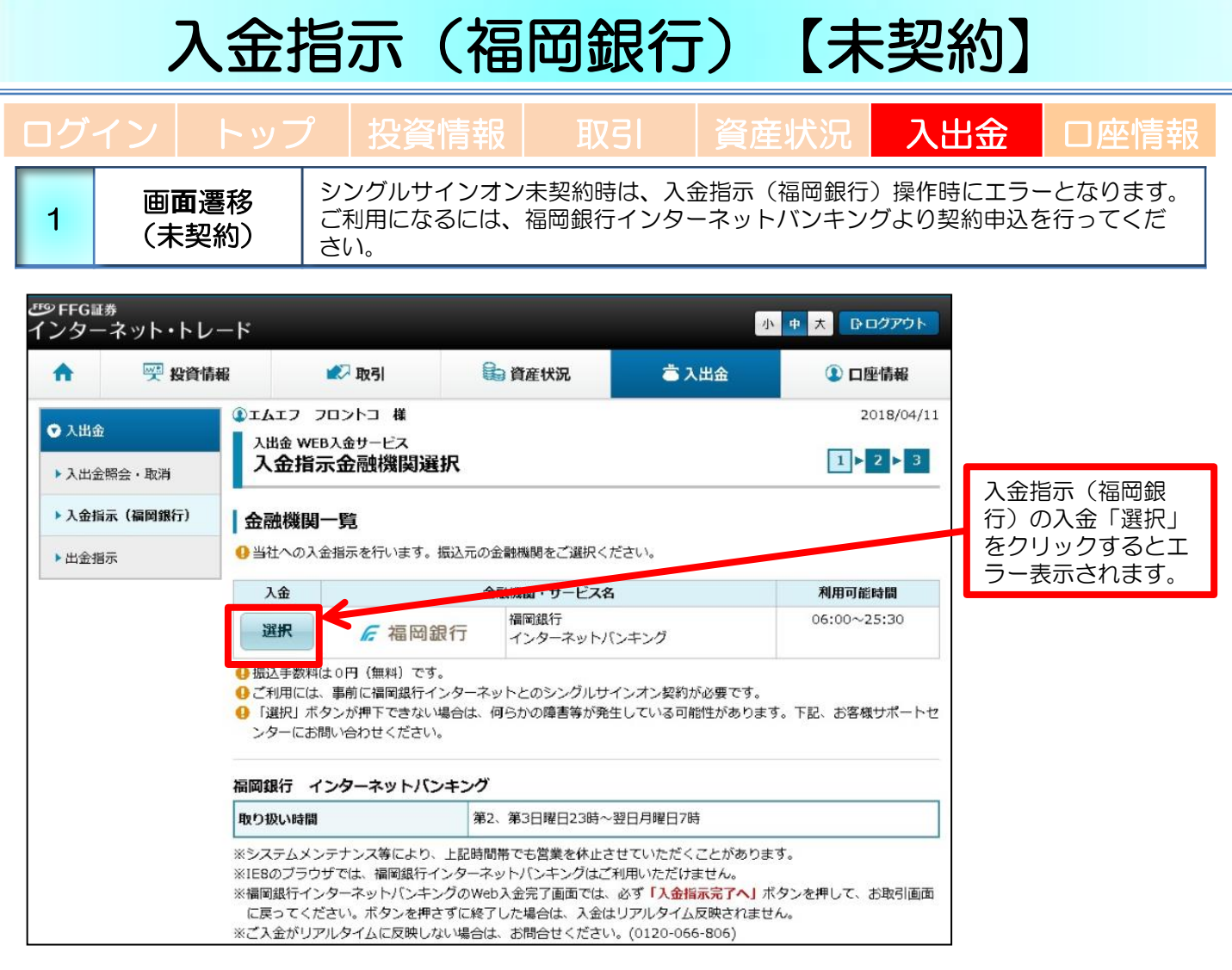

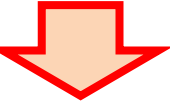

| <b>†</b> 5                                      | 2 投資情報   | 🛷 取引                                                         | 🔒 資産状況         | 高 入出金          | ① 口腔情報  |  |  |  |  |  |
|-------------------------------------------------|----------|--------------------------------------------------------------|----------------|----------------|---------|--|--|--|--|--|
| <ul> <li>○ 八出金</li> <li>&gt; 入出金総会・為</li> </ul> | @±ム<br>サ | <ul> <li>①エムエフ フロントコ 株 2018/1</li> <li>サービス未契約エラー</li> </ul> |                |                |         |  |  |  |  |  |
| ▶ 入金指示(福岡                                       | (銀行)     | シングルリインオン契約カ                                                 | 味契約です。金融機関サイトよ | いご登録ください。      |         |  |  |  |  |  |
|                                                 | 0.22     | ガルセインオン熱約は編成                                                 | 御得れ、ターネットバンセン  | 2から2月1日6時以降曲は夏 | 酸となります。 |  |  |  |  |  |

・入金指示(福岡銀行)の入金「選択」ボタンをクリックすると「サービス未契約エラー」画面が表示されます。
 ・「金融機関サイトへ」ボタンをクリックすると福岡銀行インターネットバンキングのログイン画面に遷移しますので、「シングルサインオン契約申込」を行った後、入金指示(福岡銀行)をご利用ください。

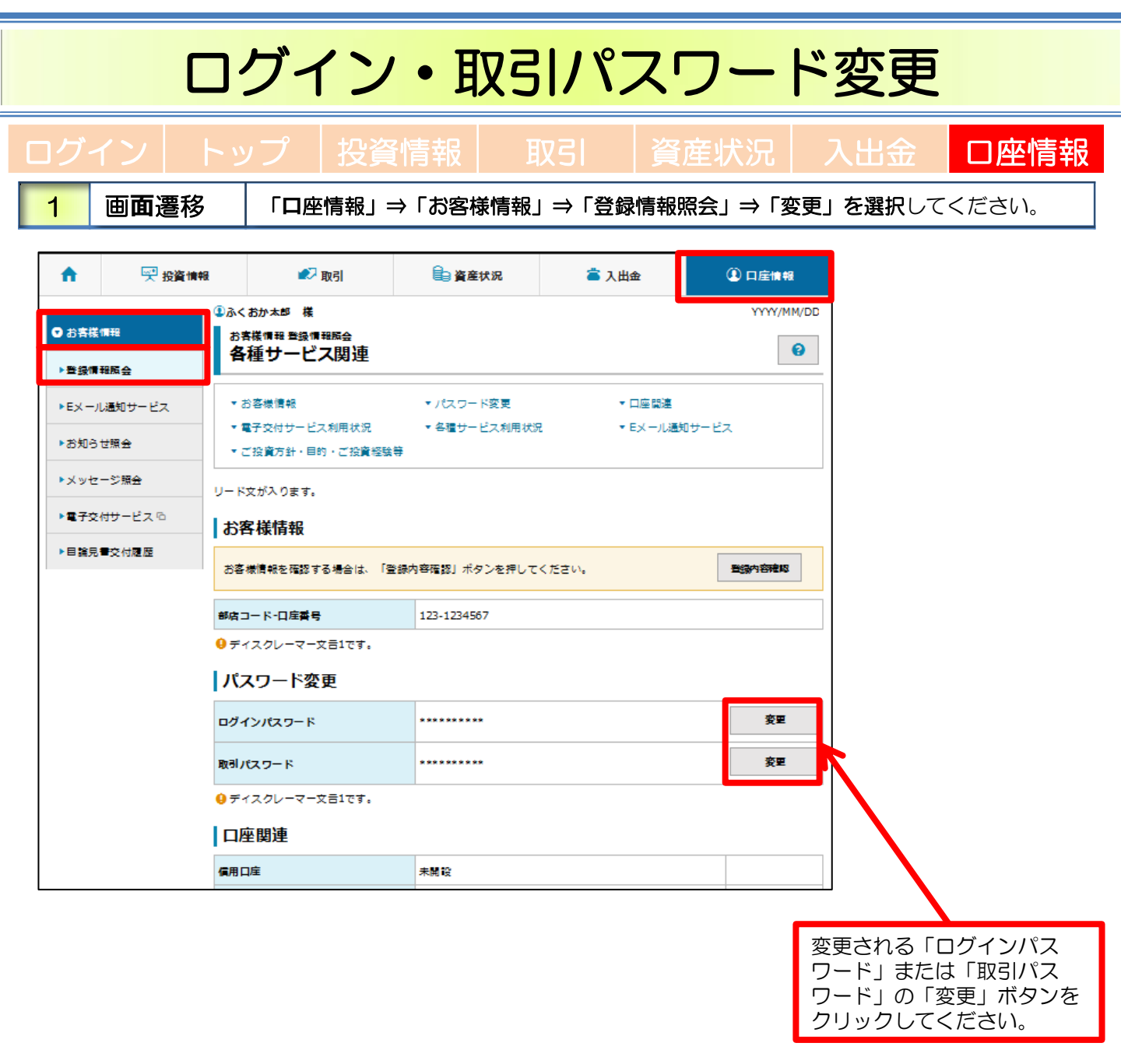

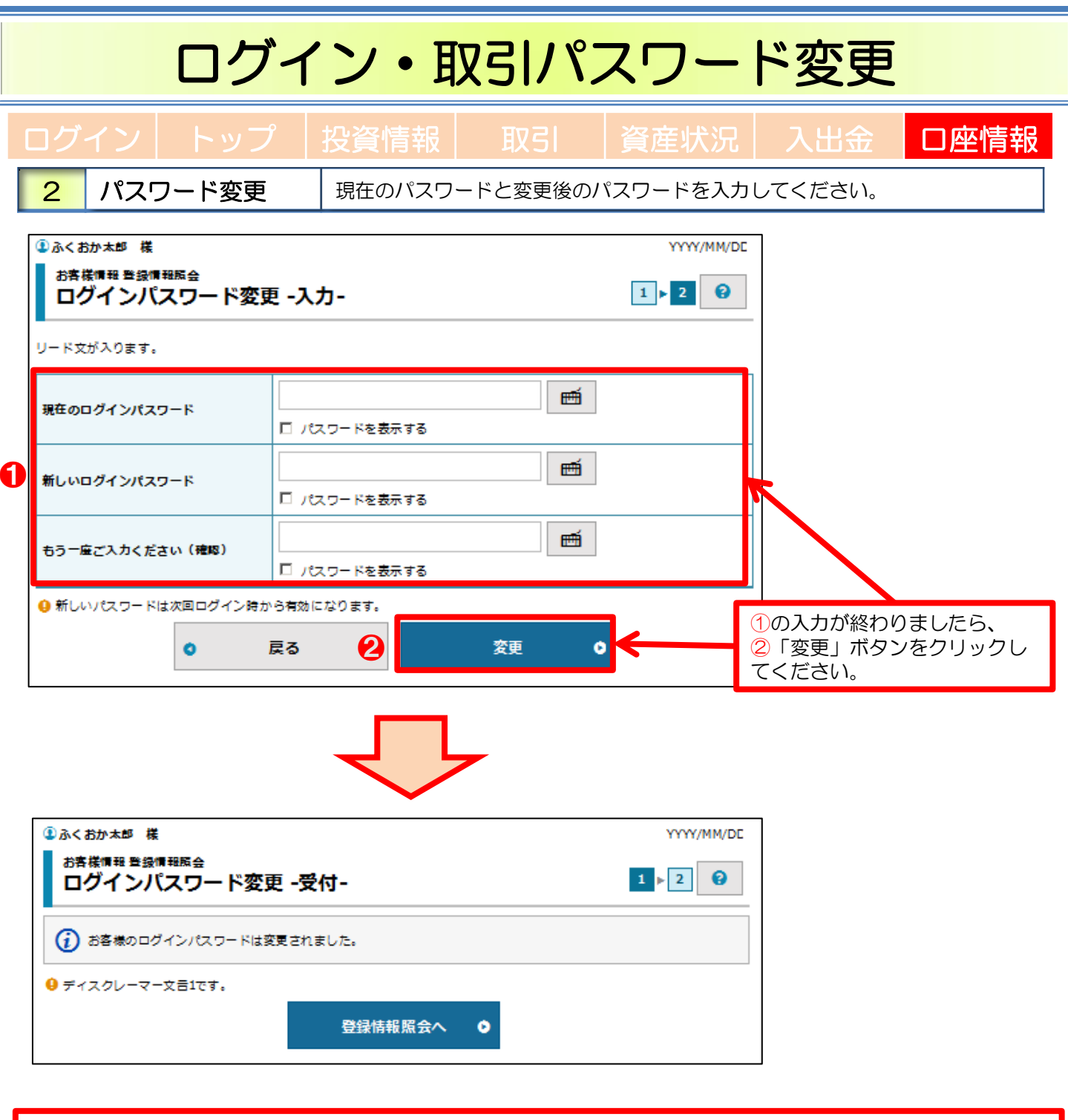

設定可能なパスワードは下表の通りです。

| 項目          | 設定値                                                                                               | 内容                        |
|-------------|---------------------------------------------------------------------------------------------------|---------------------------|
| 使用可能<br>桁数  | 桁数6~12桁                                                                                           | パスワードに設定可能な最<br>小・最大桁数です。 |
| 使用可能<br>文字  | <ul><li>・半角数字</li><li>・半角英字(小文字)</li></ul>                                                        | パスワードとして利用可能<br>な文字です。    |
| 設定不能<br>文字列 | <ul> <li>・ログインIDと同一のパスワード</li> <li>・ログインパスワードと取引パスワードが同一</li> <li>・全て英字</li> <li>・全て数字</li> </ul> | 利用できない文字の組み合<br>わせです。     |

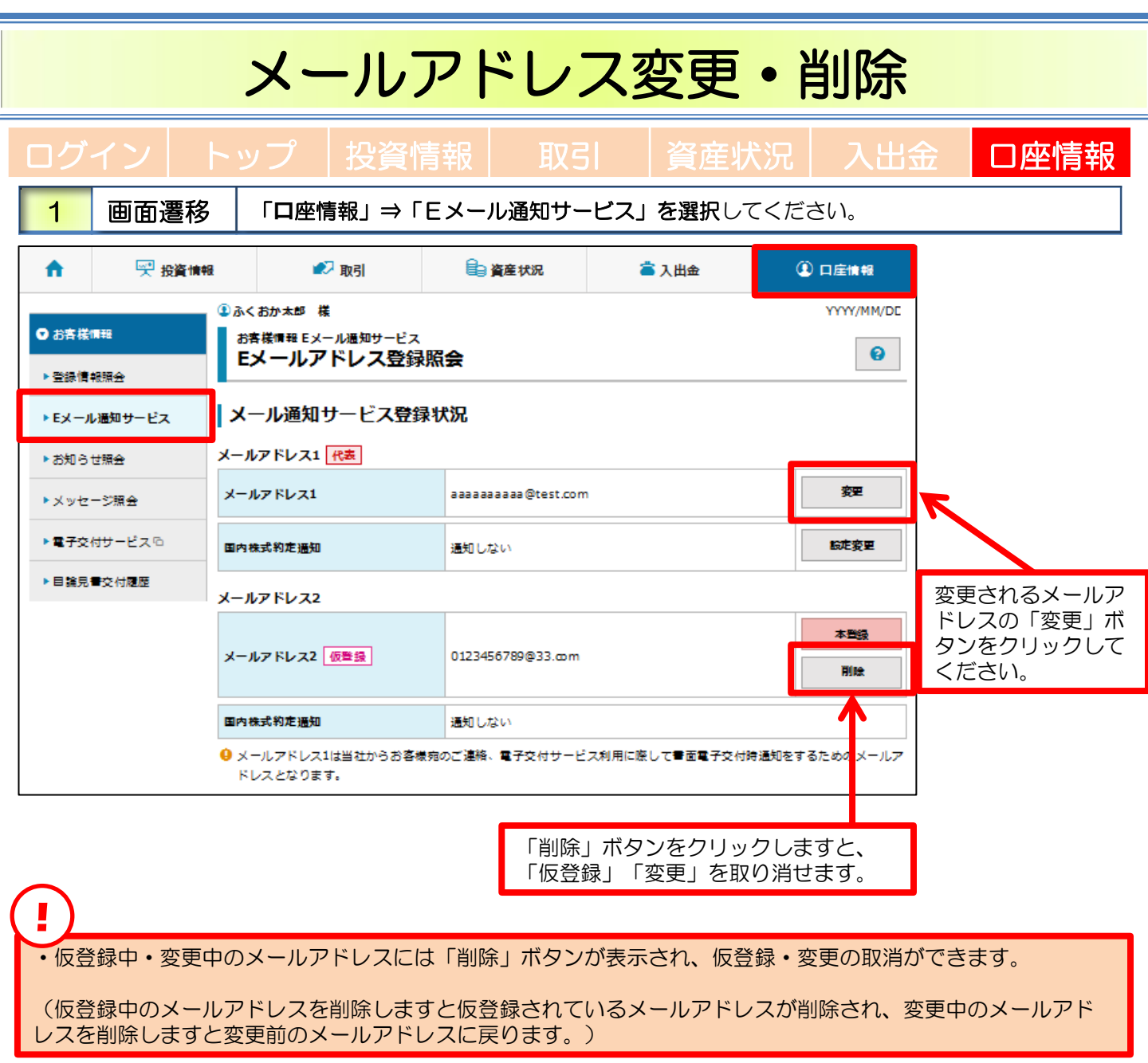

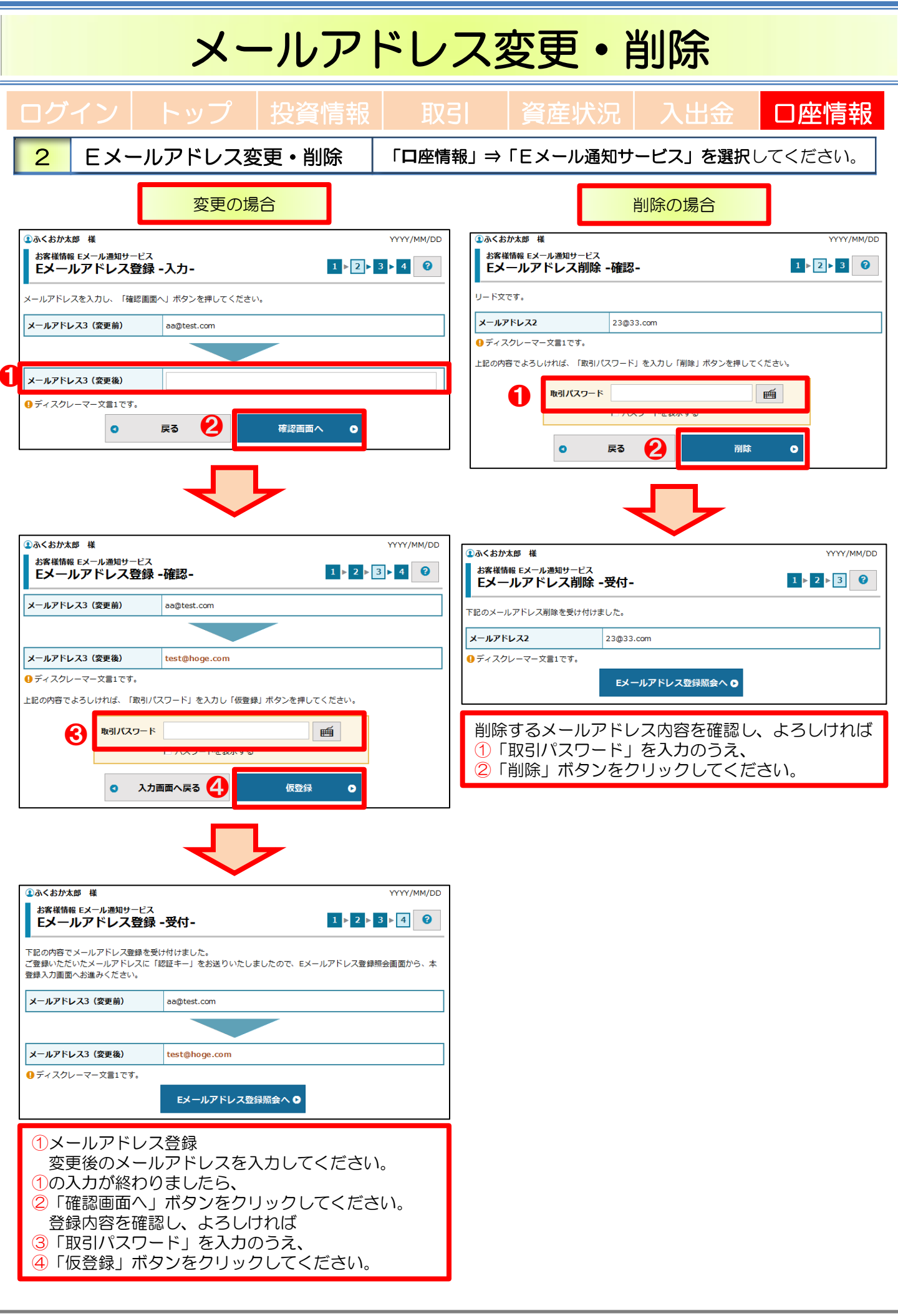

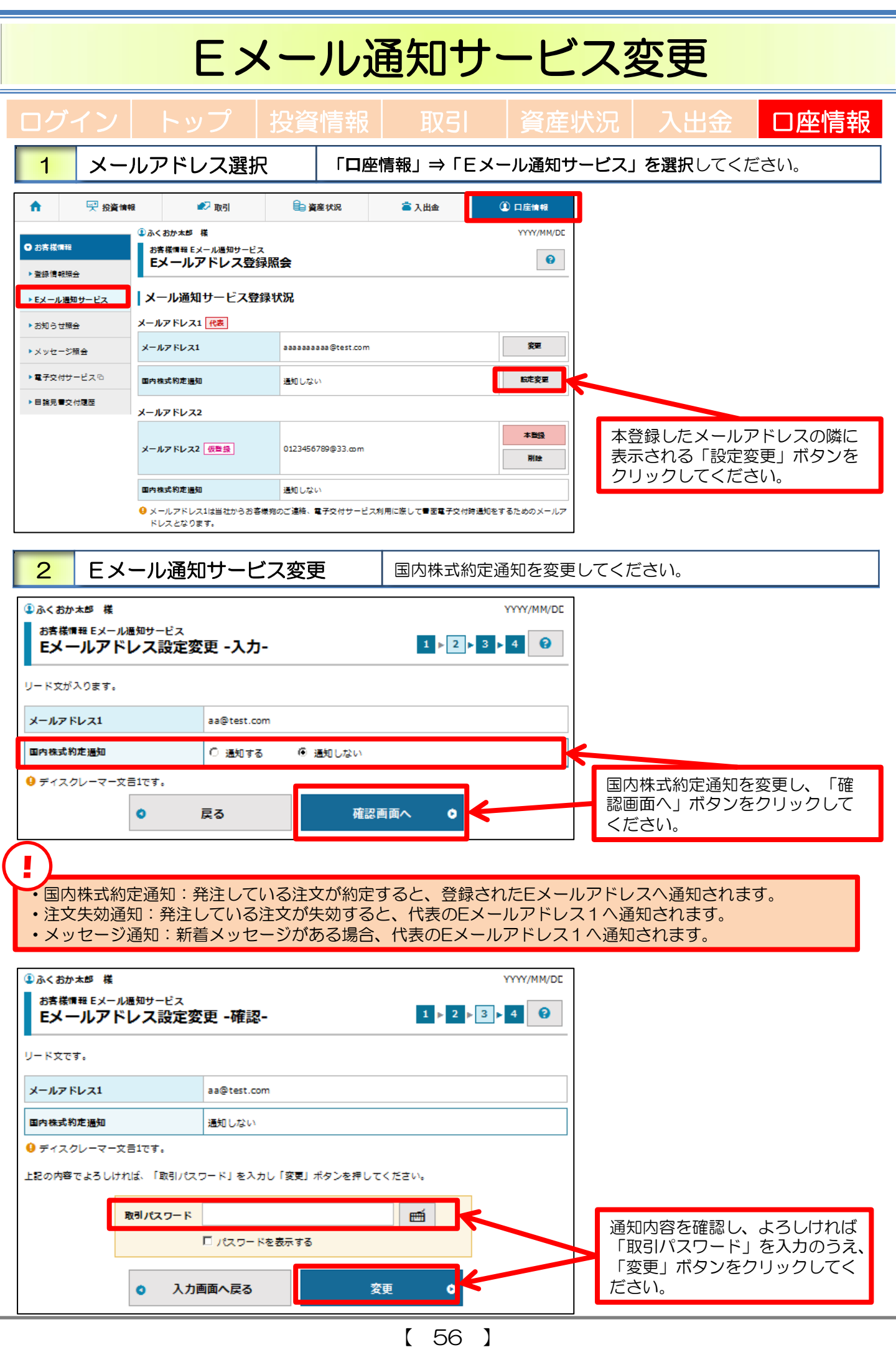

|   | 電子交付サービス利用状況                           |                                                             |                                           |                                                                                                    |                |                                  |                    |  |  |  |  |
|---|----------------------------------------|-------------------------------------------------------------|-------------------------------------------|----------------------------------------------------------------------------------------------------|----------------|----------------------------------|--------------------|--|--|--|--|
|   | コグィ                                    | ィン                                                          | トップ 打                                     | 。<br>没資情報 取引 資産物                                                                                                    | 犬況             | 入出金(                             | 口座情報               |  |  |  |  |
|   | 1                                      | 電子交付                                                        | すサービス                                     | 「口座情報」⇒「電子交付サービス」を                                                                                                    | を選択して          | ください。                            |                    |  |  |  |  |
|   |                                        | 電子ポスト                                                       |                                           |                                                                                                    | 6              | 日保存箱を見る                          |                    |  |  |  |  |
|   | <b>50 件(</b><br>「表示」ボタ<br>要同意のグ        | の文書があり<br>シンを押して内容<br>文書については同                              | <b>ます</b><br>を確認してください。<br>同意が必要です。同意する   | こは「件名」に表示されているタイトルをクリックして詳細画面に進ん                                                                                                    | んでください。        |                                  |                    |  |  |  |  |
| D | 絞り込み                                   | 受信年月: すべ                                                    | 【て ▼ 状態: すべて                              | ▼ 種類: すべて ▼ 件名:                                                                                                    |                | 「絞り込み」                           |                    |  |  |  |  |
| 9 | 最新化                                    |                                                             |                                           |                                                                                                    |                |                                  |                    |  |  |  |  |
| 5 | 表示順::                                  | 受信年月日の降り                                                    | 順   <u>受信年月日の昇順</u>                       |                                                                                                    | 1              | 1 2 3 次の20件> >>                  |                    |  |  |  |  |
|   |                                        | 受信年月日                                                       | 種類                                        | 件名                                                                                                    | 有効期限           | 表示                               |                    |  |  |  |  |
|   | 未開封                                    | 2012/04/15                                                  | 取引報告書                                     | 【FFG 証券:電子交付】 国内株式売買取引報告書                                                                                                    | 2017/05/01     | ▼ 表示(3KB)                        |                    |  |  |  |  |
| 2 | 開封済                                    | 2012/04/14                                                  | 取引報告書                                     | 【FFG 証券:電子交付】 国内公社債売買取引報告書                                                                                                    | 2017/05/01     | えます(3KB)                         |                    |  |  |  |  |
|   | 開封済                                    | 2012/08/02                                                  | 取引報告書                                     | 【FFG 証券:電子交付】国内投信売買取引報告書                                                                                                    | 2017/04/01     | えます(3KB)                         |                    |  |  |  |  |
|   | 未開封                                    | 2012/03/02                                                  | 取引報告書                                     | 【FFG 証券:電子交付】 国内ワラント売買取引報告書                                                                                                    | 2017/04/01     | える 表示(3KB)                       |                    |  |  |  |  |
|   | 保存<br>④最新<br>⑤表示<br>受信                 | 字箱に移動<br>f化<br>Fポストの<br>示順<br>言年月日の                         | した交付文書が-<br>内容が最新の情報<br>降順、昇順でのi          | -覧で表示されます。<br>3へ更新されます。<br>並べ替えが可能です。                                                                                                    |                |                                  |                    |  |  |  |  |
|   | 2                                      | 電子交付                                                        | 寸詳細                                       | 該当の件名を各電子交付の詳細が確認で                                                                                                    | できます。          |                                  |                    |  |  |  |  |
|   | 電子交                                    | 付詳細                                                         |                                           |                                                                                                    |                | 1交付文書詳                           | 細情報表示              |  |  |  |  |
|   | 選択した電                                  | 電子交付                                                        |                                           | 5 取時高級告書の概書 ロ 取目編                                                                                                    | <u>告書の裏書</u> 日 | 交付又書の<br>されます。                   | 詳細い衣尓              |  |  |  |  |
|   | -<br>「表示」ボタン<br>受信確認欄に                 | 、または「ダウンロ~<br>こ「受信確認」ボタン                                    | ード」ボタンを押して内容を確認し<br>が表示されている場合には、内        | ってください。<br>容をご確認の上、「受信確認」ボタンを押してください。                                                                                                    |                | 2<br>ダウンロー<br><sup>、翌日レ</sup> てい | ド                  |  |  |  |  |
|   | 状態                                     | 受信年月日                                                       | 種類                                        |                                                                                                    | 表示             | がダウンロー                           | る文的文書<br>ドされます。    |  |  |  |  |
| a | <b>不開到</b><br>「 FFG 証<br>「〇〇取<br>の電子交付 | 2012/03/02<br>IF券 電子交付サー<br>店 報告書」<br>Iを行いましたので、            | 20192日春日<br>ビス」をご利用いただきましてあ<br>ご通知申し上げます。 | 2017/04/01 2017/04/01 2017 |                | 3保存箱へ移<br>選択してい<br>を保存箱へ移        | 動<br>る交付文書<br>します。 |  |  |  |  |
|   | 「電子交付*<br>ご不明な点                        | サービス」よりログイ<br>がございましたら、                                     | ンの上、交付内容をご確認くだ<br>下記にお問い合わせください。          | <b>立い。</b>                                                                                                    |                | ④電子ポスト                           | へ<br>へ戻ります。        |  |  |  |  |
|   | 【 お問い合<br>FFG証<br>0120-06<br>※受付時      | 合わせ先 】<br>証券お客様サポート<br>36-806<br>間:8:30~18:00<br>(但し、土・日・祝日 | センター<br>」・休日は除きます)                        | 2                                                                                                    | 3              | 5                                | 裏書が表示              |  |  |  |  |
|   |                                        |                                                             | 4                                         | ● ダウンロード 保 ● 第二                                                                                                    | 存箱へ移動          |                                  |                    |  |  |  |  |

[ 57 ]

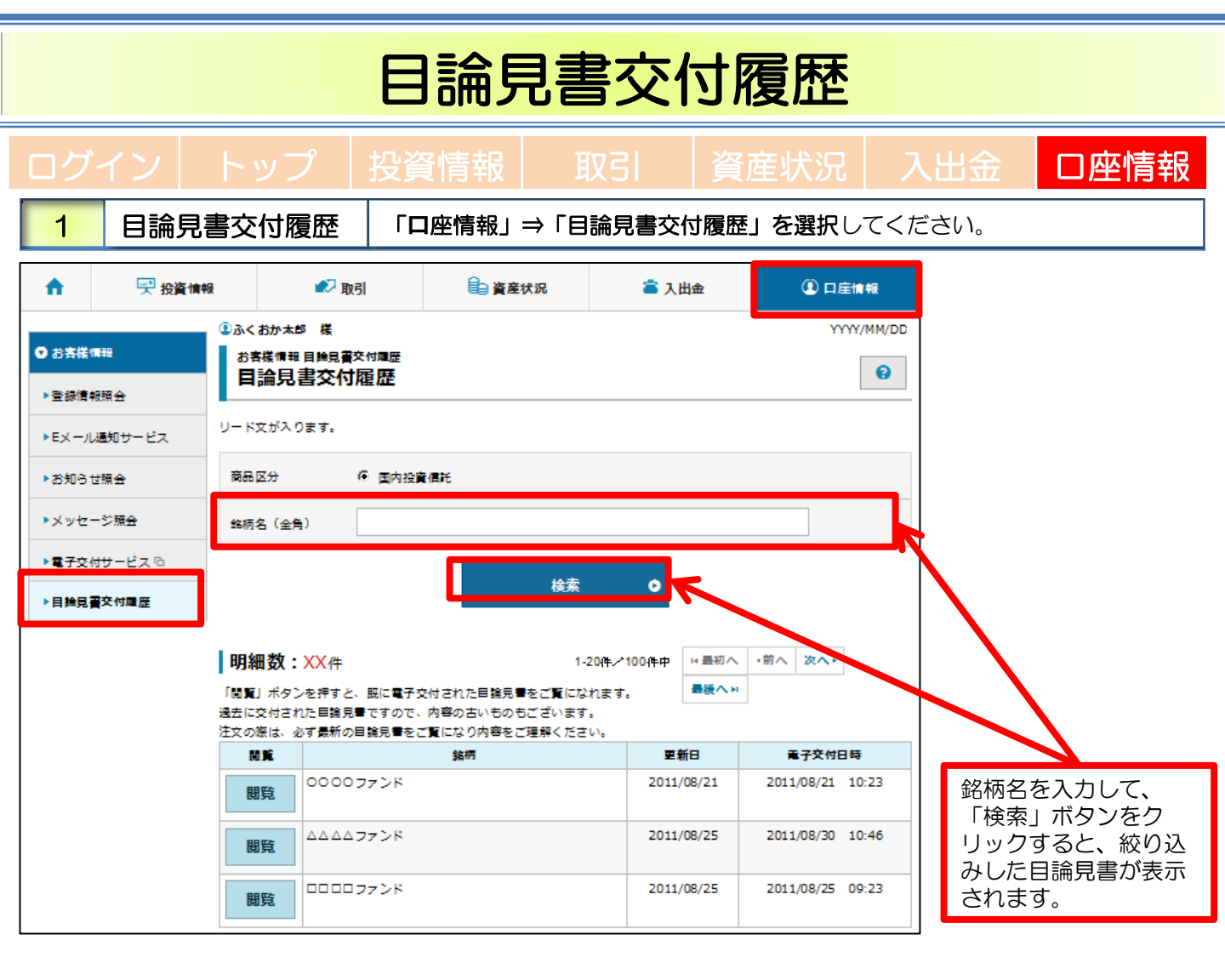

目論見書の交付履歴の一覧が表示されます。

※明細は最大1,000件表示されます。

表示された交付履歴の「閲覧」ボタンをクリックすると、交付済の目論見書を再度閲覧できる画面へ遷移します。 投信は償還後5年間、投信以外は交付後5年間、閲覧可能です。

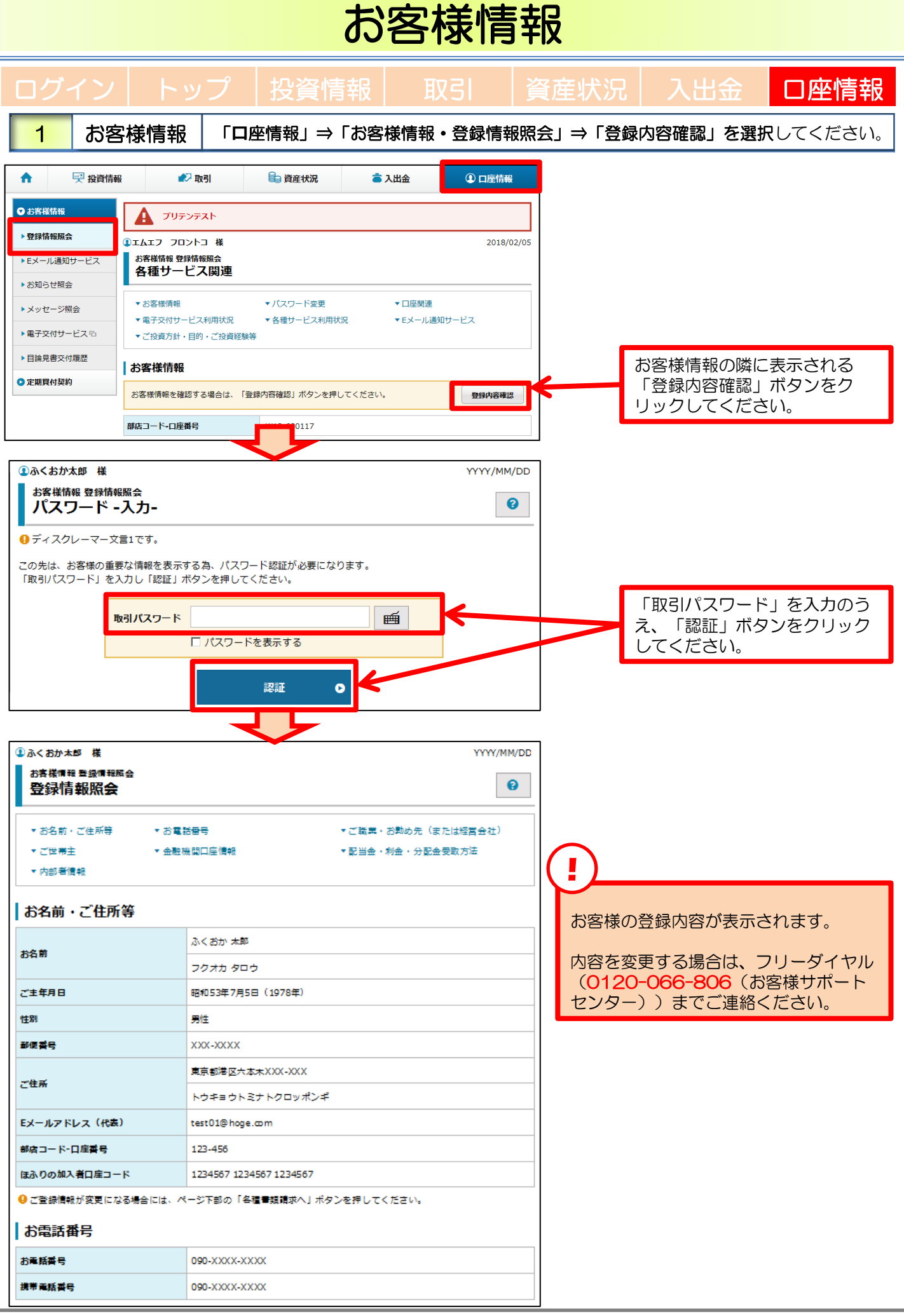

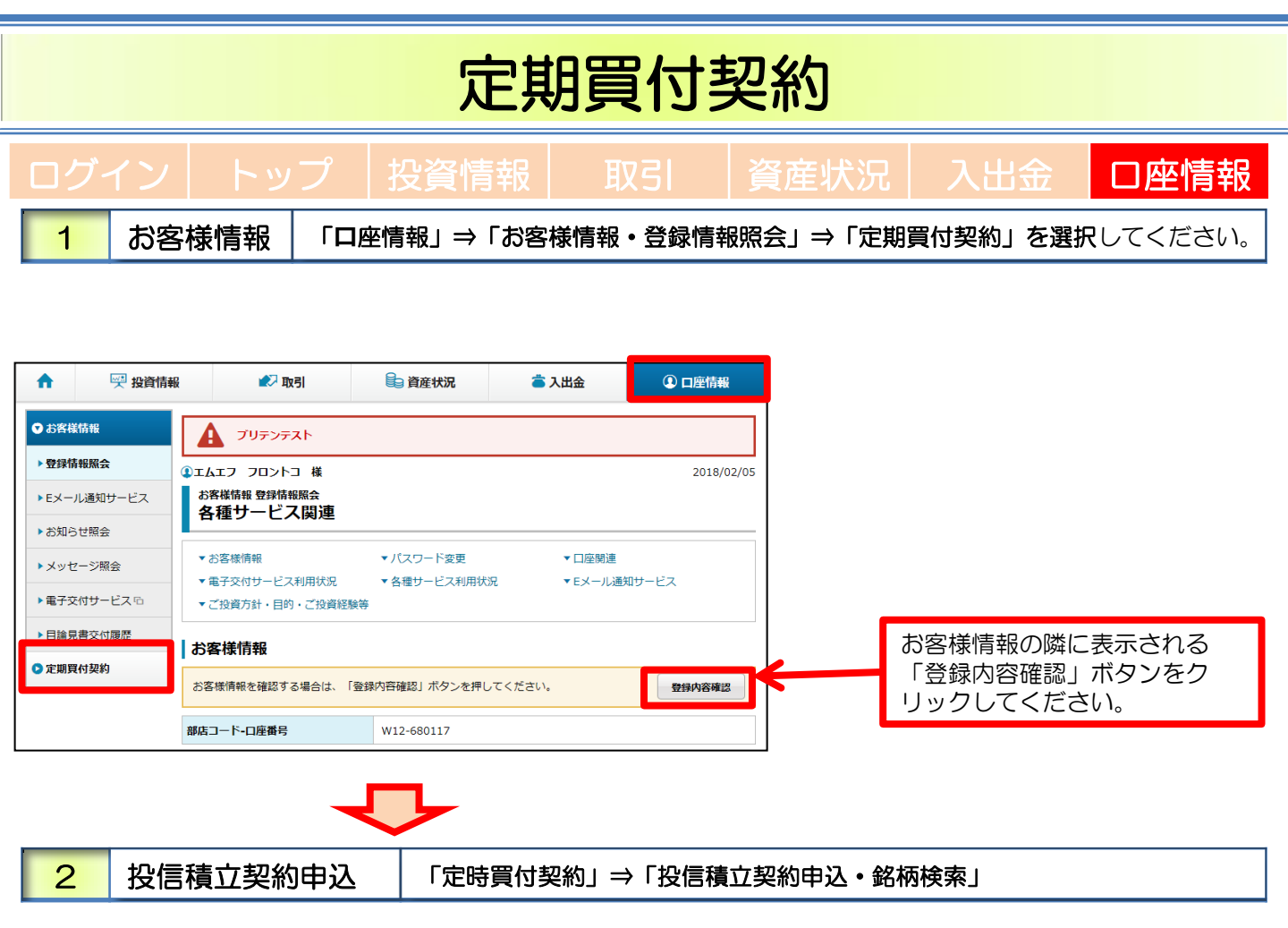

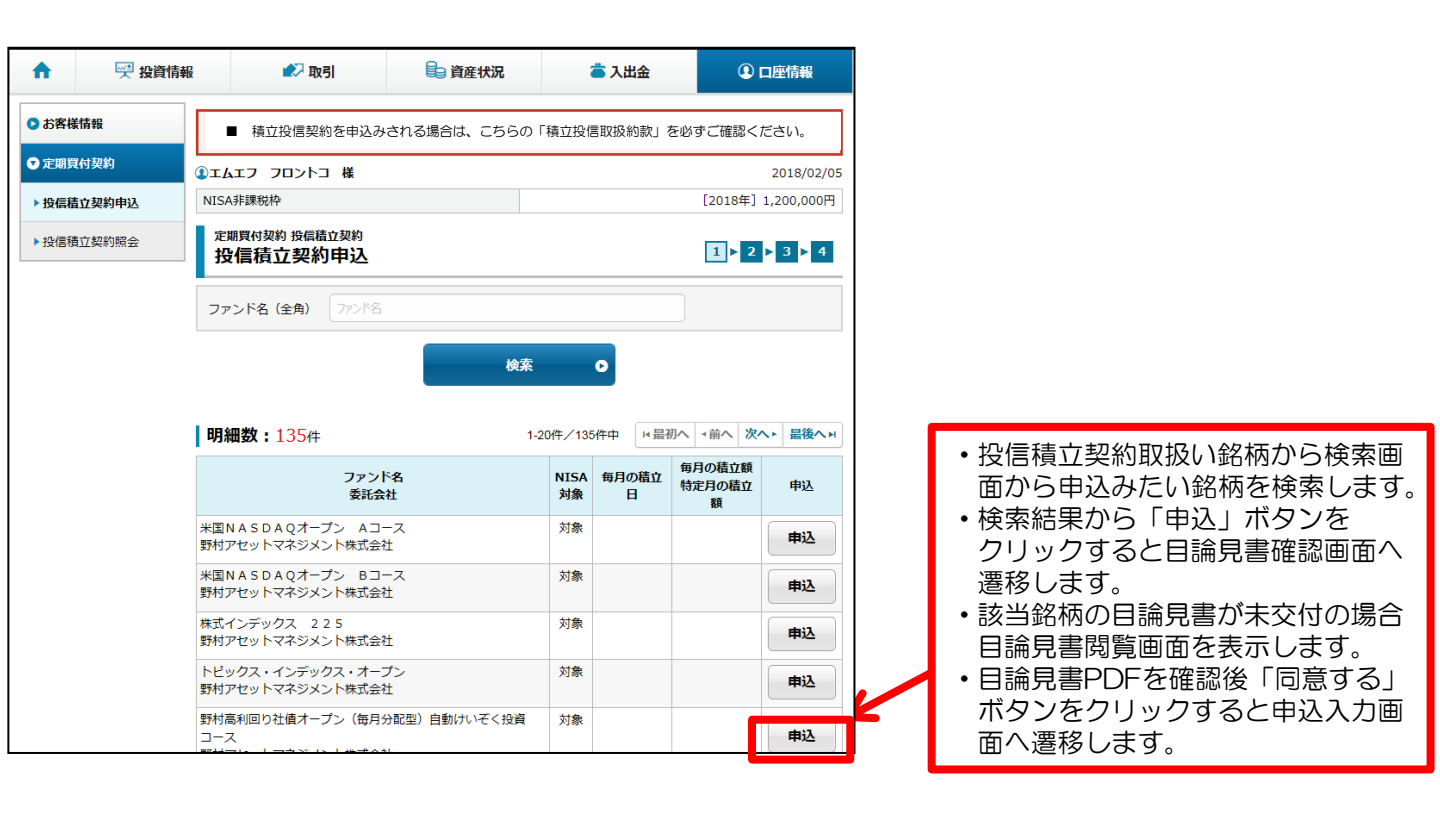

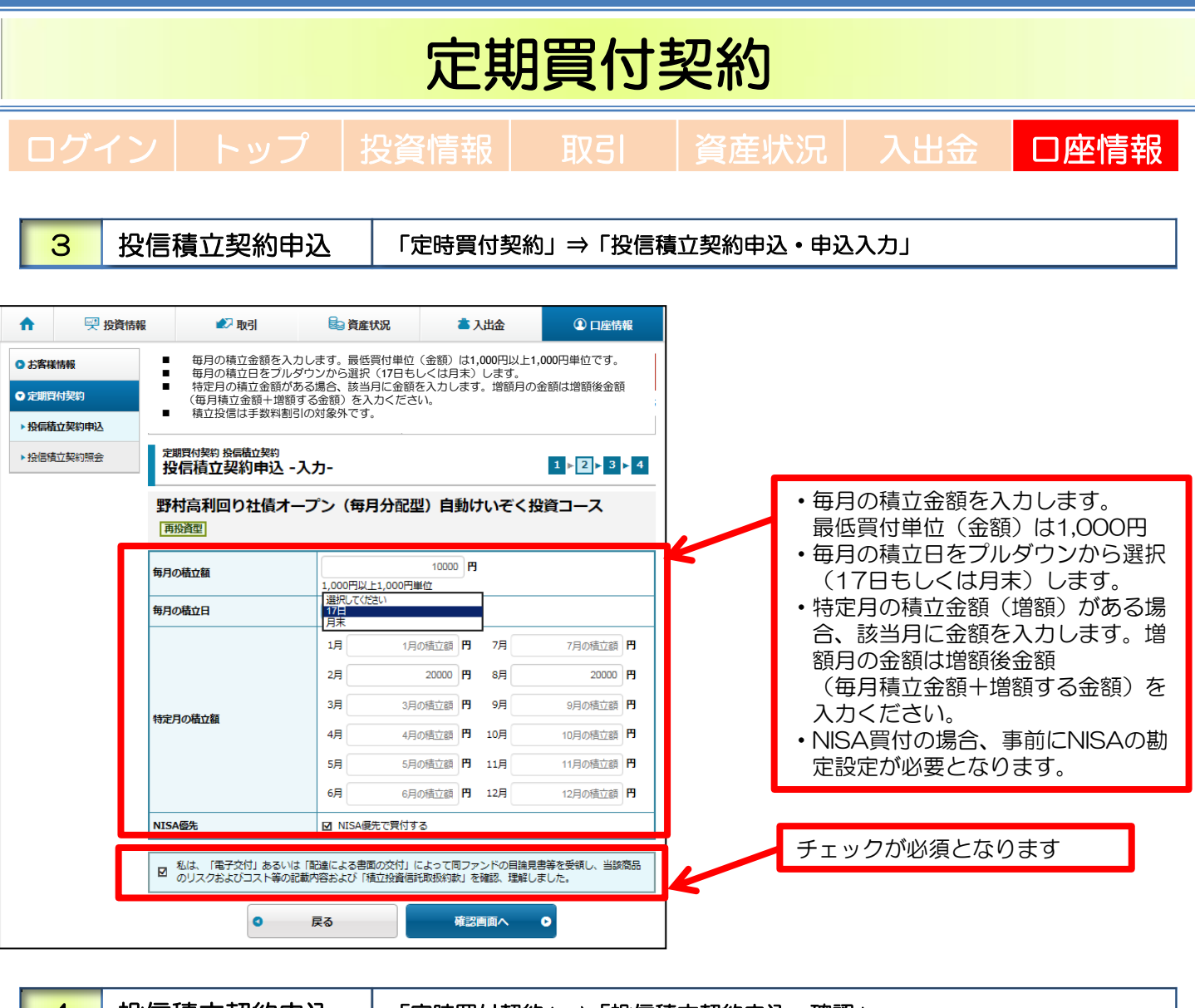

4

投信積立契約申込

「定時買付契約」⇒「投信積立契約申込・確認」

| ♠                                            | 🛒 投資情報 | 🔊 取引                          | 🗟 資産状況                                  | 👗 入出金                                                 | ① 口座情報                              |
|----------------------------------------------|--------|-------------------------------|-----------------------------------------|-------------------------------------------------------|-------------------------------------|
| <ul> <li>お客様情</li> <li>定期買作</li> </ul>       | 報      | ■ 初回積立月を自動で表示<br>場合当月から開始、それ  | iします。買付日(毎月<br>以降は翌月開始となり               | の積立日)の3営業日前<br>ます。                                    | までに申込入力した                           |
| ▶投信積亡                                        | 2契約申込  | NISA非課税枠                      |                                         |                                                       | [2018年] 1,200,000円                  |
| ▶投信積式                                        | 2契約照会  | 定期買付契約 投信積立契約<br>投信積立契約申込 - 研 | <b>奮忍-</b>                              |                                                       | 1 ⊳ 2 ⊳ 3 ⊳ 4                       |
| 投信積立契約申込内容<br>野村高利回り社債オーコ<br><sup>再務査査</sup> |        |                               | プン(毎月分配』                                | 型)自動けいぞく                                              | 投資コース                               |
|                                              |        | 初回積立月                         | 2018年4月                                 |                                                       |                                     |
|                                              | 毎月の積立額 |                               | 10,000円                                 |                                                       |                                     |
|                                              | 1      | 毎月の積立日                        | 17日                                     |                                                       |                                     |
|                                              | 1      | 特定月の積立額                       | 1月<br>2月<br>3月<br>4月<br>5月<br>6月        | 円 7月<br>20,000円 8月<br>円 9月<br>円 10月<br>円 11月<br>円 12月 | 円<br><b>20,000</b> 円<br>円<br>円<br>円 |
|                                              |        | NISA優先<br>取引パスワート             | NISA優先で買付する<br>取引/ スワード<br>ロノ (スワードを表示す |                                                       | K                                   |
|                                              |        | o کلر                         | 画面へ戻る                                   | 申込                                                    | 0                                   |

61 

#### 定期買付契約

4

口座情報

投信積立契約申込

「定時買付契約」⇒「投信積立契約申込・受付」

| •                                        | 🛒 投資情報 | ł    | 🔊 取引                        | 管資産                              | <b>犬況</b>                                                                                                    | 入出金                                             | ① 口座情報                      |  |  |  |
|------------------------------------------|--------|------|-----------------------------|----------------------------------|----------------------------------------------------------------------------------------------------|-------------------------------------------------|-----------------------------|--|--|--|
| <ul> <li>○ お客様</li> <li>○ 定期買</li> </ul> | 情報     | 下訂   | 2の内容で、積立投信契約の               | の申込を受け付けま                        | ました。                                                                                                    |                                                 |                             |  |  |  |
| ▶投信積                                     | 立契約申込  | 定投   | 順行契約 投信積立契約<br>信積立契約申込 -    | 受付-                              |                                                                                                    |                                                 | 1 ▶ 2 ▶ 3 ▶ 4               |  |  |  |
| 121015                                   |        | 投信   | 言積立契約申込内容                   |                                  |                                                                                                    |                                                 |                             |  |  |  |
|                                          |        | 野村   | 村高利回り社債オ-<br><sup>歿資型</sup> | -プン (毎月                          | 日子 (1995) 日子 (1995) 1995) 1995) 1995 | かけいぞく                                           | 投資コース                       |  |  |  |
|                                          |        | 初回私  | 青立月                         | 2018年4月                          |                                                                                                    |                                                 |                             |  |  |  |
|                                          |        | 毎月の  | の積立額                        |                                  |                                                                                                    |                                                 |                             |  |  |  |
|                                          |        | 毎月の  | の積立日                        | 17日                              | 17日                                                                                                    |                                                 |                             |  |  |  |
|                                          |        |      | 日の積立額                       | 1月<br>2月<br>3月<br>4月<br>5月<br>6月 | <br>20,000<br>                                                                                                    | 円 7月<br>円 8月<br>円 9月<br>円 10月<br>円 11月<br>円 12月 | 円<br>20,000円<br>円<br>円<br>円 |  |  |  |
|                                          |        | NISA | A 優先                        | NISA優先で                          | 買付する                                                                                                    |                                                 |                             |  |  |  |
|                                          |        |      |                             | 投信                               | 積立契約照会へ                                                                                                    | 0                                               |                             |  |  |  |

投信積立契約申込

5

#### 「定時買付契約」⇒「投信積立契約申込」⇒「投信積立契約照会」

| •                       | 🕎 投資情報       | 🔊 取引                         |                  |            | 資産状況                     | <b>*</b> 2 | ん出金            |                | 口座情報       |
|-------------------------|--------------|------------------------------|------------------|------------|--------------------------|------------|----------------|----------------|------------|
| <ul> <li>お客様</li> </ul> | 精報           | גדעדע א                      |                  |            |                          |            |                |                |            |
| ♥ 定期質                   | 的契約          | <br>()באכסק קבאבים           | 様                |            |                          |            |                |                | 2018/02/07 |
| ▶投信積                    | 立契約申込        | NISA非課税枠                     |                  |            |                          |            |                | [2018年]        | 1,200,000円 |
| ▶投信積                    | <b>泣契約照会</b> | 定期貿付契約投信積立<br>投信積立契約所        | 契約<br>第 <b>会</b> |            |                          |            |                |                |            |
|                         |              | 契約済み銘柄照会                     | ŧ                |            |                          |            |                |                |            |
|                         |              | ファンド名 (全角)                   | ファンド名            |            |                          |            |                |                |            |
|                         |              |                              |                  |            | 照会                       | 0          |                |                |            |
|                         |              | <b>明細数:1</b> 件               |                  |            |                          |            |                |                | 1-1件/1件中   |
|                         |              | ファンド名<br>委託会社                | NISA<br>優先<br>順位 | 毎月の<br>積立日 | 毎月の積立額<br>特定月の積立額        | 積立<br>開始年月 | 積立<br>金額<br>累計 | 積立休止状況<br>休止期間 | 申込         |
|                         |              | 野村高利回り社債オープ<br>ン (毎月分配型) 自動け | NISA<br>優先       | 17日        | 毎月 10,000円<br>2月 20,000円 | 2018年4月    | 0円             |                | 変更         |
|                         |              | 野村アセットマネジメン<br>ト株式会社         |                  |            | 3,H 20,000[]             |            |                |                | 取消         |

|                                                                                                    |                                                                                                | 定期                                                                                                    | 明買                                                                                     | 付契                                                                     | 約      |         |          |
|----------------------------------------------------------------------------------------------------|------------------------------------------------------------------------------------------------|----------------------------------------------------------------------------------------------------|----------------------------------------------------------------------------------------|------------------------------------------------------------------------|--------|---------|----------|
| ログイン                                                                                                    | トップ                                                                                            | 投資情報                                                                                                    | 取引                                                                                     | 別 資                                                                    | 產状況    | 入出金     | 口座情報     |
| <mark>6</mark> 投信                                                                                                    | 積立契約申込                                                                                         | 「定時買付契                                                                                                    | 約」⇒「投                                                                                  | と信積立契約                                                                 | 申込」⇒「投 | 信積立契約照会 | :」⇒「契約変更 |
| ↑ 🖓 投資情報                                                                                                    | ₩ 1000 1000                                                                                    | 🗟 資産状況                                                                                                    | 👛 入出金                                                                                  | ① 口座情報                                                                 |        |         |          |
| <ul> <li>お客様情報</li> <li>2期間付契約</li> <li>         ・投信信立契約申込         ・投信信立契約申込         <ul> <li>             投信構立契約第会         </li> </ul> </li> </ul> | アリテンテスト           ③ エムエフ フロントコ 様<br>定期買付契約 投信積立契約<br>投信積立契約変更 -入           野村高利回り社債オーン<br>再投資率 | カ-<br>プン (毎月分配型) 自                                                                                               | 動けいぞく投                                                                                 | 2018/02/0<br>1 ▶ 2 ▶ 3 ▶ 4<br>資コース                                     | 7      |         |          |
|                                                                                                    | 毎月の積立額                                                                                         | 1000<br>1,000円以上1,000円単位                                                                                         | O PI                                                                                   |                                                                        |        |         |          |
|                                                                                                    | 毎月の積立日                                                                                         | 17日                                                                                                    |                                                                                        |                                                                        |        |         |          |
|                                                                                                    | 特定月の積立額                                                                                        | 1月     1月の積立額       2月     20000       3月     3月の積立額       4月     4月の積立額       5月     5月の積立額       6月     6月の積立額 | P     7月       P     8月       P     9月       P     10月       P     11月       P     12月 | 7月の積立額 円<br>20000 円<br>9月の積立額 円<br>10月の積立額 円<br>11月の積立額 円<br>12月の積立額 円 |        |         |          |
|                                                                                                    | 休止期間                                                                                           | 開始年年開始月                                                                                                    | 月~  終                                                                                  | 了年年終了月月                                                                | J J    | エックが必須と | こなります    |
|                                                                                                    | NISA優先<br>ロ 私は、「電子交付」あるいは「「 のリスクおよびコスト等の記載」                                                    | ☑ NISA優先で買付する<br>昭達による書面の交付」によって<br>内容および「積立投資信託取扱約                                                              | 司ファンドの目論見書<br>敗」を確認、理解しま                                                               | 等を受領し、当該商品<br>した。                                                      |        |         |          |
|                                                                                                    | 0                                                                                              | 戻る                                                                                                    | 確認画面へ                                                                                  | D                                                                      |        |         |          |

|                                                                                               | 定期買付契約                                                      |                                         |                                     |                                     |                       |                                           |                    |  |  |  |  |
|-----------------------------------------------------------------------------------------------|-------------------------------------------------------------|-----------------------------------------|-------------------------------------|-------------------------------------|-----------------------|-------------------------------------------|--------------------|--|--|--|--|
| ログイン                                                                                          | トップ 投資                                                      | 情報                                      | 取引                                  | 資産                                  | <b>雀状況</b>            | 入出金                                       | 口座情報               |  |  |  |  |
| 7 投信積立契約申込 「定時買付契約」⇒「投信積立契約申込」⇒「投信積立契約照会」<br>⇒「契約変更」⇒「変更内容の確認」                                |                                                             |                                         |                                     |                                     |                       |                                           |                    |  |  |  |  |
| <ul> <li>⇒お客様情報</li> <li>&gt; 定規員付契約</li> <li>&gt; 投信積立契約申込</li> <li>&gt; 投信積立契約申込</li> </ul> | アリテンテスト     アリテンテスト     エムエフ フロントコ 様     定期間付契約 投信積立契約変更 -確 | =27 -<br>BP-                            |                                     |                                     | 2018/0<br>1 ► 2 ► 3 ► | 4                                         |                    |  |  |  |  |
|                                                                                               | 投信積立契約変更内容<br>野村高利回り社債オー:<br>(再投資型)<br>変更前の契約内容             | プン (毎月分                                 | 配型)自動け                              | いぞく投                                | 資コース                  |                                           |                    |  |  |  |  |
|                                                                                               | 変正開始年月<br>毎月の積立額                                            | 2018年4月<br>10,000円                      |                                     |                                     |                       |                                           |                    |  |  |  |  |
|                                                                                               | 毎月の積立日                                                      |                                         | 円<br>20,000円                        | 7月<br>8月                            | <br>20,000            | -9<br>)(9                                 |                    |  |  |  |  |
|                                                                                               | 特定月の積立額                                                     | 3月<br>4月<br>5月<br>6月                    | A<br>A<br>A                         | 9月<br>10月<br>11月<br>12月             |                       | н<br>н<br>н<br>н                          |                    |  |  |  |  |
|                                                                                               | 体止期間                                                        |                                         |                                     |                                     |                       |                                           |                    |  |  |  |  |
|                                                                                               | NISA優先                                                      | NISA優先で買付                               | する                                  |                                     |                       |                                           |                    |  |  |  |  |
|                                                                                               | 変更後の契約内容                                                    |                                         |                                     |                                     |                       | _                                         |                    |  |  |  |  |
|                                                                                               | 毎月の積立額                                                      | 20,000円                                 |                                     |                                     |                       |                                           |                    |  |  |  |  |
|                                                                                               | 毎月の積立日<br>特定月の積立額                                           | 17日<br>1月<br>2月<br>3月<br>4月<br>5月<br>6月 | 円<br><b>25,000</b> 円<br>円<br>円<br>円 | 7月<br>8月<br>9月<br>10月<br>11月<br>12月 |                       | н<br>н<br>н<br>н<br>н<br>н<br>н<br>н<br>н |                    |  |  |  |  |
|                                                                                               | 体止期間<br>NISA優先                                              | <br>NISA優先で買付                           | <b>4</b> 8                          |                                     |                       | 取引内容<br>取引パス<br>します。                      | 客を確認の上、<br>スワードを入力 |  |  |  |  |
|                                                                                               | 取引バスワード<br>© 入力                                             | 取引/ひりード<br>ロ バスワードを計<br>創団へ戻る           | <b>秋</b> 示する<br>申                   |                                     |                       |                                           |                    |  |  |  |  |

|                                                    |                            | 投資                           | 情報                               | 取引                                  |                                     |                                | 入出金                | 口座情報             |
|----------------------------------------------------|----------------------------|------------------------------|----------------------------------|-------------------------------------|-------------------------------------|--------------------------------|--------------------|------------------|
|                                                    |                            |                              |                                  |                                     |                                     |                                |                    |                  |
| 7 投信                                               | 積立契約申込                     | 「定時<br>→                     | 時買付契約<br>「契約変感                   | 約」⇒「投信種<br>更」⇒「変更№                  | 責立支<br>り容の                          | 契約申込」⇒「打<br>D確認」⇒「変す           | 设信積立契約照<br>更受付」    | 浍」               |
| <ul> <li>▶ 投信積立契約申込</li> <li>▶ 投信積立契約照会</li> </ul> | 定期買付契約投信構立<br>投信積立契約了      | <sup>契約</sup><br>王王 - 王子 (王) | <b>J</b> -                       |                                     |                                     | 1 2 ⊳ 3                        | ▶ 4                |                  |
|                                                    | 投信積立契約変更                   | 内容                           |                                  |                                     |                                     |                                |                    |                  |
|                                                    | 野村高利回り社<br><sub>再股資型</sub> | 債オープ                         | ン(毎月                             | 分配型)自動け                             | いぞ                                  | く投資コース                         |                    |                  |
|                                                    | 変更前の契約内容                   |                              |                                  |                                     |                                     |                                |                    |                  |
|                                                    | 変更開始年月                     |                              | 2018年4月                          |                                     |                                     |                                |                    |                  |
|                                                    | 毎月の積立額                     |                              | 10,000円                          |                                     |                                     |                                |                    |                  |
|                                                    | 毎月の積立日                     |                              | 17日                              |                                     |                                     |                                |                    |                  |
|                                                    | 特定月の積立額                    |                              | 1月<br>2月<br>3月<br>4月             | 円<br>20,000円<br>円<br>円              | 7月<br>8月<br>9月<br>10月               | 20,00                          | 円<br>20円<br>円<br>円 |                  |
|                                                    |                            |                              | 5月<br>6月                         | 円                                   | 11月<br>12月                          |                                | 円                  |                  |
|                                                    | 休止期間                       |                              |                                  |                                     |                                     |                                |                    |                  |
|                                                    | NISA優先                     |                              | NISA優先で買                         | 付する                                 |                                     |                                |                    |                  |
|                                                    | 変更後の契約内容                   | ,                            |                                  |                                     |                                     |                                |                    |                  |
|                                                    | 毎月の積立額                     |                              | 20,000円                          |                                     |                                     |                                |                    |                  |
|                                                    | 毎月の積立日                     |                              | 17日                              |                                     |                                     |                                |                    |                  |
|                                                    | 特定月の積立額                    |                              | 1月<br>2月<br>3月<br>4月<br>5月<br>6月 | 円<br><b>25,000</b> 円<br>円<br>円<br>円 | 7月<br>8月<br>9月<br>10月<br>11月<br>12月 | 25,00                          | 円<br>円<br>円<br>円   |                  |
|                                                    | 休止期間                       |                              |                                  |                                     |                                     |                                |                    |                  |
|                                                    | NISA優先                     |                              | NISA優先で買                         | 付する                                 |                                     |                                |                    |                  |
|                                                    |                            |                              | 投信和                              | 黄立契約照会へ 🕞                           | ]                                   |                                |                    |                  |
|                                                    |                            |                              |                                  |                                     | 「招<br>と招<br>確認                      | 没信積立契約照え<br>没信積立契約照え<br>別できます。 | 会へ」ボタンを<br>会画面へ遷移し | クリックする<br>、契約内容が |

[ 65 ]

| 定期買付契約 |
|--------|
|--------|

|                                                    |                       | 投資情                                    |                  | 取引                                  |                                     |                                | 入出会                | <b>日座情</b> 報        |
|----------------------------------------------------|-----------------------|----------------------------------------|------------------|-------------------------------------|-------------------------------------|--------------------------------|--------------------|---------------------|
|                                                    |                       |                                        |                  |                                     |                                     |                                |                    |                     |
| <b>7</b> 投信                                        | 積立契約申込                | 「定時買<br>→「契                            | [付契約<br>2約変列     | 約」⇒「投信租<br>更」⇒「変更M                  | 責立契<br>り容の                          | 約申込」⇒「打<br>)確認」⇒「変動            | 设信積立契約<br>更受付」     | 照会」                 |
| <ul> <li>▶ 投信積立契約申込</li> <li>▶ 投信積立契約開会</li> </ul> | 定期買付契約投信構立<br>投信積立契約変 | <sup>契約</sup><br>【更-受付-                |                  |                                     |                                     | 1 ▶ 2 ▶ 3                      | ▶ 4                |                     |
|                                                    | ┃ 投信積立契約変更            | 内容                                     |                  |                                     |                                     |                                |                    |                     |
|                                                    | 野村高利回り社               | 債オープン                                  | (毎月)             | 分配型)自動け                             | いぞ                                  | く投資コース                         |                    |                     |
|                                                    | 変更前の契約内容              |                                        |                  |                                     |                                     |                                |                    |                     |
|                                                    | 変更開始年月                | 201                                    | 8年4月             |                                     |                                     |                                |                    |                     |
|                                                    | 毎月の積立額                | 10,0                                   | 000円             |                                     |                                     |                                |                    |                     |
|                                                    | 毎月の積立日                | 17E                                    | 3                |                                     |                                     |                                |                    |                     |
|                                                    | 特定月の積立額               | 1F<br>2F<br>3F<br>4F<br>5F             | 3<br>3<br>3<br>3 | 円<br>20,000円<br>円<br>円<br>円         | 7月<br>8月<br>9月<br>10月<br>11月        | 20,00                          | 円<br>20円<br>円<br>円 |                     |
|                                                    | <b>华.1.*888</b>       |                                        | -                |                                     | 12/3                                |                                |                    |                     |
|                                                    | 14正期間                 |                                        |                  | /++                                 |                                     |                                |                    |                     |
|                                                    | NISA優先                | NIS                                    | AI度元 C具          | 1193                                |                                     |                                |                    |                     |
| 変更後の契約内容                                           |                       |                                        |                  |                                     |                                     |                                |                    |                     |
|                                                    | 毎月の積立額                |                                        | 20,000円          |                                     |                                     |                                |                    |                     |
|                                                    | 毎月の積立日                | 17E                                    | 3                |                                     |                                     |                                |                    |                     |
|                                                    | 特定月の積立額               | 1,F<br>2,F<br>3,F<br>4,F<br>5,F<br>6,F | 3<br>3<br>3<br>3 | 円<br><b>25,000</b> 円<br>円<br>円<br>円 | 7月<br>8月<br>9月<br>10月<br>11月<br>12月 | 25,00                          | 円<br>円<br>円<br>円   |                     |
|                                                    | 休止期間                  |                                        |                  |                                     |                                     |                                |                    |                     |
|                                                    | NISA優先                | NIS                                    | A優先で買            | 付する                                 |                                     |                                |                    |                     |
|                                                    |                       |                                        | 投信移              | 拉契約照会へ ▶                            |                                     |                                |                    |                     |
|                                                    |                       |                                        | 7                |                                     | 「<br>招<br>確<br>認                    | と信積立契約照え<br>と信積立契約照え<br>見できます。 | 会へ」ボタン<br>会画面へ遷移   | をクリックする<br>るし、契約内容が |

[ 66 ]

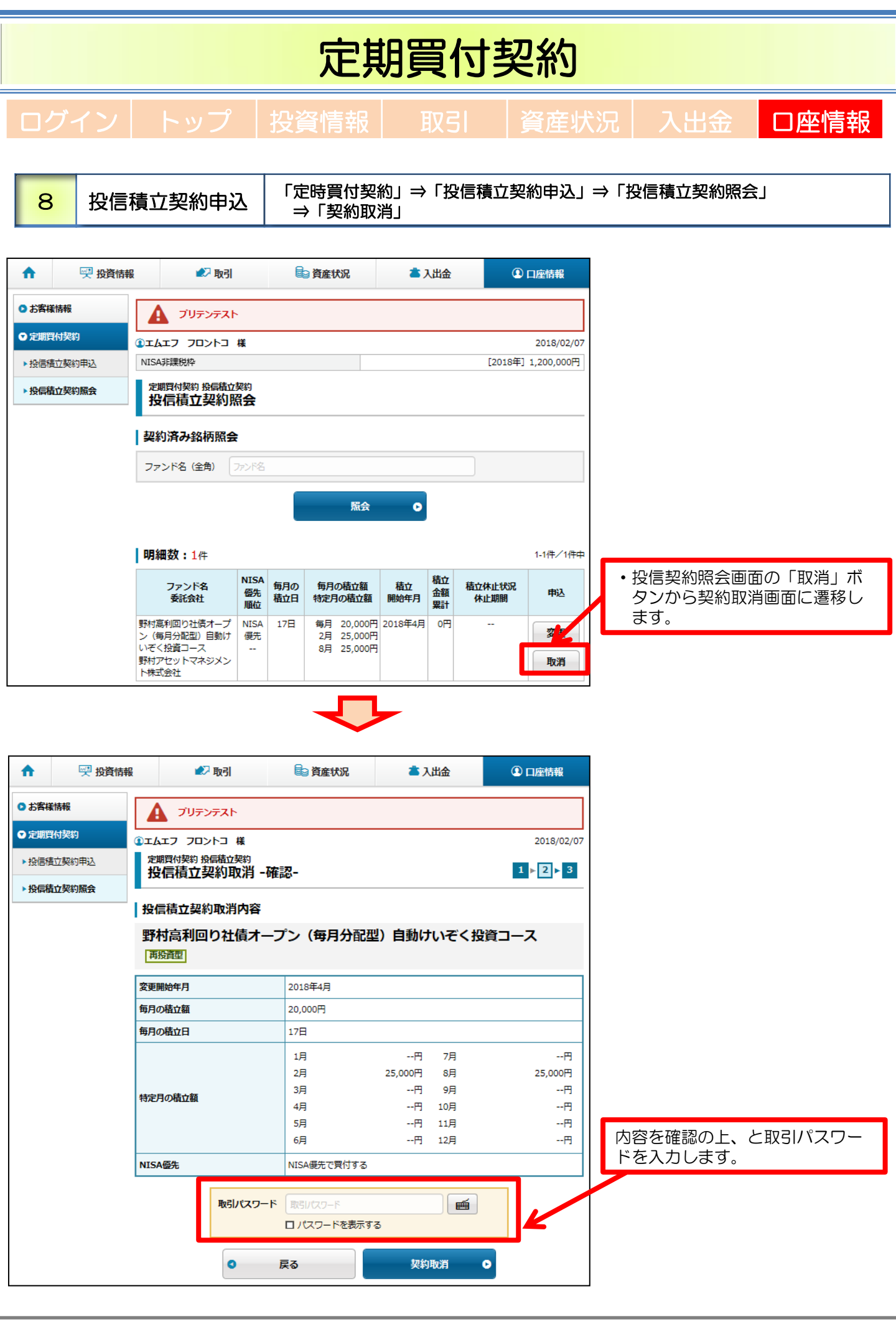

[ 67 ]

| 定期買付契約                                                                                                    |                                                                     |                                     |                            |                   |        |  |  |  |  |  |  |
|----------------------------------------------------------------------------------------------------|---------------------------------------------------------------------|-------------------------------------|----------------------------|-------------------|--------|--|--|--|--|--|--|
| ログイン トップ                                                                                                    | 投資情報                                                                | 取引                                  | 資産状況                       | 入出金               | 口座情報   |  |  |  |  |  |  |
| 9 投信積立契約申込 「定時買付契約」→「投信積立契約申込」→「投信積立契約照会」<br>→「契約取消受付」                                                                                                    |                                                                     |                                     |                            |                   |        |  |  |  |  |  |  |
| <ul> <li>▲ 受投資情報</li> <li>◆ 取引</li> <li>◆ お客様精報</li> <li>◆ 定期間代契約</li> <li>◆ プリテンテスト</li> <li>③ エムエフ フロントコ 様</li> <li>◆ 没腐積立契約期会</li> <li>◆ 没腐積立契約期会</li> <li>● 没信積立契約取消 - 受付</li> <li>● 投信積立契約取消内容</li> <li>野村高利回り社債オーブ</li> <li>再務査型</li> </ul> | ● 資産状況 ▲ 入出<br>す- ン (毎月分配型) 自動けい                                    | ☆ ① □座情報 2018/0 1 ▶ 2 ▶ [ 小ぞく投資コース  | 2,007<br>3<br>契約照会<br>を確認て | ミ画面に遷移し、<br>ごきます。 | 取消したこと |  |  |  |  |  |  |
| 変更開始年月<br>毎月の積立額<br>毎月の積立日<br>特定月の構立額                                                                                                    | 2018年4月<br>20,000円<br>17日<br>1月円<br>2月 25,000円<br>3月円<br>4月円<br>5月円 | 7月<br>8月 25,000<br>9月<br>10月<br>11月 | 99999                      |                   |        |  |  |  |  |  |  |
| NISA優先                                                                                                    | 0月□<br>NISA優先で買付する<br>投信積立契約照会へ ●                                   | 12/1                                | 1                          |                   |        |  |  |  |  |  |  |

#### インターネット・トレードに関する留意事項

- ◆投資信託説明書(交付目論見書)、目論見書補完書面は、購入の際にPDFファイルにて閲覧いただけます。 当社は、投資信託説明書(交付目論見書)等のファイルをお客さまのパソコンにて閲覧いただく方法により電子交付を行います。この電子交付を受けることにより、投資信託のお取引が可能となります。
- ◆当社は、お客さまの投資についての知識・経験・目的および資産の状況等を踏まえ、お取引をお断りさせていただ く場合や営業店窓口でのご相談をご案内する場合があります。

#### 電子交付サービスに関する留意事項

- ◆電子交付サービスは、携帯電話でのご利用はできません。
- ◆電子交付サービスでは、「取引報告書」等をPDF形式のファイルにてご覧いただくため、ご利用のパソコンに AdobeReader等のインストールが必要です。
- ◆電子交付サービスでお届けした通知物は、インターネット・トレードログイン後、「口座情報」→「(お客さま情報)電子交付サービス」でご覧いただけます。
- ◆インターネット・トレードまたは情報提供サービス(照会機能)の解約の申出があった場合、電子交付サービスに ついても解約の申出があったものとして取扱います。
- ◆電子交付サービスを解約した場合は、掲載期間内であってもご覧いただけなくなります。
- ◆Eメールの受信制限を設定されている場合は、「@ffg-sec.co.jp」からの受信ができるよう設定を行ってく ださい。

#### ご注意いただきたいこと

- ◆FFG証券で取扱う商品は預金ではなく、預金保険制度の対象ではありません。また、FFG証券が元本を保 証するものではありません。
- ◆FFG証券で取扱う商品は、投資元本および利回り・配当が保証されている商品ではありません。
- ◆FFG証券で取扱う商品は、金利・為替・株式市場等の変動や、有価証券の発行者の業務または財産の状況の変化等により価格が下落し、損失が生じるおそれがあります。また、お取引による損失は、お客さまご自身に帰属します。お取引は、お客さまご自身の責任と判断で行っていただきますようお願いします。
- ◆FFG証券で取扱う商品等へのご投資には、各商品毎に所定の手数料等をご負担いただく場合があります。 詳細は、契約締結前交付書面等をご覧いただくか、もしくは下記のお問い合わせ先にお問い合わせください。
- ◆商品毎に手数料等およびリスクは異なりますので、当該商品等の契約締結前交付書面、上場有価証券等書面、目論 見書等をよくお読みください。
- ◆FFG証券で取扱う商品のお取引は、クーリング・オフの対象にはなりません。
- ◆お客さまの有価証券等はFFG証券に開設された口座でお預りのうえ、FFG証券の資産とは分別して保管されますので、FFG証券が破綻した際にもFFG証券の整理・処分等に流用されることはなく、原則として全額保護されます。
- ◆お申込にあたっては、原則ご本人さまのお手続きとさせていただいております。
- ◆当資料はFFG証券が作成した資料です。

●お問い合わせは、お近くのFFG証券の窓口またはFFG証券お客様サポートセンター(フ リーダイヤル)へ

フリーダイヤル:0120-066-806 受付時間:平日8:30~18:00(土·日·祝日·休日を除く)

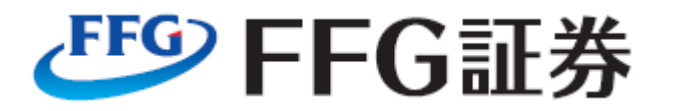

商 号:FFG証券株式会社 金融商品取引業者:福岡財務支局長(金商)第5号 本 社:福岡市中央区天神2丁目13番1号 加入協会:日本証券業協会